# SECTION AVIGATION & TELEPHONE SYS-TEM

## CONTENTS

| PRECAUTIONS 3                                    |
|--------------------------------------------------|
| Precautions for Supplemental Restraint System    |
| (SRS) "AIR BAG" and "SEAT BELT PRE-TEN-          |
| SIONER"                                          |
| Precautions for Battery Service                  |
| Wiring Diagrams and Trouble Diagnosis            |
| PREPARATION                                      |
| Commercial Service Tools 4                       |
| AUDIO                                            |
| System Description                               |
| BASE SYSTEM 5                                    |
| BOSE SYSTEM 5                                    |
| SPEED SENSITIVE VOLUME SYSTEM                    |
| Component Parts Location 7                       |
| Schematic / Base System                          |
| Wiring Diagram – AUDIO – / Base System           |
| Schematic / BOSE System                          |
| Wiring Diagram – AUDIO – / BOSE System           |
| Terminals and Reference Value for Audio Unit for |
| Base System                                      |
| Terminals and Reference Value for Audio Unit for |
| BOSE System                                      |
| Terminals and Reference Value for BOSE Speaker   |
| Amp                                              |
| Steering Wheel Audio Control Switch Resistance   |
| Check                                            |
| Trouble Diagnosis                                |
| PROBLEM WITH RADIO AND CD                        |
| FOR RADIO ONLY                                   |
| FOR CD ONLY                                      |
| Noise Inspection25                               |
| TYPE OF NOISE AND POSSIBLE CAUSE 25              |
| Power Supply Circuit Inspection                  |
| Steering Wheel Audio Control Switch Does Not     |
| Operate                                          |
| Speed Sensitive Volume System Does Not Work 28   |
| Locking CD Auto-Changer Mechanism                |
| DAMPER LOCK PROCEDURE                            |
| Removal and Installation for Audio Unit          |
| REMOVAL                                          |

| INSTALLATION                                    | 30   | F   |
|-------------------------------------------------|------|-----|
| Removal and Installation for A/C and Audio Con- |      |     |
| troller                                         | 30   |     |
| REMOVAL                                         | 30   | G   |
| INSTALLATION                                    | 30   | 0   |
| Removal and Installation of Door Speaker        | 30   |     |
| REMOVAL                                         | 30   | ш   |
| INSTALLATION                                    | 31   |     |
| Removal and Installation of Tweeter Behind Door |      |     |
| Mirror                                          | 31   |     |
| REMOVAL                                         | 31   |     |
| INSTALLATION                                    | 31   |     |
| Removal and Installation of Rear Side Speaker   | 31   |     |
| REMOVAL                                         | 31   | J   |
| INSTALLATION                                    | 31   |     |
| Removal and Installation of Woofer              | 31   |     |
| REMOVAL                                         | 31   | ۸۱/ |
| INSTALLATION                                    | 31   | Av  |
| Removal and Installation of BOSE Speaker Amp    | .32  |     |
| REMOVAL                                         | .32  |     |
| INSTALLATION                                    | .32  | L   |
| AUDIO ANTENNA                                   | .33  |     |
| System Description                              | .33  |     |
| Wiring Diagram -W/ANT                           | .34  | M   |
| Location of Antenna                             | .35  |     |
| Window Antenna Repair                           | 35   |     |
| ELEMENT CHECK                                   | .35  |     |
| ELEMENT REPAIR                                  | .36  |     |
| NAVIGATION SYSTEM                               | 37   |     |
| System Description                              | .37  |     |
| TRAVEL DISTANCE                                 | . 37 |     |
| TRAVEL DIRECTION                                | . 37 |     |
| MAP-MATCHING                                    | . 37 |     |
| GPS (GLOBAL POSITIONING SYSTEM)                 | . 38 |     |
| COMPONENT DESCRIPTION                           | . 39 |     |
| BIRD VIEW™                                      | .40  |     |
| MAP DISPLAY                                     | 41   |     |
| FUNCTION OF NAVI SWITCH                         | 41   |     |
| "VIEW" MODE                                     | .46  |     |
| "HEADING" MODE                                  | 46   |     |

А

В

С

D

Е

| "NEARBY DISPLAY ICONS" MODE                                                                                                    | 17                                                                                                    |
|----------------------------------------------------------------------------------------------------|----------------------------------------------------------------------------------------------------|
|                                                                                                    | 47<br>17                                                                                                    |
|                                                                                                    | 47                                                                                                    |
| "AUTO DE DOUTE" MODE                                                                                                    | 41                                                                                                    |
|                                                                                                    | 40                                                                                                    |
|                                                                                                    | 48                                                                                                    |
| "BUTTON TONE/BEEP RESPONSE" MODE                                                                                                    | 48                                                                                                    |
| "CLEAR MEMORY" MODE                                                                                                    | 48                                                                                                    |
| "EDIT ADDRESS BOOK" MODE                                                                                                    | 49                                                                                                    |
| "GPS INFORMATION" MODE                                                                                                    | 49                                                                                                    |
| "QUICK STOP CUSTOMER SETTING" MODE                                                                                                    | 49                                                                                                    |
| "SET AVERAGE SPEED" MODE                                                                                                    | 49                                                                                                    |
| "TRACKING" MODE                                                                                                    | 50                                                                                                    |
| GUIDE VOLUME SETTING                                                                                                    | 50                                                                                                    |
| TRIP COMPUTER INFORMATION                                                                                                    | 50                                                                                                    |
| FUEL ECONOMY INFORMATION                                                                                                    | 50                                                                                                    |
| MAINTENANCE INFORMATION                                                                                                    | 51                                                                                                    |
| WARNING INDICATIONS                                                                                                    | 51                                                                                                    |
| Precautions for NAVI Control Unit Replacement                                                                                                    | 52                                                                                                    |
| Component Parts Location                                                                                                    | 52                                                                                                    |
| Schematic                                                                                                    | 53                                                                                                    |
| Wiring Diagram —NAVI—                                                                                                    | 54                                                                                                    |
| Wiring Diagram — COMM—                                                                                                    | 59                                                                                                    |
| Terminals and Reference Value for NAVI Control                                                                                                    |                                                                                                    |
| Unit                                                                                                    | 61                                                                                                    |
| Terminals and Reference Value for Display Unit                                                                                                    | 64                                                                                                    |
| Terminals and Reference Value for NAVI Switch                                                                                                    | 66                                                                                                    |
| Self-Diagnosis Function                                                                                                    | 67                                                                                                    |
|                                                                                                    | 67                                                                                                    |
|                                                                                                    |                                                                                                    |
|                                                                                                    | 67                                                                                                    |
| DIAGNOSIS ITEM                                                                                                    | 67                                                                                                    |
| DIAGNOSIS ITEM<br>Self-Diagnosis Mode                                                                                                    | 67<br>68                                                                                                    |
| DIAGNOSIS ITEM<br>Self-Diagnosis Mode<br>OPERATION PROCEDURE                                                                                                    | 67<br>68<br>68                                                                                                 |
| DIAGNOSIS ITEM<br>Self-Diagnosis Mode<br>OPERATION PROCEDURE<br>SELF-DIAGNOSIS RESULT                                                                                                    | 67<br>68<br>68<br>69<br>70                                                                                     |
| DIAGNOSIS ITEM<br>Self-Diagnosis Mode<br>OPERATION PROCEDURE<br>SELF–DIAGNOSIS RESULT<br>CONFIRMATION/ADJUSTMENT Mode                                                                                                    | 67<br>68<br>68<br>69<br>70                                                                                     |
| DIAGNOSIS ITEM<br>Self-Diagnosis Mode<br>OPERATION PROCEDURE<br>SELF–DIAGNOSIS RESULT<br>CONFIRMATION/ADJUSTMENT Mode<br>OPERATION PROCEDURE                                                                                                    | 67<br>68<br>68<br>69<br>70<br>70                                                                               |
| DIAGNOSIS ITEM<br>Self-Diagnosis Mode<br>OPERATION PROCEDURE<br>SELF-DIAGNOSIS RESULT<br>CONFIRMATION/ADJUSTMENT Mode<br>OPERATION PROCEDURE<br>DISPLAY DIAGNOSIS                                                                                                    | 67<br>68<br>68<br>69<br>70<br>70<br>71                                                                         |
| DIAGNOSIS ITEM<br>Self-Diagnosis Mode<br>OPERATION PROCEDURE<br>SELF-DIAGNOSIS RESULT<br>CONFIRMATION/ADJUSTMENT Mode<br>OPERATION PROCEDURE<br>DISPLAY DIAGNOSIS<br>VEHICLE SIGNALS                                                                                                    | 67<br>68<br>68<br>69<br>70<br>70<br>71<br>72                                                                   |
| DIAGNOSIS ITEM<br>Self-Diagnosis Mode<br>OPERATION PROCEDURE<br>SELF-DIAGNOSIS RESULT<br>CONFIRMATION/ADJUSTMENT Mode<br>OPERATION PROCEDURE<br>DISPLAY DIAGNOSIS<br>VEHICLE SIGNALS<br>NAVIGATION                                                                                                    | 67<br>68<br>68<br>69<br>70<br>70<br>71<br>72<br>72                                                             |
| DIAGNOSIS ITEM<br>Self-Diagnosis Mode<br>OPERATION PROCEDURE<br>SELF-DIAGNOSIS RESULT<br>CONFIRMATION/ADJUSTMENT Mode<br>OPERATION PROCEDURE<br>DISPLAY DIAGNOSIS<br>VEHICLE SIGNALS<br>NAVIGATION<br>HISTORY OF ERRORS                                                                                                    | 67<br>68<br>68<br>69<br>70<br>70<br>71<br>72<br>72<br>72<br>73                                                 |
| DIAGNOSIS ITEM<br>Self-Diagnosis Mode<br>OPERATION PROCEDURE<br>SELF-DIAGNOSIS RESULT<br>CONFIRMATION/ADJUSTMENT Mode<br>OPERATION PROCEDURE<br>DISPLAY DIAGNOSIS<br>VEHICLE SIGNALS<br>NAVIGATION<br>HISTORY OF ERRORS<br>DIAGNOSIS BY HISTORY OF ERRORS                                                                                                    | 67<br>68<br>68<br>69<br>70<br>70<br>70<br>71<br>72<br>72<br>73<br>73                                           |
| DIAGNOSIS ITEM<br>Self-Diagnosis Mode<br>OPERATION PROCEDURE<br>SELF-DIAGNOSIS RESULT<br>CONFIRMATION/ADJUSTMENT Mode<br>OPERATION PROCEDURE<br>DISPLAY DIAGNOSIS<br>VEHICLE SIGNALS<br>NAVIGATION<br>HISTORY OF ERRORS<br>DIAGNOSIS BY HISTORY OF ERRORS<br>Power Supply and Ground Circuit Check for NAVI                                                                                                    | 67<br>68<br>68<br>69<br>70<br>70<br>71<br>72<br>72<br>73<br>73                                                 |
| DIAGNOSIS ITEM<br>Self-Diagnosis Mode<br>OPERATION PROCEDURE<br>SELF-DIAGNOSIS RESULT<br>CONFIRMATION/ADJUSTMENT Mode<br>OPERATION PROCEDURE<br>DISPLAY DIAGNOSIS<br>VEHICLE SIGNALS<br>NAVIGATION<br>HISTORY OF ERRORS<br>DIAGNOSIS BY HISTORY OF ERRORS<br>Power Supply and Ground Circuit Check for NAVI<br>Control Unit                                                                                                    | 67<br>68<br>68<br>69<br>70<br>70<br>71<br>72<br>72<br>73<br>73<br>73                                           |
| DIAGNOSIS ITEM<br>Self-Diagnosis Mode<br>OPERATION PROCEDURE<br>SELF-DIAGNOSIS RESULT<br>CONFIRMATION/ADJUSTMENT Mode<br>OPERATION PROCEDURE<br>DISPLAY DIAGNOSIS<br>VEHICLE SIGNALS<br>NAVIGATION<br>HISTORY OF ERRORS<br>DIAGNOSIS BY HISTORY OF ERRORS<br>Power Supply and Ground Circuit Check for NAVI<br>Control Unit<br>Power Supply and Ground Circuit Check for Display                                                                                                    | 67<br>68<br>68<br>69<br>70<br>70<br>71<br>72<br>73<br>73<br>73<br>73                                           |
| DIAGNOSIS ITEM<br>Self-Diagnosis Mode<br>OPERATION PROCEDURE<br>SELF-DIAGNOSIS RESULT<br>CONFIRMATION/ADJUSTMENT Mode<br>OPERATION PROCEDURE<br>DISPLAY DIAGNOSIS<br>VEHICLE SIGNALS<br>NAVIGATION<br>HISTORY OF ERRORS<br>DIAGNOSIS BY HISTORY OF ERRORS<br>Power Supply and Ground Circuit Check for NAVI<br>Control Unit<br>Power Supply and Ground Circuit Check for Display<br>Unit and NAVI Switch                                                                                                    | 67<br>68<br>68<br>69<br>70<br>71<br>72<br>72<br>73<br>73<br>73<br>73<br>76<br>77                               |
| DIAGNOSIS ITEM<br>Self-Diagnosis Mode<br>OPERATION PROCEDURE<br>SELF-DIAGNOSIS RESULT<br>CONFIRMATION/ADJUSTMENT Mode<br>OPERATION PROCEDURE<br>DISPLAY DIAGNOSIS<br>VEHICLE SIGNALS<br>NAVIGATION<br>HISTORY OF ERRORS<br>DIAGNOSIS BY HISTORY OF ERRORS<br>Power Supply and Ground Circuit Check for NAVI<br>Control Unit<br>Power Supply and Ground Circuit Check for Display<br>Unit and NAVI Switch<br>Vehicle Speed Signal Check                                                                                                    | 67<br>68<br>68<br>69<br>70<br>71<br>72<br>72<br>73<br>73<br>73<br>73<br>76<br>77<br>78                         |
| DIAGNOSIS ITEM<br>Self-Diagnosis Mode<br>OPERATION PROCEDURE<br>SELF-DIAGNOSIS RESULT<br>CONFIRMATION/ADJUSTMENT Mode<br>OPERATION PROCEDURE<br>DISPLAY DIAGNOSIS<br>VEHICLE SIGNALS<br>NAVIGATION<br>HISTORY OF ERRORS<br>DIAGNOSIS BY HISTORY OF ERRORS<br>Power Supply and Ground Circuit Check for NAVI<br>Control Unit<br>Power Supply and Ground Circuit Check for Display<br>Unit and NAVI Switch<br>Vehicle Speed Signal Check                                                                                                    | 67<br>68<br>68<br>69<br>70<br>70<br>71<br>72<br>72<br>73<br>73<br>73<br>73<br>76<br>77<br>78<br>79             |
| DIAGNOSIS ITEM<br>Self-Diagnosis Mode<br>OPERATION PROCEDURE<br>SELF–DIAGNOSIS RESULT<br>CONFIRMATION/ADJUSTMENT Mode<br>OPERATION PROCEDURE<br>DISPLAY DIAGNOSIS<br>VEHICLE SIGNALS<br>NAVIGATION<br>HISTORY OF ERRORS<br>DIAGNOSIS BY HISTORY OF ERRORS<br>Power Supply and Ground Circuit Check for NAVI<br>Control Unit<br>Power Supply and Ground Circuit Check for Display<br>Unit and NAVI Switch<br>Vehicle Speed Signal Check<br>Illumination Signal Check                                                                                                    | 67<br>68<br>69<br>70<br>70<br>71<br>72<br>72<br>73<br>73<br>73<br>76<br>77<br>78<br>79<br>79                   |
| DIAGNOSIS ITEM<br>Self-Diagnosis Mode<br>OPERATION PROCEDURE<br>SELF-DIAGNOSIS RESULT<br>CONFIRMATION/ADJUSTMENT Mode<br>OPERATION PROCEDURE<br>DISPLAY DIAGNOSIS<br>VEHICLE SIGNALS<br>NAVIGATION<br>HISTORY OF ERRORS<br>DIAGNOSIS BY HISTORY OF ERRORS<br>Power Supply and Ground Circuit Check for NAVI<br>Control Unit<br>Power Supply and Ground Circuit Check for Display<br>Unit and NAVI Switch<br>Vehicle Speed Signal Check<br>Illumination Signal Check (With A/T)                                                                                                    | 67<br>68<br>69<br>70<br>70<br>71<br>72<br>73<br>73<br>73<br>73<br>76<br>77<br>78<br>79<br>79<br>80             |
| DIAGNOSIS ITEM<br>Self-Diagnosis Mode<br>OPERATION PROCEDURE<br>SELF-DIAGNOSIS RESULT<br>CONFIRMATION/ADJUSTMENT Mode<br>OPERATION PROCEDURE<br>DISPLAY DIAGNOSIS<br>VEHICLE SIGNALS<br>NAVIGATION<br>HISTORY OF ERRORS<br>DIAGNOSIS BY HISTORY OF ERRORS<br>Power Supply and Ground Circuit Check for NAVI<br>Control Unit<br>Power Supply and Ground Circuit Check for Display<br>Unit and NAVI Switch<br>Vehicle Speed Signal Check<br>Illumination Signal Check (With A/T)<br>Reverse Signal Check (With M/T)                                                                                                    | 67<br>68<br>69<br>70<br>71<br>72<br>73<br>73<br>73<br>73<br>76<br>77<br>78<br>79<br>80<br>80                   |
| DIAGNOSIS ITEM<br>Self-Diagnosis Mode<br>OPERATION PROCEDURE<br>SELF-DIAGNOSIS RESULT<br>CONFIRMATION/ADJUSTMENT Mode<br>OPERATION PROCEDURE<br>DISPLAY DIAGNOSIS<br>VEHICLE SIGNALS<br>NAVIGATION<br>HISTORY OF ERRORS<br>DIAGNOSIS BY HISTORY OF ERRORS<br>Power Supply and Ground Circuit Check for NAVI<br>Control Unit<br>Power Supply and Ground Circuit Check for Display<br>Unit and NAVI Switch<br>Vehicle Speed Signal Check<br>Ignition Signal Check (With A/T)<br>Reverse Signal Check (With M/T)<br>Navigation System Is Not Operated by NAVI Switch                                                    | 67<br>68<br>69<br>70<br>71<br>72<br>73<br>73<br>73<br>73<br>76<br>77<br>78<br>79<br>80<br>80<br>81             |
| DIAGNOSIS ITEM<br>Self-Diagnosis Mode<br>OPERATION PROCEDURE<br>SELF-DIAGNOSIS RESULT<br>CONFIRMATION/ADJUSTMENT Mode<br>OPERATION PROCEDURE<br>DISPLAY DIAGNOSIS<br>VEHICLE SIGNALS<br>NAVIGATION<br>HISTORY OF ERRORS<br>DIAGNOSIS BY HISTORY OF ERRORS<br>Power Supply and Ground Circuit Check for NAVI<br>Control Unit<br>Power Supply and Ground Circuit Check for Display<br>Unit and NAVI Switch<br>Vehicle Speed Signal Check<br>Illumination Signal Check<br>Reverse Signal Check (With A/T)<br>Reverse Signal Check (With M/T)<br>Navigation System Is Not Operated by NAVI Switch<br>Screen Is Not Shown | 67<br>68<br>68<br>69<br>70<br>71<br>72<br>72<br>73<br>73<br>76<br>77<br>78<br>79<br>80<br>80<br>81<br>82       |
| DIAGNOSIS ITEM                                                                                                    | 67<br>68<br>68<br>69<br>70<br>71<br>72<br>72<br>73<br>73<br>76<br>77<br>78<br>79<br>80<br>80<br>81<br>82<br>84 |
| DIAGNOSIS ITEM                                                                                                    | 67<br>68<br>68<br>69<br>70<br>71<br>72<br>73<br>73<br>77<br>77<br>78<br>79<br>80<br>81<br>82<br>84<br>85       |

| RGB Screen Is Rolling                            | .87 |
|--------------------------------------------------|-----|
| Guide Sound Is Not Heard                         | .88 |
| No Fuel Information Is Displayed                 | .89 |
| Vehicle Condition Setting Is Not Possible        | .89 |
| No Warning Message Is Displayed (Combination     |     |
| Meter Of Warning Lamp Illuminate)                | .90 |
| The Position Of The Current-Location Mark Is Not |     |
| Correct                                          | 90  |
| Radio Wave From The GPS Satellite Is Not         |     |
| Received                                         | 90  |
| Driving Test                                     | Q1  |
| Example of Symptoms Judged Not Malfunction       | 92  |
|                                                  | 02  |
|                                                  | 02  |
|                                                  | .92 |
|                                                  | 02  |
| VOICE CLUDE                                      | .92 |
|                                                  | .93 |
|                                                  | .94 |
| EXAMPLES OF CURRENT-LOCATION MARK                | ~~  |
|                                                  | .95 |
| THE CURRENT POSITION MARK SHOWS A                | ~~  |
| POSITION WHICH IS COMPLETELY WRONG.              | .98 |
|                                                  | .98 |
|                                                  | ~~  |
|                                                  | .99 |
| WHEN DRIVING ON THE SAME ROAD, SOME-             |     |
|                                                  |     |
|                                                  | 00  |
|                                                  | .99 |
|                                                  | 00  |
|                                                  | .99 |
|                                                  |     |
|                                                  | 00  |
|                                                  | .99 |
|                                                  | 00  |
|                                                  | .99 |
|                                                  |     |
|                                                  | 00  |
| Drogrom Loading                                  | 100 |
| Program Loading                                  | 100 |
|                                                  | 101 |
|                                                  | 101 |
| Removal and Installation of CPS Antonna          | 101 |
|                                                  | 101 |
|                                                  | 101 |
| Removal and Installation of NAV/I Switch         | 101 |
|                                                  | 102 |
|                                                  | 102 |
| Removal and Installation of Display Unit         | 102 |
|                                                  | 102 |
|                                                  | 102 |
|                                                  | 102 |

## PRECAUTIONS

## PRECAUTIONS

PFP:00001

A

В

C

F

F

Н

AKSODALIS

AKS003G0

## Precautions for Supplemental Restraint System (SRS) "AIR BAG" and "SEAT BELT PRE-TENSIONER"

The Supplemental Restraint System such as "AIR BAG" and "SEAT BELT PRE-TENSIONER", used along with a front seat belt, helps to reduce the risk or severity of injury to the driver and front passenger for certain types of collision. This system includes seat belt switch inputs and dual stage front air bag modules. The SRS system uses the seat belt switches to determine the front air bag deployment, and may only deploy one front air bag, depending on the severity of a collision and whether the front occupants are belted or unbelted. Information necessary to service the system safely is included in the SRS and SB section of this Service Manual.

#### WARNING:

- To avoid rendering the SRS inoperative, which could increase the risk of personal injury or death in the event of a collision which would result in air bag inflation, all maintenance must be performed by an authorized NISSAN/INFINITI dealer.
- Improper maintenance, including incorrect removal and installation of the SRS, can lead to personal injury caused by unintentional activation of the system. For removal of Spiral Cable and Air Bag Module, see the SRS section.
- Do not use electrical test equipment on any circuit related to the SRS unless instructed to in this Service Manual. SRS wiring harnesses can be identified by yellow and/or orange harnesses or harness connectors.

### **Precautions for Battery Service**

Before disconnecting the battery, lower both the driver and passenger windows. This will prevent any interference between the window edge and the vehicle when the door is opened/closed. During normal operation, the window slightly raises and lowers automatically to prevent any window to vehicle interference. The automatic window function will not work with the battery disconnected.

### Wiring Diagrams and Trouble Diagnosis

When you read wiring diagrams, refer to the following:

Refer to <u>GI-14, "How to Read Wiring Diagrams"</u>.
 Refer to <u>PG-4, "POWER SUPPLY ROUTING CIRCUIT"</u>.

When you perform trouble diagnosis, refer to the following:

 Refer to <u>GI-10, "HOW TO FOLLOW TEST GROUPS IN TROUBLE DIAGNOSES"</u>. Refer to <u>GI-26, "How to Perform Efficient Diagnosis for an Electrical Incident"</u>.

L

М

AV

## PREPARATION

## PREPARATION Commercial Service Tools

PFP:00002

| Commercial Servi | ICE IOOIS |                          | AKS003G1 |
|------------------|-----------|--------------------------|----------|
| Tool name        |           | Description              |          |
| Power tool       |           | Loosening bolts and nuts |          |
|                  | PRICO191E |                          |          |

| AUDIO PFP:                                                                                                    | :28111         |
|----------------------------------------------------------------------------------------------------|----------------|
| System Description ABASE SYSTEM                                                                                                    | A<br>KS003G2   |
| Refer to Owner's Manual for audio system operating instructions.<br>Power is supplied at all times                                                                                                    | В              |
| <ul> <li>through 15A fuse [No. 37, located in the fuse and fusible link box]</li> </ul>                                                                                                    |                |
| • to audio unit terminal 6.                                                                                                    | С              |
| With the ignition switch in the ACC or ON position, power is supplied                                                                                                    | 0              |
| <ul> <li>through 10A fuse [No. 6, located in the fuse block (J/B)]</li> </ul>                                                                                                    |                |
| • to audio unit terminal 10.                                                                                                    | D              |
| Ground is supplied through the case of the audio unit.<br>Audio unit and A/C and audio controller are connected by FPC (Flexible Print Circuit).<br>A/C and audio controller integrates A/C switches and audio switches.<br>When A/C and audio controller is pushed to audio switch, it sends audio signal to audio unit. Then audio<br>nals are supplied | e sig-         |
| <ul> <li>through audio unit terminals 1, 2, 3, and 4</li> </ul>                                                                                                    | F              |
| <ul> <li>to terminals 1 and 2 of driver door speaker and passenger door speaker</li> </ul>                                                                                                    |                |
| <ul> <li>to terminals 1 and 2 of tweeter driver side and passenger side</li> </ul>                                                                                                    |                |
| <ul> <li>through audio unit terminals 13, 14, 15, and 16</li> </ul>                                                                                                    | G              |
| <ul> <li>to terminals 1 and 2 of rear speaker LH and RH.</li> </ul>                                                                                                    |                |
| When one of steering wheel audio control switches is pushed to volume up, seek up, or mode ON, resista in steering wheel audio control switch circuit changes depending on which button is pushed. This will charvoltage. Power is supplied                                                                                                    | ance<br>ange H |
| from audio unit terminal 22                                                                                                    |                |
| <ul> <li>through combination switch (spiral cable) terminals 24 and 20</li> </ul>                                                                                                    |                |
| to steering wheel audio control switch.                                                                                                    |                |
| Ground is supplied                                                                                                    |                |
| <ul> <li>from steering wheel audio control switch</li> </ul>                                                                                                    | J              |
| <ul> <li>through combination switch (spiral cable) terminals 17 and 31</li> </ul>                                                                                                    |                |
| to audio unit terminal 25.                                                                                                    | AV             |
| When one of steering wheel audio control switches is pushed to volume down, seek down, or power resistance in steering wheel audio control switch circuit changes depending on which button is pushed. will change voltage. Power is supplied                                                                                                    | ON, This       |
| from audio unit terminal 23                                                                                                    | L              |
| <ul> <li>through combination switch (spiral cable) terminals 32 and 16</li> </ul>                                                                                                    |                |
| <ul> <li>to steering wheel audio control switch.</li> </ul>                                                                                                    | Μ              |
| Ground is supplied                                                                                                    |                |
| <ul> <li>from steering wheel audio control switch</li> </ul>                                                                                                    |                |
| <ul> <li>through combination switch (spiral cable) terminals 17 and 31</li> </ul>                                                                                                    |                |
| to audio unit terminal 25.                                                                                                    |                |
| BOSE SYSTEM                                                                                                    |                |
| Refer to Owner's Manual for audio system operating instructions.<br>Power is supplied at all times                                                                                                    |                |
| <ul> <li>through 15A fuse [No. 37, located in the fuse and fusible link box]</li> </ul>                                                                                                    |                |
| • to audio unit terminal 6,                                                                                                    |                |
| • to BOSE speaker amp. terminal 1.                                                                                                    |                |
| With the ignition switch in the ACC or ON position, power is supplied                                                                                                    |                |
| <ul> <li>through 10A fuse [No. 6, located in the fuse block (J/B)]</li> </ul>                                                                                                    |                |
| • to audio unit terminal 10.                                                                                                    |                |
| Ground is supplied through the case of the audio unit.                                                                                                    |                |

Ground is also supplied

- to BOSE speaker amp. terminal 17
- through body ground B29 and B5.

Audio unit and A/C and audio controller are connected by FPC (Flexible Print Circuit). A/C and audio controller integrates A/C switches and audio switches. When A/C and audio controller is pushed to audio switch, it send audio signal to audio unit.

Then audio signals are supplied

- through audio unit terminals 1, 2, 3, 4, 13, 14, 15, and 16
- to BOSE speaker amp. terminals 23, 24, 25, 26, 27, 28, 29, and 30.

Audio signals are amplified by the BOSE speaker amp.

The amplified audio signals are supplied

- through BOSE speaker amp. terminals 13, 14, 15, and 16
- to terminals 1 and 2 of driver door speaker and passenger door speaker
- to terminals 1 and 2 of tweeter driver side and passenger side
- through BOSE speaker amp. terminals 9, 10, 11, and 12
- to terminals 1 and 2 of rear speaker LH and RH
- through BOSE speaker amp. terminals 2, 3, 18, and 19
- to terminals 1 and 2 of woofer LH and RH.

When one of steering wheel audio control switches is pushed to volume up, seek up, or mode ON, resistance in steering wheel audio control switch circuit changes depending on which button is pushed. This will change voltage. Power is supplied

- from audio unit terminal 22
- through combination switch (spiral cable) terminals 24 and 20
- to steering wheel audio control switch.

Ground is supplied

- from steering wheel audio control switch
- through combination switch (spiral cable) terminals 17 and 31
- to audio unit terminal 25.

When one of steering wheel audio control switches is pushed to volume down, seek down, or power ON, resistance in steering wheel audio control switch circuit changes depending on which button is pushed. This will change voltage. Power is supplied

- from audio unit terminal 23
- through combination switch (spiral cable) terminals 32 and 16
- to steering wheel audio control switch.

Ground is supplied

- from steering wheel audio control switch
- through combination switch (spiral cable) terminals 17 and 31
- to audio unit terminal 25.

#### SPEED SENSITIVE VOLUME SYSTEM

Volume level of this system gone up and down automatically in proportion to the vehicle speed. And the control level can be selected by the customer. This system is equipped for BOSE system.

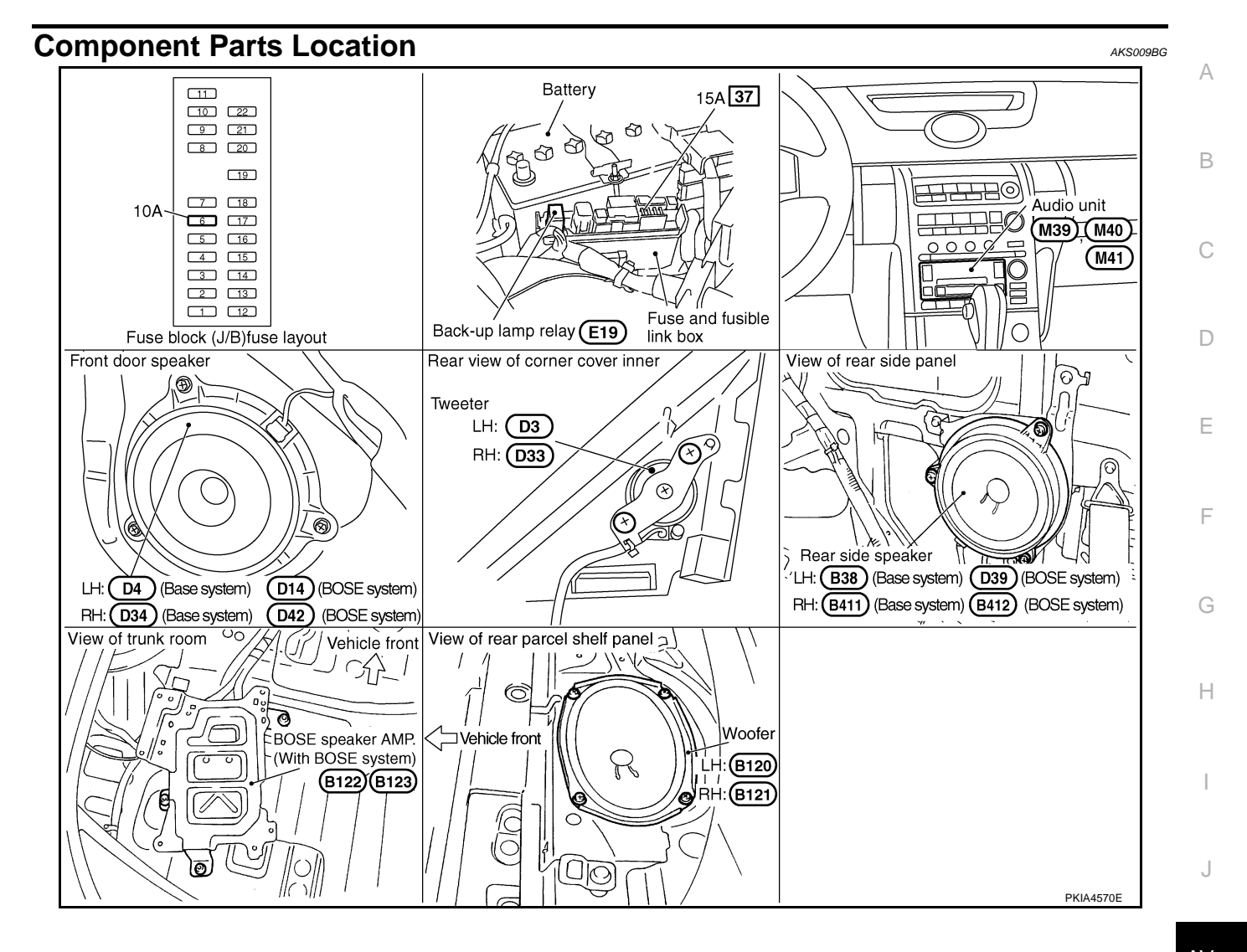

AV

L

Μ

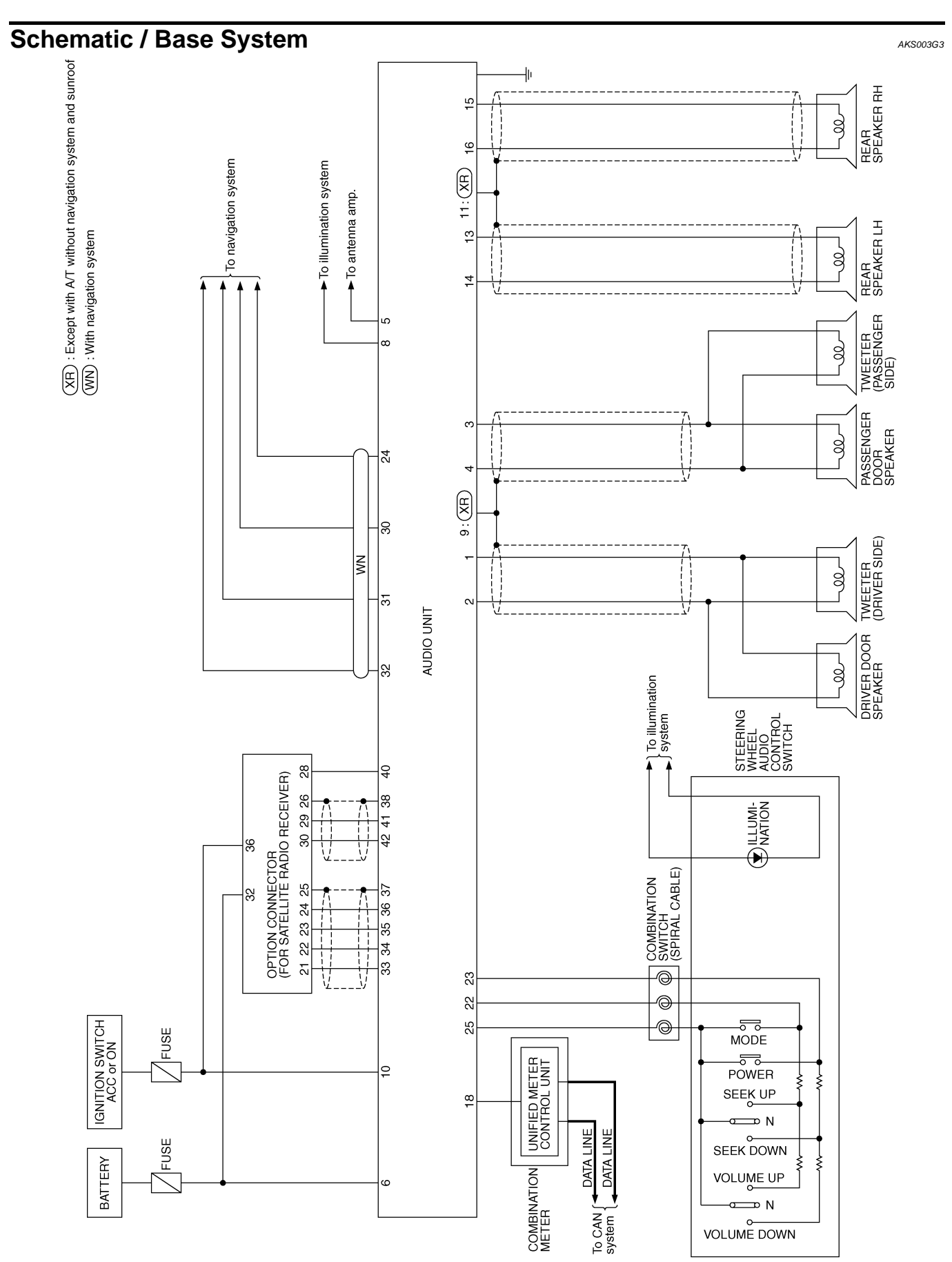

TKWM2295E

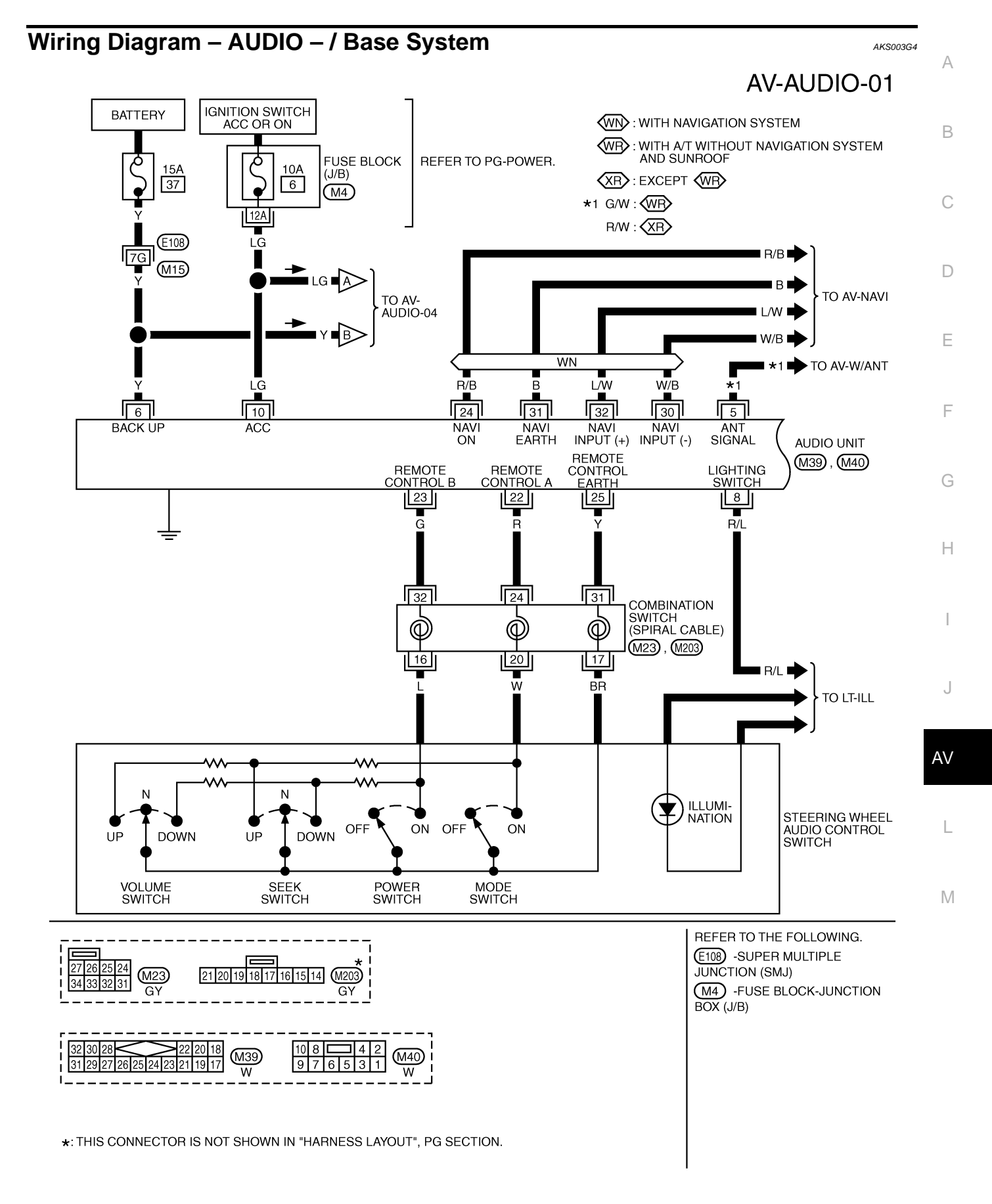

TKWM2296E

| *1 L: WR<br>W: XR | *3 BR: WB<br>G: XB                                                             | AV-AUDIO-02                                                               |
|-------------------|--------------------------------------------------------------------------------|---------------------------------------------------------------------------|
| *2 B/W : WB       | *4 B/R : WB                                                                    |                                                                           |
| B : XR            | R : XR                                                                         |                                                                           |
|                   | <ul> <li>★1 L: WP</li> <li>W: XP</li> <li>★2 B/W: WP</li> <li>B: XP</li> </ul> | *1 L: ₩R *3 BR: ₩R<br>W: XR G: XR<br>*2 B/W: ₩R *4 B/R: ₩R<br>B: XR R: XR |

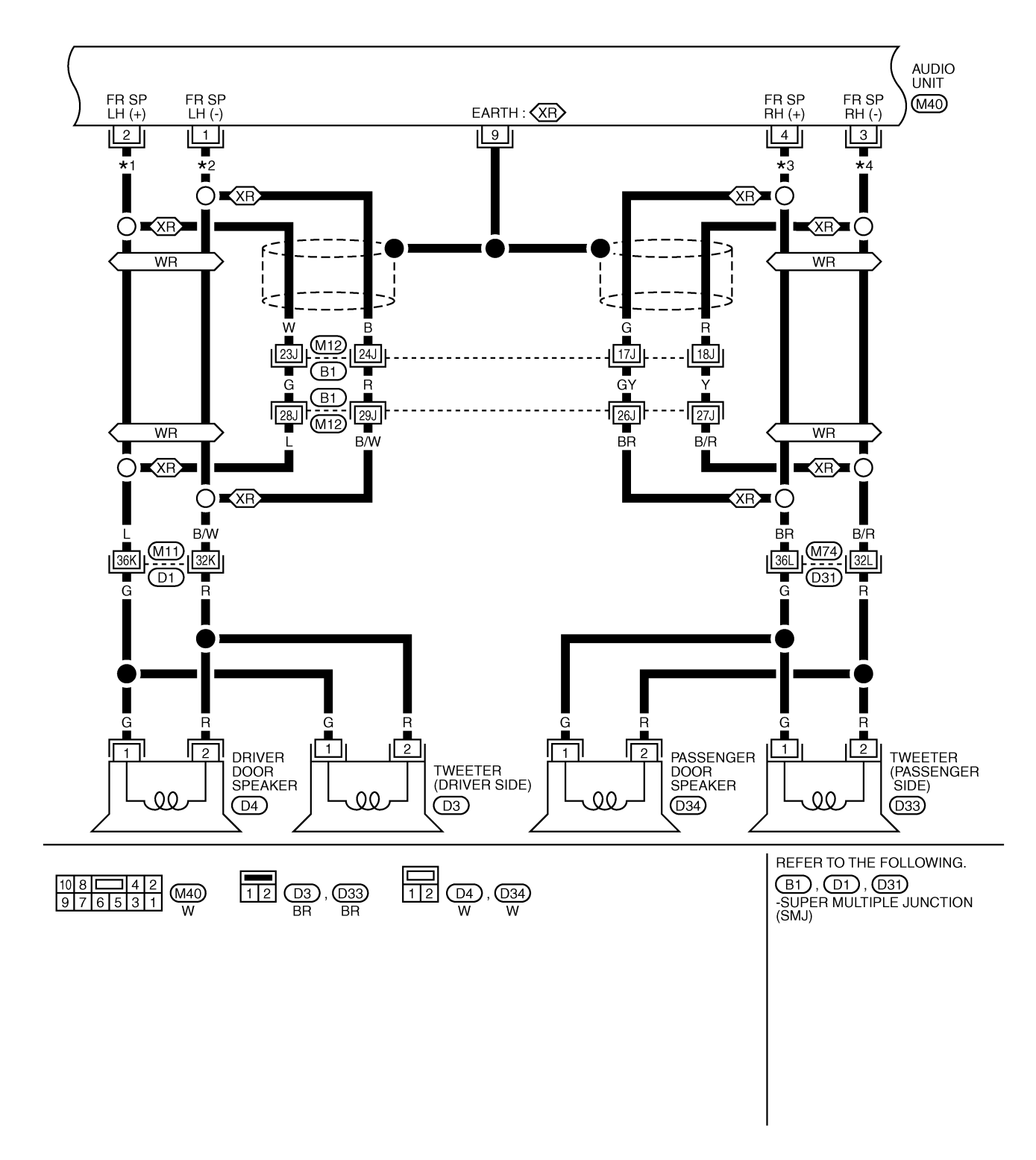

TKWM2297E

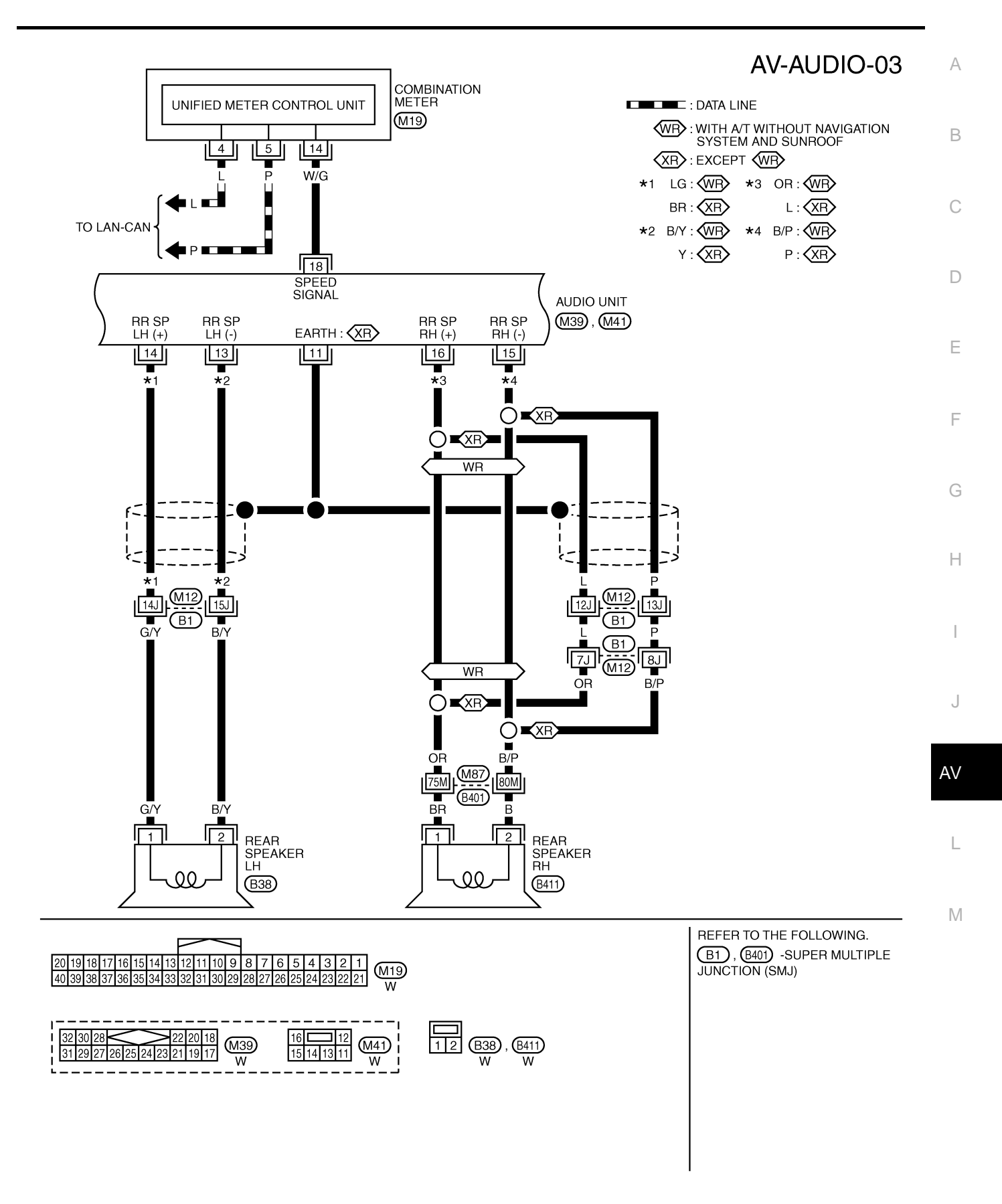

TKWM2298E

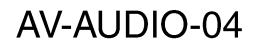

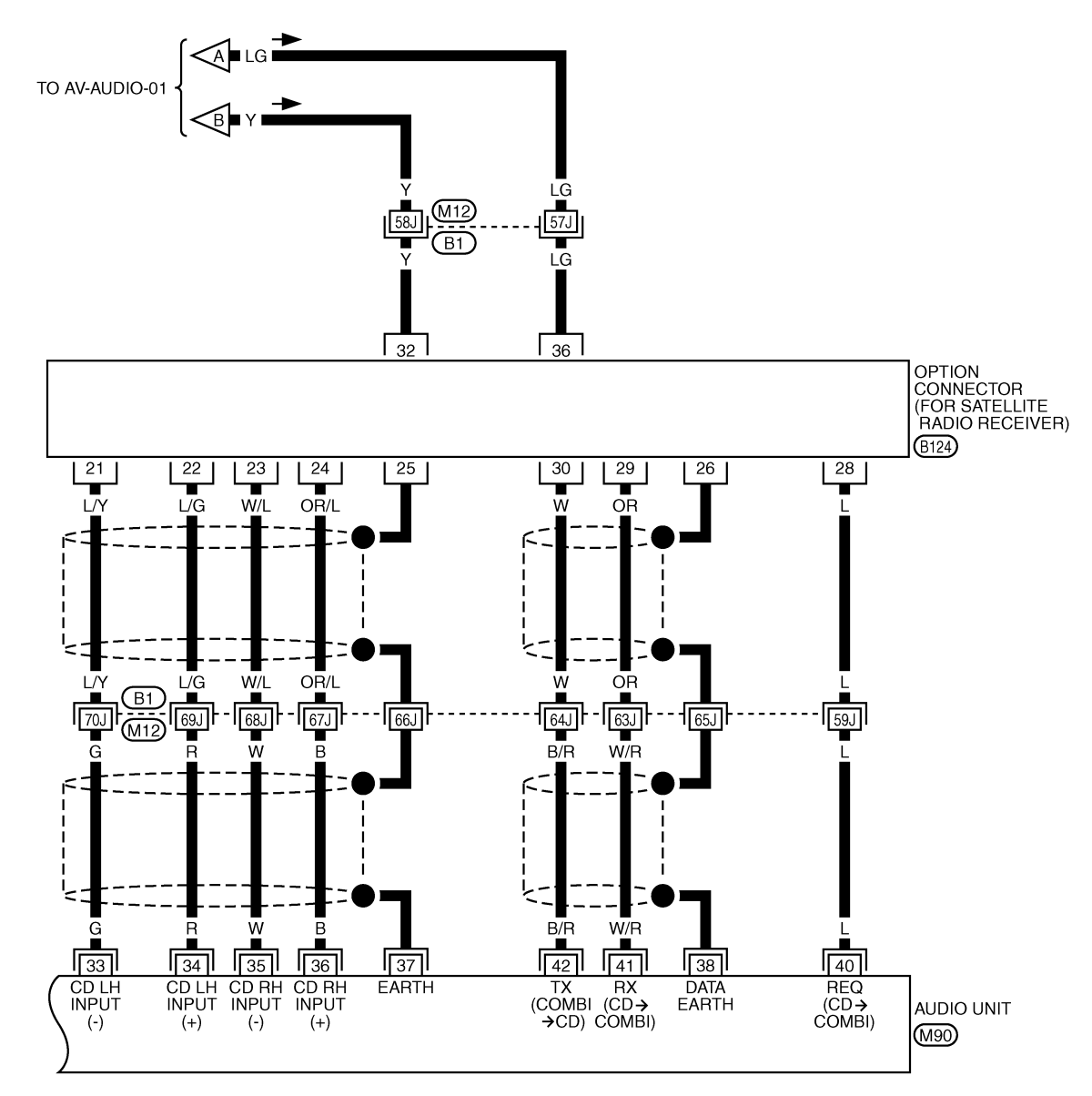

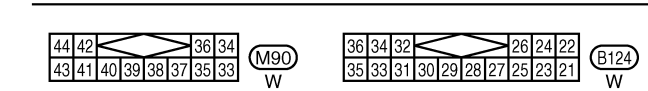

REFER TO THE FOLLOWING. (B1) -SUPER MULTIPLE JUNCTION (SMJ)

TKWM2299E

## Schematic / BOSE System

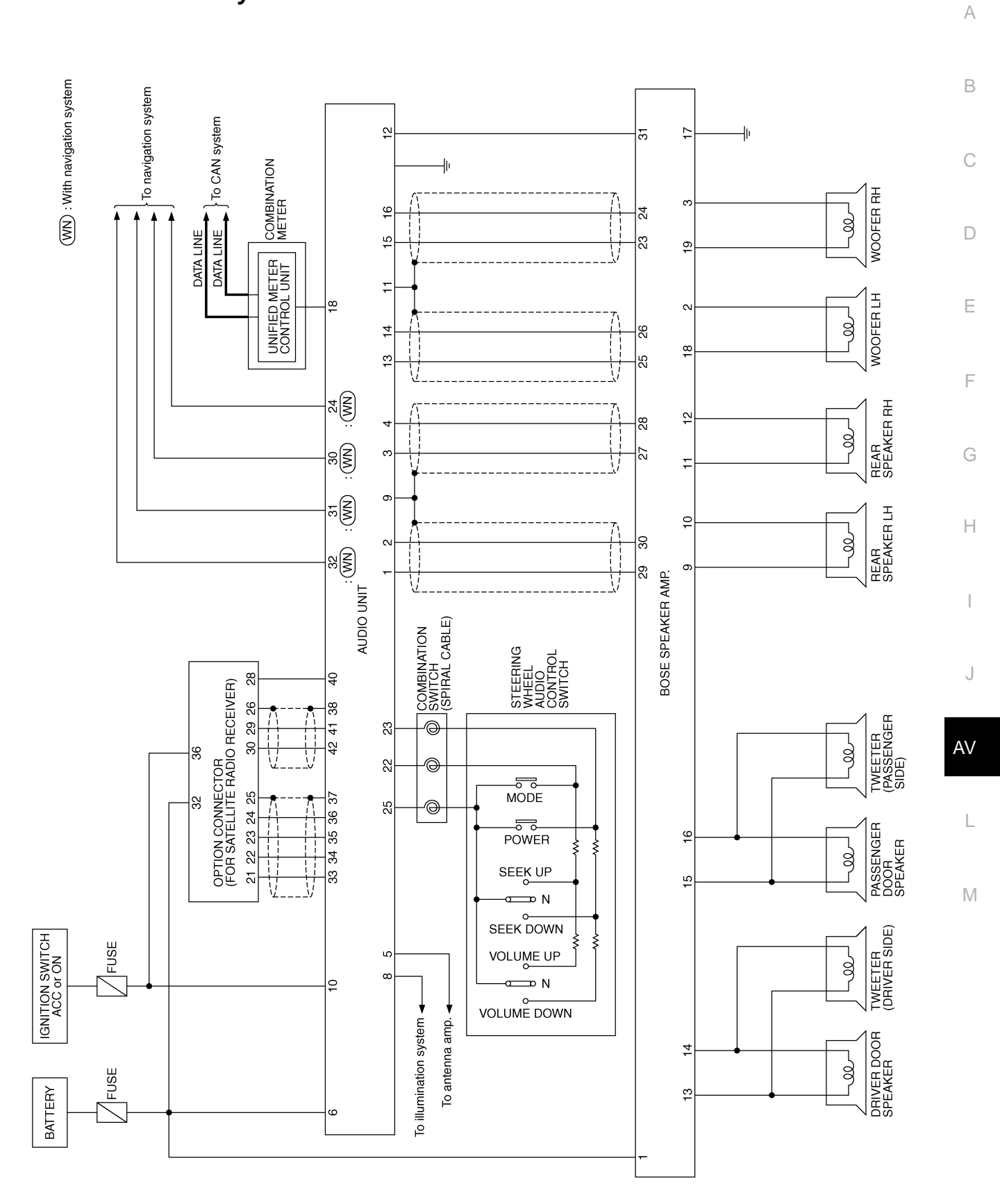

TKWM0834E

AKS00CS4

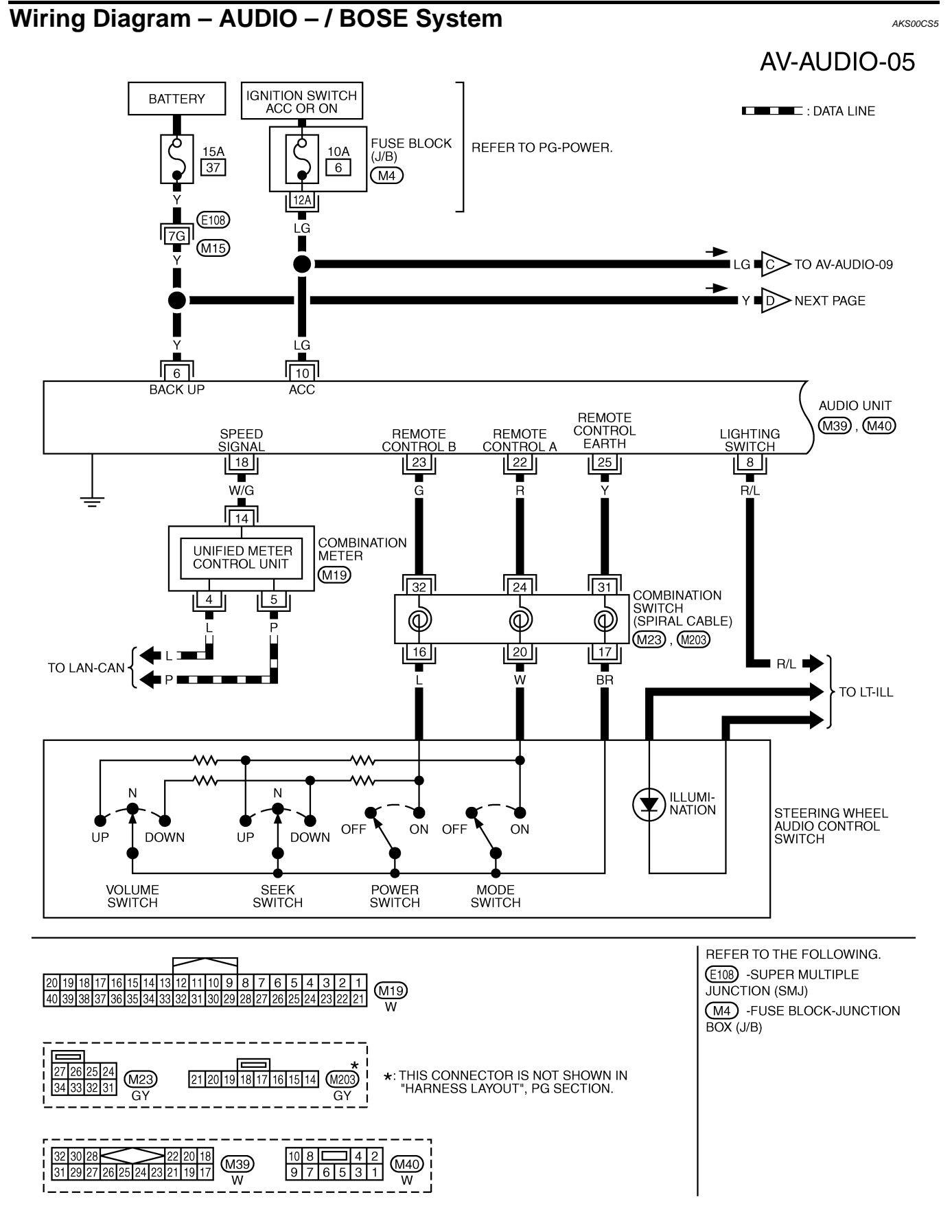

TKWM2300E

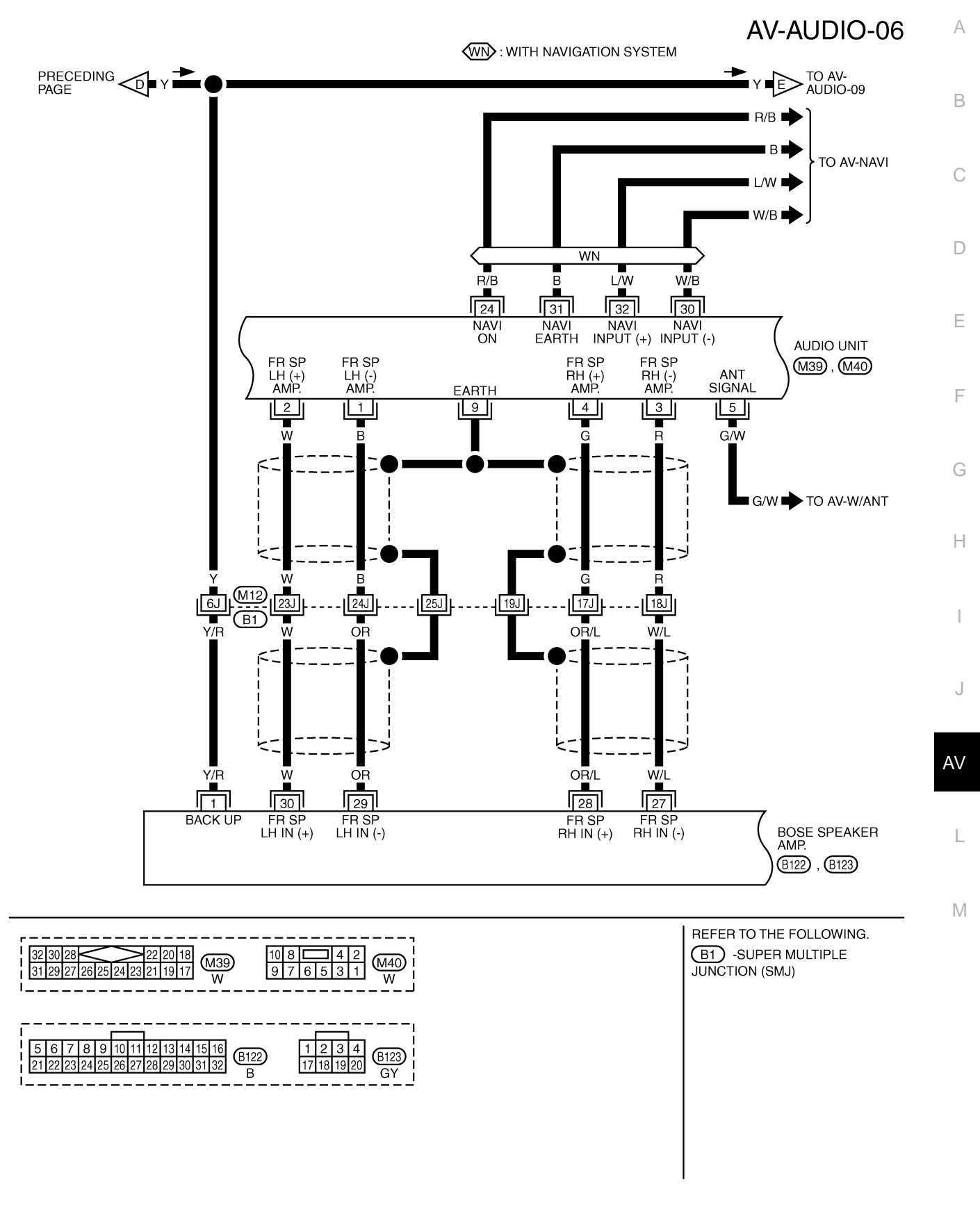

TKWM2301E

AV-AUDIO-07

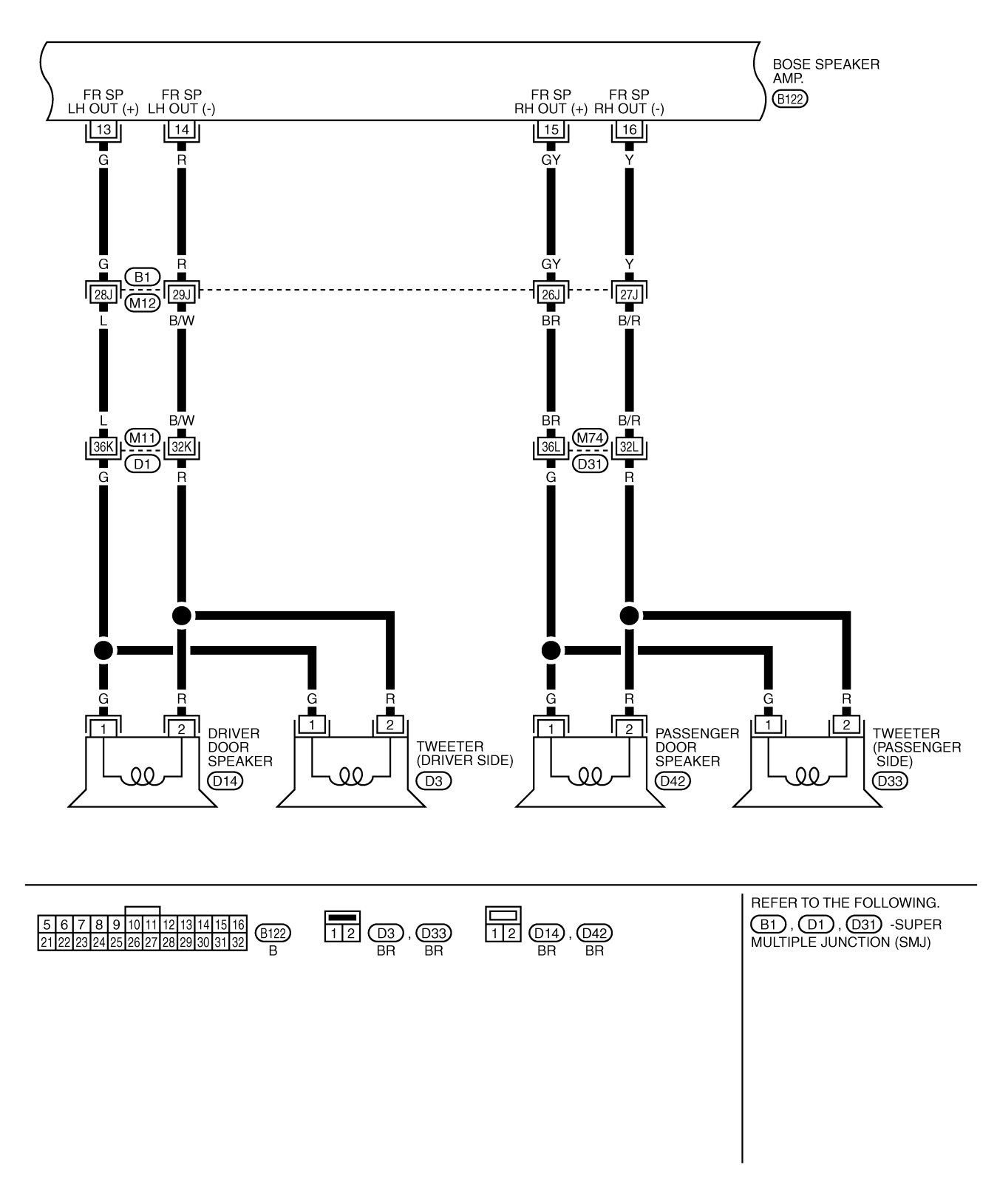

TKWM2302E

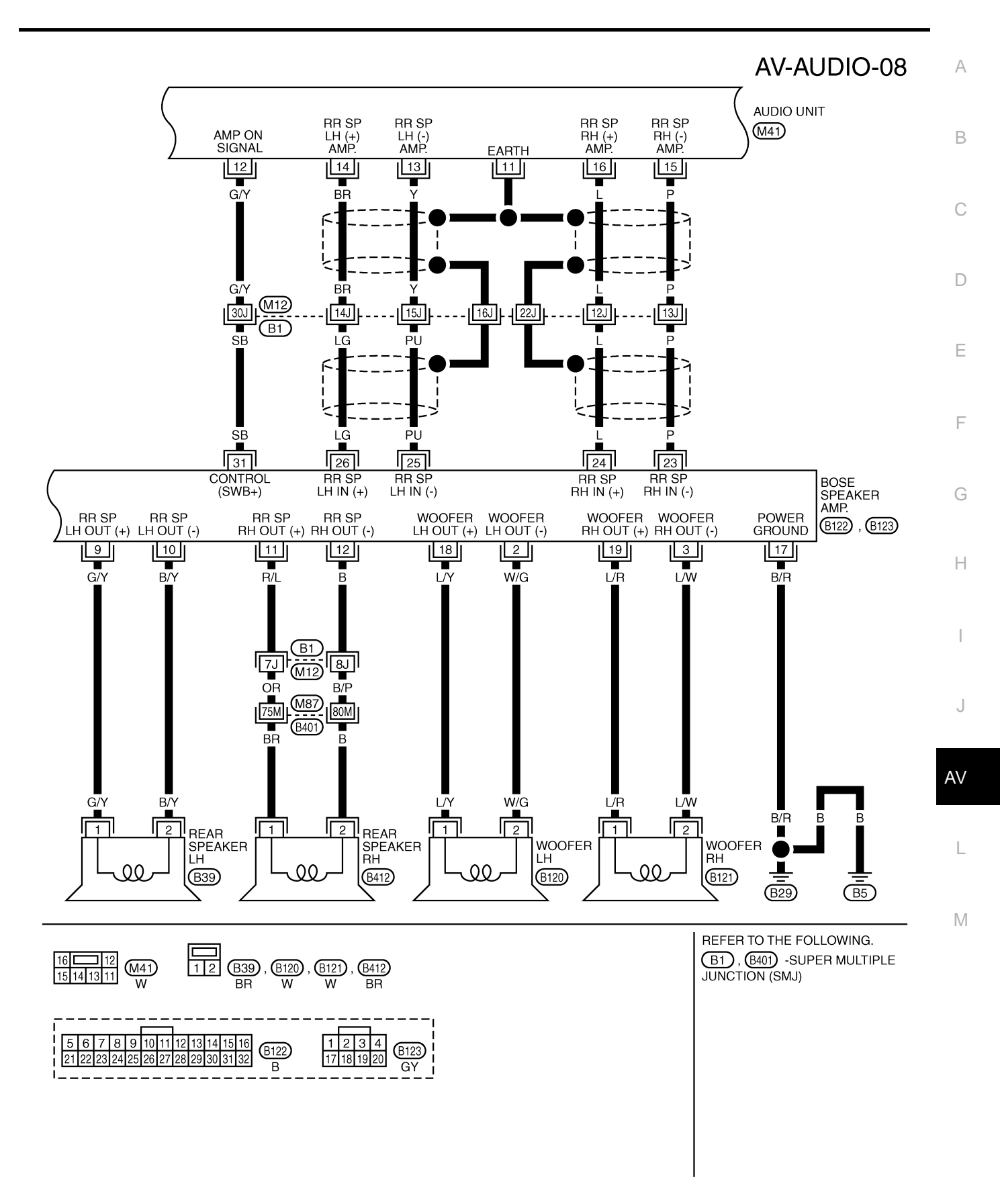

TKWM2303E

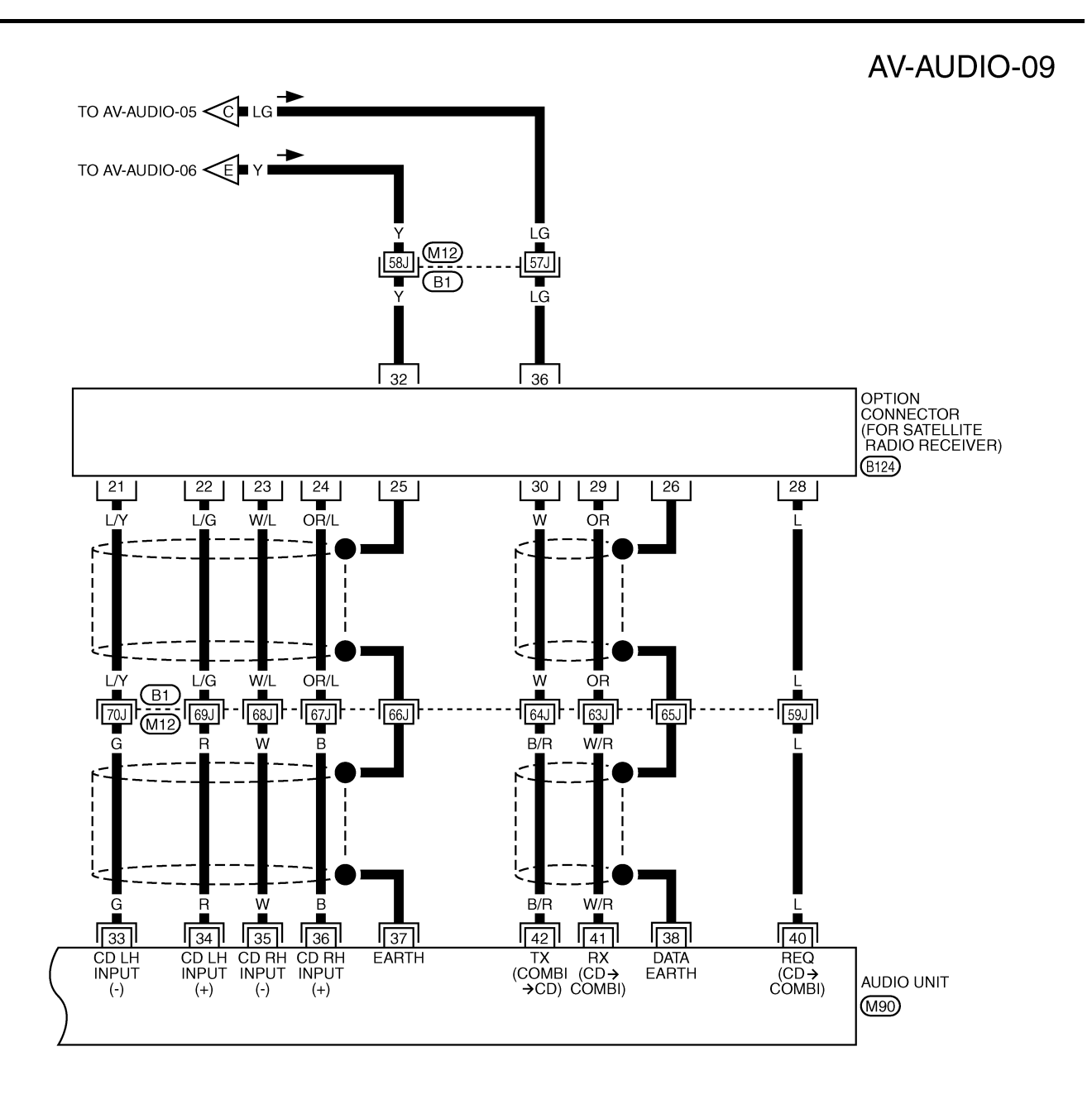

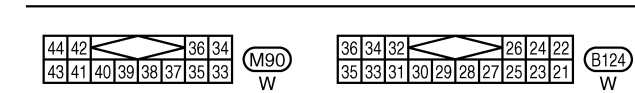

REFER TO THE FOLLOWING. (B1) -SUPER MULTIPLE JUNCTION (SMJ)

TKWM2304E

| Termin                                            | als and                                          | Referenc                                   | e Valı      | le for             | Audio Unit f                                       | or Base System                                                                 | AKS003G5                                                                       |   |
|---------------------------------------------------|--------------------------------------------------|--------------------------------------------|-------------|--------------------|----------------------------------------------------|--------------------------------------------------------------------------------|--------------------------------------------------------------------------------|---|
| Teri<br>(Wire                                     | Terminal<br>(Wire color)                         |                                            | Signal (    |                    | Condition                                          | Reference value                                                                | Example of                                                                     | i |
| +                                                 | -                                                | liem                                       | output      | Ignition<br>switch | Operation                                          |                                                                                | symptom                                                                        |   |
| 2 (L) <sup>*1</sup><br>(W) <sup>*2</sup>          | 1 (B/W) <sup>*1</sup><br>(B) <sup>*2</sup>       | Audio sound<br>signal front<br>LH          | Output      | ON                 | Receive audio<br>signal                            | (V)<br>1<br>0<br>-1<br>-1<br>-1<br>-1<br>-1<br>-1<br>-1<br>-1<br>-1<br>-1      | No sound from<br>driver door<br>speaker and<br>tweeter<br>driver side.         |   |
| 4 (BR) <sup>*1</sup><br>(G) <sup>*2</sup>         | 3 (B/R) <sup>*1</sup><br>(R) <sup>*2</sup>       | Audio sound<br>signal front<br>RH          | Output      | ON                 | Receive audio<br>signal                            | (V)<br>1<br>0<br>-1<br>-1<br>-1<br>-1<br>-1<br>-1<br>-1<br>-1<br>-1<br>-1      | No sound from<br>passenger door<br>speaker and<br>tweeter passen-<br>ger side. |   |
| 5(G/W)* <sup>1</sup><br>(R/W) <sup>*2</sup>       | Ground                                           | Antenna<br>signal                          | output      | ON                 | -                                                  | Approx. 12V                                                                    | Receiving status<br>of radio broad-<br>cast becomes<br>bad.                    |   |
| 6 (Y)                                             | Ground                                           | Battery power supply                       | Input       | OFF                | _                                                  | Battery voltage                                                                | System does not work properly.                                                 |   |
| 8 (R/L)                                           | Ground                                           | Lighting                                   | Input       | ON                 | Lighting switch<br>ON (1st position)               | Approx. 12V                                                                    | Audio unit illumi-<br>nation does not<br>function when                         |   |
|                                                   |                                                  | Switch                                     |             |                    | Lighting switch<br>OFF                             | Approx. 0V                                                                     | lighting switch is ON (position 1).                                            |   |
| 9                                                 | -                                                | Shield<br>ACC power                        | -           | _                  | -<br>Ignition switch                               | _                                                                              | -<br>System does not                                                           |   |
| 10 (LG)                                           | Ground                                           | supply                                     | Input       | ON                 | ACC or ON                                          | Battery voltage                                                                | work properly.                                                                 | А |
| 11<br>14 (LG) <sup>*1</sup><br>(BR) <sup>*2</sup> | -<br>13 (B/Y) <sup>*1</sup><br>(Y) <sup>*2</sup> | Shield<br>Audio sound<br>signal rear<br>LH | –<br>Output | ON                 | –<br>Receive audio<br>signal                       | -<br>(V)<br>1<br>0<br>-1<br>-1<br>-1<br>-1<br>-1<br>-1<br>-1<br>-1<br>-1<br>-1 | –<br>No sound from<br>rear speaker LH.                                         |   |
| 16 (OR) <sup>*1</sup><br>(L) <sup>*2</sup>        | 15 (B/P) <sup>*1</sup><br>(P) <sup>*2</sup>      | Audio sound<br>signal rear<br>RH           | Output      | ON                 | Receive audio<br>signal                            | (V)<br>1<br>0<br>-1<br>-1<br>-1<br>-1<br>-1<br>-1<br>-1<br>-1<br>-1<br>-1      | No sound from<br>rear speaker RH.                                              |   |
| 18 (W/G)                                          | Ground                                           | Vehicle<br>speed signal<br>(2–pulse)       | Input       | ON                 | When vehicle<br>speed is approx.<br>40km/h (25MPH) | Vehicle speed : approx.40km/h<br>a = 1000<br>a = 3.5V $b = 1.5VSKIA0168E$      | Speed sensitive<br>volume system<br>does not work<br>properly.                 |   |

| Terr<br>(Wire | ninal<br>color) | Itom                        | Signal | Condition          |                           | Poforonco voluo | Example of                                           |  |  |                  |            |  |  |  |  |  |  |  |  |                  |            |  |
|---------------|-----------------|-----------------------------|--------|--------------------|---------------------------|-----------------|------------------------------------------------------|--|--|------------------|------------|--|--|--|--|--|--|--|--|------------------|------------|--|
| +             | _               | nem                         | output | Ignition<br>switch | Operation                 |                 | symptom                                              |  |  |                  |            |  |  |  |  |  |  |  |  |                  |            |  |
|               |                 |                             |        |                    | Press MODE<br>switch      | Approx. 0V      |                                                      |  |  |                  |            |  |  |  |  |  |  |  |  |                  |            |  |
| 22 (R)        | Ground          | Remote                      | Input  | ON                 | Press SEEK UP<br>switch   | Approx. 1.7V    | Steering wheel audio controls do                     |  |  |                  |            |  |  |  |  |  |  |  |  |                  |            |  |
|               |                 | Control A                   |        |                    | Press VOL UP<br>switch    | Approx. 3.3V    | not function.                                        |  |  |                  |            |  |  |  |  |  |  |  |  |                  |            |  |
|               |                 |                             |        |                    |                           |                 |                                                      |  |  |                  |            |  |  |  |  |  |  |  |  | Except for above | Approx. 5V |  |
|               |                 |                             |        |                    | Press POWER<br>switch     | Approx. 0V      |                                                      |  |  |                  |            |  |  |  |  |  |  |  |  |                  |            |  |
| 23 (G)        | Ground          | Remote                      | Input  | ON                 | Press SEEK<br>DOWN switch | Approx. 1.7V    | Steering wheel audio controls do                     |  |  |                  |            |  |  |  |  |  |  |  |  |                  |            |  |
|               |                 |                             |        |                    | Press VOL<br>DOWN switch  | Approx. 3.3V    | not function.                                        |  |  |                  |            |  |  |  |  |  |  |  |  |                  |            |  |
|               |                 |                             |        |                    |                           |                 |                                                      |  |  | Except for above | Approx. 5V |  |  |  |  |  |  |  |  |                  |            |  |
| 25 (Y)        | _               | Remote<br>control<br>ground | _      | ON                 | -                         | _               | Steering wheel<br>audio controls do<br>not function. |  |  |                  |            |  |  |  |  |  |  |  |  |                  |            |  |

• \*1: With A/T without navigation system, and sunroof

• \*2: Except \*1

## Terminals and Reference Value for Audio Unit for BOSE System

| Terminal<br>(Wire color) |        | ltom                              | Signal |                    | Condition                      | Deference volue                                                           | Example of                                                                     |  |
|--------------------------|--------|-----------------------------------|--------|--------------------|--------------------------------|---------------------------------------------------------------------------|--------------------------------------------------------------------------------|--|
| +                        | _      | nem                               | output | Ignition<br>switch | Operation                      | Reference value                                                           | symptom                                                                        |  |
| 2 (W)                    | 1 (B)  | Audio sound<br>signal front<br>LH | Output | ON                 | Receive audio<br>signal        | (V)<br>1<br>0<br>-1<br>-1<br>-1<br>-1<br>-1<br>-1<br>-1<br>-1<br>-1<br>-1 | No sound from<br>driver door<br>speaker and<br>tweeter<br>driver side.         |  |
| 4 (G)                    | 3 (R)  | Audio sound<br>signal front<br>RH | Output | ON                 | Receive audio<br>signal        | (V)<br>1<br>0<br>-1<br>SKIA0177E                                          | No sound from<br>passenger door<br>speaker and<br>tweeter passen-<br>ger side. |  |
| 5 (G/W)                  | Ground | Antenna<br>signal                 | Output | ON                 | -                              | Approx. 12V                                                               | receiving status of radio broadcast becomes bad.                               |  |
| 6 (Y)                    | Ground | Battery power supply              | Input  | OFF                | _                              | Battery voltage                                                           | System does not work properly.                                                 |  |
|                          |        | Lighting                          |        |                    | Light switch ON (1st position) | Approx. 12V                                                               | Audio unit illumi-<br>nation does not                                          |  |
| 8 (R/L)                  | Ground | switch                            | Input  | ON                 | Lighting switch<br>OFF         | Approx. 0V                                                                | function when<br>lighting switch is<br>ON (position 1).                        |  |

AKS003G6

| Tern<br>(Wire | ninal<br>color) |                                      | Signal           |                    | Condition                                               |                                                                           | Example of                                                     |
|---------------|-----------------|--------------------------------------|------------------|--------------------|---------------------------------------------------------|---------------------------------------------------------------------------|----------------------------------------------------------------|
| +             | _               | ltem                                 | input/<br>output | Ignition<br>switch | Operation                                               | Reference value                                                           | symptom                                                        |
| 9             | _               | Shield                               | _                | _                  | _                                                       | Approx. 0V                                                                | Interference and distortion heard from speakers.               |
| 10 (LG)       | Ground          | ACC power supply                     | Input            | ON                 | _                                                       | Battery voltage                                                           | System does not work properly.                                 |
| 11            | _               | Shield                               | _                | _                  | -                                                       | Approx. 0V                                                                | Interference and distortion heard from speakers.               |
| 12<br>(G/Y)   | Ground          | Amp. ON<br>signal                    | Output           | ON                 | _                                                       | Approx. 12V                                                               | Amp. does not<br>work properly.                                |
| 14 (BR)       | 13 (Y)          | Audio sound<br>signal rear<br>LH     | Output           | ON                 | Receive audio<br>signal                                 | (V)<br>1<br>0<br>-1<br>-1<br>-1<br>-1<br>-1<br>-1<br>-1<br>-1<br>-1<br>-1 | No sound from<br>rear speaker LH.                              |
| 16 (L)        | 15 (P)          | Audio sound<br>signal rear<br>RH     | Output           | ON                 | Receive audio<br>signal                                 | (V)<br>1<br>0<br>-1<br>-1<br>-1<br>-1<br>-1<br>-1<br>-1<br>-1<br>-1<br>-1 | No sound from rear speaker RH.                                 |
| 18<br>(W/G)   | Ground          | Vehicle<br>speed signal<br>(2–pulse) | Input            | ON                 | When vehicle<br>speed is<br>approx. 40 km/h<br>(25 MPH) | (v) Vehicle speed : approx.40km/h<br>$a = 3.5v$ b $\leq 1.5v$ SKIA0168E   | Speed sensitive<br>volume system<br>does not work<br>properly. |
|               |                 |                                      |                  |                    | Press MODE<br>switch                                    | Approx. 0V                                                                |                                                                |
| 22 (R)        | Ground          | Remote                               | Input            | ON                 | Press SEEK UP<br>switch                                 | Approx. 1.7V                                                              | Steering wheel audio controls do                               |
|               |                 | Control A                            |                  |                    | Press VOL UP<br>switch                                  | Approx. 3.3V                                                              | not function.                                                  |
|               |                 |                                      |                  |                    | Except for above                                        | Approx. 5V                                                                |                                                                |
|               |                 |                                      |                  |                    | Press POWER<br>switch                                   | Approx. 0V                                                                |                                                                |
| 23 (G)        | Ground          | Remote                               | Input            | ON                 | Press SEEK<br>DOWN switch                               | Approx. 1.7V                                                              | Steering wheel audio controls do                               |
|               |                 | Jonator                              |                  |                    | Press VOL<br>DOWN switch                                | Approx. 3.3V                                                              | not function.                                                  |
|               |                 |                                      |                  |                    | Except for above                                        | Approx. 5V                                                                |                                                                |
| 25 (Y)        | _               | Remote<br>control<br>ground          | _                | ON                 | _                                                       | _                                                                         | Steering wheel<br>audio controls do<br>not function.           |

| Termin        | als and           | Referenc                                                      | e Valu | le for             | BOSE Spea               | ker Amp.                                                                             | AKS003G                                                                        |
|---------------|-------------------|---------------------------------------------------------------|--------|--------------------|-------------------------|--------------------------------------------------------------------------------------|--------------------------------------------------------------------------------|
| Terr<br>(Wire | minal<br>e color) | ltom                                                          | Signal |                    | Condition               | Deference volue                                                                      | Example of                                                                     |
| +             | -                 | liem                                                          | output | Ignition<br>switch | Operation               | - Reference value                                                                    | symptom                                                                        |
| 1 (Y/R)       | Ground            | Battery power supply                                          | Input  | OFF                | _                       | Battery voltage                                                                      | System does not work properly.                                                 |
| 9 (G/Y)       | 10 (B/Y)          | Rear speaker<br>LH                                            | Output | ON                 | Receive audio<br>signal | (V)<br>1<br>0<br>-1<br>-1<br>-1<br>-1<br>-1<br>-1<br>-1<br>-1<br>-1<br>-1            | No sound from<br>rear speaker LH.                                              |
| 11 (R/L)      | 12 (B)            | Rear speaker<br>RH                                            | Output | ON                 | Receive audio<br>signal | (V)<br>1<br>0<br>-1<br>5<br>5<br>5<br>5<br>5<br>5<br>5<br>5<br>5<br>5<br>5<br>5<br>5 | No sound from rear speaker RH.                                                 |
| 13 (G)        | 14 (R)            | Driver door<br>speaker and<br>tweeter driver<br>side          | Output | ON                 | Receive audio<br>signal | (V)<br>1<br>0<br>-1<br>-1<br>-1<br>-1<br>-1<br>-1<br>-1<br>-1<br>-1<br>-1            | No sound from<br>driver door<br>speaker and<br>tweeter driver<br>side.         |
| 15 (GY)       | 16 (Y)            | Passenger<br>door speaker<br>and tweeter<br>passenger<br>side | Output | ON                 | Receive audio<br>signal | (V)<br>1<br>0<br>-1<br>5<br>5<br>5<br>5<br>5<br>5<br>5<br>5<br>5<br>5<br>5<br>5<br>5 | No sound from<br>passenger door<br>speaker and<br>tweeter passen-<br>ger side. |
| 17 (B/R)      | Ground            | Ground                                                        | -      | ON                 | -                       | -                                                                                    | -                                                                              |
| 18 (L/Y)      | 2 (W/G)           | Woofer LH                                                     | Output | ON                 | Receive audio<br>signal | (V)<br>1<br>0<br>-1<br>5<br>5<br>5<br>5<br>5<br>5<br>5<br>5<br>5<br>5<br>5<br>5<br>5 | No sound from<br>woofer LH.                                                    |
| 19 (L/R)      | 3 (L/W)           | Woofer RH                                                     | Output | ON                 | Receive audio<br>signal | (V)<br>1<br>0<br>-1<br>-1<br>-1<br>-1<br>-1<br>-1<br>-1<br>-1<br>-1<br>-1            | No sound from<br>woofer RH.                                                    |

| Terr<br>(Wire | minal<br>e color) | Itom                                      | Signal |                    | Condition               | Reference value                                                           | Example of                                                                     | A      |
|---------------|-------------------|-------------------------------------------|--------|--------------------|-------------------------|---------------------------------------------------------------------------|--------------------------------------------------------------------------------|--------|
| +             | -                 | nem                                       | output | Ignition<br>switch | Operation               |                                                                           | symptom                                                                        |        |
| 24 (L)        | 23 (P)            | Audio sound<br>signal rear RH             | Input  | ON                 | Receive audio<br>signal | (V)<br>1<br>0<br>-1<br>-1<br>-1<br>-1<br>-1<br>-1<br>-1<br>-1<br>-1<br>-1 | No sound from<br>rear speaker RH.                                              | C<br>D |
| 26 (LG)       | 25 (PU)           | Audio sound<br>signal rear LH             | Input  | ON                 | Receive audio<br>signal | (V)<br>1<br>0<br>-1<br>-1<br>-1<br>-1<br>-1<br>-1<br>-1<br>-1<br>-1<br>-1 | No sound from<br>rear speaker LH.                                              | E      |
| 28<br>(OR/L)  | 27 (W/L)          | Audio sound<br>signal passen-<br>ger door | Input  | ON                 | Receive audio<br>signal | (V)<br>1<br>0<br>-1<br>-1<br>-1<br>-1<br>-1<br>-1<br>-1<br>-1<br>-1<br>-1 | No sound from<br>passenger door<br>speaker and<br>tweeter passen-<br>ger side. | G      |
| 30 (W)        | 29 (OR)           | Audio sound<br>signal driver<br>door      | Input  | ON                 | Receive audio<br>signal | (V)<br>1<br>0<br>-1<br>-1<br>-1<br>-1<br>-1<br>-1<br>-1<br>-1<br>-1<br>-1 | No sound from<br>driver door<br>speaker and<br>tweeter driver<br>side.         | J      |
| 31 (SB)       | Ground            | Control<br>(SWB+)                         | Input  | ON                 | _                       | Approx. 12V                                                               | System does not work properly.                                                 | AV     |

## **Steering Wheel Audio Control Switch Resistance Check**

| Ter<br>(V<br>cc | minal<br>Vire<br>Nor) | Signal name          | Condition                      | Resistance<br>(Ω) | Steering wheel audio control |
|-----------------|-----------------------|----------------------|--------------------------------|-------------------|------------------------------|
|                 |                       | Power                | Depress power switch.          | Approx. 0         | switch connector             |
| 16<br>(L)       | 17<br>(BR)            | Seek down (previous) | Depress (station) down switch. | Approx. 165       |                              |
| (=)             | (DIV)                 | Volume (down)        | Depress volume down switch.    | Approx. 652       |                              |
|                 |                       | Mode                 | Depress mode switch.           | Approx. 0         |                              |
| 20<br>(\\/)     | 17<br>(BR)            | Seek up (next)       | Depress (station) up switch.   | Approx. 165       |                              |
| (••)            |                       | Volume (up)          | Depress volume up switch.      | Approx. 652       | SKIA1907E                    |

## **Trouble Diagnosis**

The majority of the audio troubles are the result of outside causes (bad CD/cassette, electromagnetic interference, etc.). Check the inspection items below to diagnose the malfunction.

AKS003G8

AKS003GA

#### PROBLEM WITH RADIO AND CD

| Symptom     | Check items                                                                                                    | Possible cause                                                                                                    |
|-------------|----------------------------------------------------------------------------------------------------|----------------------------------------------------------------------------------------------------|
| Inoperative | • Check that the ignition switch is in the ACC position.                                                                            | <ul> <li>Audio unit</li> <li>Audio unit power circuit</li> <li>Refer to <u>AV-26</u>, "Power Supply Circuit Inspection".</li> </ul>                                                                                                    |
| No sound    | <ul> <li>Check that the volume is not turned down.</li> <li>Check that the balance and fader control knobs are centered.</li> </ul> | <ul> <li>Audio unit</li> <li>Audio unit power circuit<br/>Refer to <u>AV-26. "Power Supply Circuit Inspection"</u>.</li> <li>Speaker</li> <li>BOSE speaker amp. (BOSE system)</li> <li>Sound signal circuit between speaker and Audio unit<br/>(Base system)</li> <li>Sound signal circuit between speaker and BOSE<br/>speaker amp. (BOSE system)</li> </ul> |
| Poor sound  | <ul> <li>Check that the bass and treble adjustment knobs are centered.</li> </ul>                                                   | <ul><li>Audio unit</li><li>BOSE speaker amp. (BOSE system)</li><li>Speaker</li></ul>                                                                                                    |
| Noisy       | _                                                                                                    | <ul> <li>Audio unit</li> <li>BOSE speaker amp. (BOSE system)</li> <li>Each electrical equipment</li> </ul>                                                                                                    |

#### FOR RADIO ONLY

| Symptom                                                       | Check items                                                                                                    | Possible cause                                                                                                    |
|---------------------------------------------------------------|----------------------------------------------------------------------------------------------------|----------------------------------------------------------------------------------------------------|
| No sound                                                      | • Check that the radio is tuned to a station's frequency.                                                                                                    | <ul> <li>Audio unit</li> <li>Antenna feeder</li> <li>Antenna amplifier</li> <li>Window antenna</li> </ul>                                                                                                    |
| Noisy                                                         | <ul> <li>Check that the radio is tuned to a station's frequency.</li> <li>Check that the signal of the received station is not weak.</li> <li>Check that no mirror-type window film nor any metal object (after-market antenna, etc.) is attached on the rear window glass (Note 1).</li> <li>Check whether or not the malfunction occurs only in a particular area. (Note 2)</li> </ul> | <ul> <li>Audio unit</li> <li>Antenna feeder</li> <li>Antenna amplifier</li> <li>window antenna</li> <li>Noise prevention parts</li> <li>Each electrical equipment</li> <li>Wire harness of each piece of electrical equipment</li> </ul> |
| Selected radio<br>stations stored in<br>memory are<br>deleted | _                                                                                                    | ● Audio unit                                                                                                    |

#### NOTE:

- 1. The cause is a reduction in the receiving sensitivity of the window antenna.
- 2. This is noise resulting from variations in field strength, such as fading noise and multi-path noise, or external noise from trains and other sources. It is not a malfunction.
- Fading noise: This noise occurs because of variations in the field strength in a narrow range due to mountains or buildings blocking the signal.
- Multi-path noise: This noise results from the waves sent directly from the broadcast station arriving at the antenna at a different time from the waves which reflect off of mountains or buildings.

#### FOR CD ONLY

| Symptom                          | Check items                                                                    | Possible cause | F |
|----------------------------------|--------------------------------------------------------------------------------|----------------|---|
| CD cannot be inserted.           | Check that a CD is not already inserted.                                       |                |   |
| CD cannot be ejected.            | _                                                                              |                | E |
| The CD cannot be played          | <ul> <li>Check that the CD is not upside down.</li> </ul>                      |                |   |
| The CD cannot be played.         | <ul> <li>Check that there is no dirt, damage, or water on the disc.</li> </ul> | Audio unit     |   |
| The sound skips, stops suddenly, | Check that there is no dirt, damage, or water on the disc.                     |                | ( |
| or is distorted.                 | <ul> <li>Check that the trouble is not due to strong vibration.</li> </ul>     |                |   |

## **Noise Inspection**

The vehicle itself can be a source of noise if noise prevention parts or electrical equipment is malfunction. Check if noise is caused and/or changed by engine rotation, ignition switch turned to each position, and operation of each piece of electrical equipment, and determine the cause.

#### NOTE:

The source of the noise can be found easily by listening to the noise while removing the fuses of electrical components, one by one.

#### TYPE OF NOISE AND POSSIBLE CAUSE

|                                                         | Occurrence condition                                                                                                    | Possible cause                                                                                               |     |
|---------------------------------------------------------|----------------------------------------------------------------------------------------------------|----------------------------------------------------------------------------------------------------|-----|
| Occurs only when                                        | A continuous growling noise occurs. The speed of the noise varies with changes in the engine speed.                                             | Problem with the ignition condenser.                                                                         | G   |
| engine is ON.                                           | A whistling noise occurs while the engine speed is<br>high. A booming noise occurs while the engine is run-<br>ning and the light switch is ON. | Problem with the alternator                                                                                  | Н   |
| The occurrence of the ne                                | bise is linked with the operation of the fuel pump.                                                                                             | <ul> <li>Problem with the fuel pump condenser</li> </ul>                                                     |     |
| Noise only occurs when                                  | A cracking or snapping sound occurs with the opera-<br>tion of various switches.                                                                | Relay malfunction, radio malfunction                                                                         |     |
| various electrical com-                                 |                                                                                                    | <ul> <li>Problem with the motor case ground</li> </ul>                                                       |     |
| pononie ale operating.                                  | The hoise occurs when various motors are operating.                                                                                             | <ul> <li>Problem with the motor</li> </ul>                                                                   | J   |
|                                                         |                                                                                                    | Rear defogger coil malfunction                                                                               |     |
|                                                         |                                                                                                    | <ul> <li>Open circuit in printed heater</li> </ul>                                                           | Δ١/ |
|                                                         |                                                                                                    | <ul> <li>Poor ground of antenna amplifier or antenna<br/>feeder line</li> </ul>                              |     |
| The noise occurs consta                                 | ntly, not just under certain conditions.                                                                                                    | <ul> <li>Mirror type film is attached on the rear window<br/>glass</li> </ul>                                | L   |
|                                                         |                                                                                                    | • After-market TV antenna and/or electrical accessories such as radio are attached on the rear window glass. | M   |
|                                                         |                                                                                                    | <ul> <li>Problem with the ground wire of body parts.</li> </ul>                                              |     |
| A cracking or snapping s<br>cially when it is vibrating | ound occurs while the vehicle is being driven, espe-<br>excessively.                                                                            | <ul> <li>Problem with ground due to part installation<br/>problem</li> </ul>                                 |     |
|                                                         |                                                                                                    | Problem with wiring connections or a short circuit                                                           |     |

Е

F

## **Power Supply Circuit Inspection**

## 1. CHECK FUSE

Check that the following fuses of the BOSE speaker amp. and audio unit are not blown.

|                   | Term      | ninals                   |                           |          |  |
|-------------------|-----------|--------------------------|---------------------------|----------|--|
| Unit              | (         | +)                       | Signal name               | Fuse No. |  |
|                   | Connector | Terminal<br>(Wire color) |                           |          |  |
| Audio unit        | M40       | 6 (Y)                    | Battery power             | 37       |  |
|                   | 10140     | 10 (LG)                  | Ignition switch ACC or ON | 6        |  |
| BOSE speaker amp. | B123      | 1 (Y/R)                  | Battery power             | 37       |  |

#### OK or NG

OK >> GO TO 2.

NG >> If fuse is blown, be sure to eliminate cause of problem before installing new fuse. Refer to PG-4, "POWER SUPPLY ROUTING CIRCUIT" .

## 2. POWER SUPPLY CIRCUIT CHECK

#### Check voltage between the audio unit harness connector and ground. 1.

|       | ٦         | Ferminal No.             |        |                 |                 |
|-------|-----------|--------------------------|--------|-----------------|-----------------|
| Unit  | (·        | +)                       |        | OFF             | ACC             |
|       | Connector | Terminal<br>(Wire color) | ()     |                 |                 |
| Audio | M40       | 6 (Y)                    | Ground | Battery voltage | Battery voltage |
| unit  | 10140     | 10 (LG)                  | Ground | 0 V             | Battery voltage |

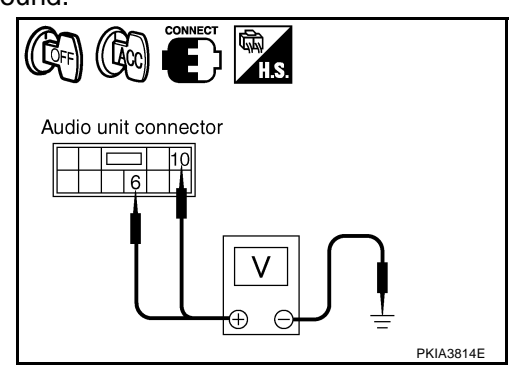

Check voltage between BOSE speaker amp. harness connector and ground. 2.

|                      | -         | Terminal No.             |        |                 |                    |
|----------------------|-----------|--------------------------|--------|-----------------|--------------------|
| Unit                 | (+)       |                          |        | OFF             | ACC                |
|                      | Connector | Terminal<br>(Wire color) | (-)    |                 |                    |
| BOSE<br>speaker amp. | B123      | 1 (Y/R)                  | Ground | Battery voltage | Battery<br>voltage |
| OK or NG             |           |                          |        |                 |                    |

UN OF NO

- OK >> • Inspection end. (Base system)
  - GO TO 3. (BOSE system)
- NG >> Repair harness or connector.

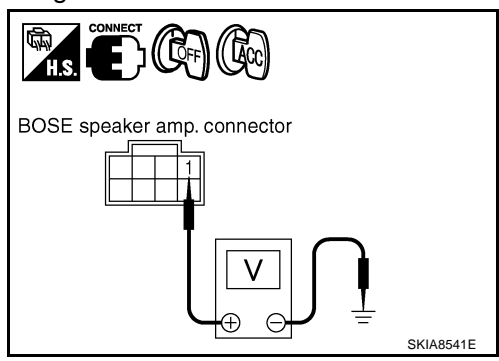

| $\mathbf{a}$ |        |         |       |
|--------------|--------|---------|-------|
| .1           | CROUND |         | CHECK |
| Ο.           | GROOND | CIRCOIL | CHECK |

- 1. Turn ignition switch OFF.
- 2. Disconnect BOSE speaker amp. connector.
- 3. Check continuity between BOSE speaker amp. harness connector B123 terminal 17 (B/R) and ground.

#### Continuity should exist.

#### OK or NG

- OK >> Inspection end.
- NG >> Repair harness or connector.

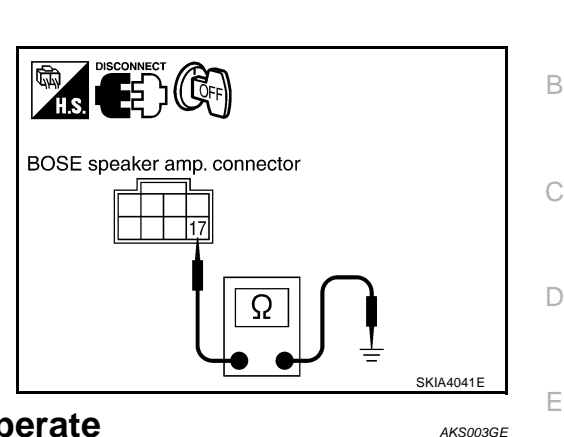

E

Н

Μ

#### **Steering Wheel Audio Control Switch Does Not Operate** 1. STEERING WHEEL AUDIO CONTROL SWITCH RESISTANCE CHECK

- 1. Turn ignition switch OFF.
- 2. Disconnect steering wheel audio control switch connector.
- Check resistance steering wheel audio control switch. Refer to AV-23, "Steering Wheel Audio Control 3. Switch Resistance Check" .

#### **Resistance value is OK?**

#### YES or NO

YES >> GO TO 2.

NO >> Replace steering wheel audio control switch.

#### $2_{\cdot}$ steering wheel audio control switch circuit check

- 1. Disconnect audio unit connector.
- Check continuity between audio unit harness connector M39 2. and combination switch (spiral cable) harness connector M23.

|           | Continuity            |           |                       |            |
|-----------|-----------------------|-----------|-----------------------|------------|
| Connector | Terminal (Wire color) | Connector | Terminal (wire color) | Continuity |
|           | 22 (R)                |           | 24 (R)                |            |
| M39       | 23 (G)                | M23       | 32 (G)                | Yes        |
|           | 25 (Y)                |           | 31 (Y)                |            |

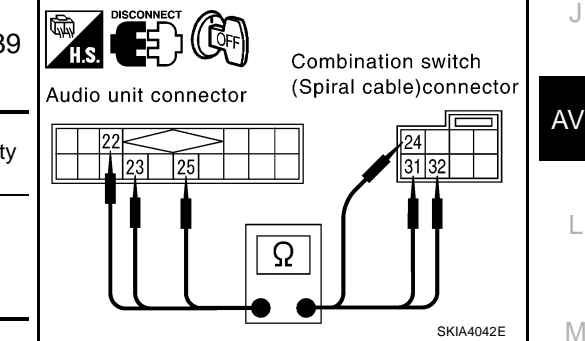

OK or NG

OK >> GO TO 3.

NG >> Repair harness or connector.

## 3. AUDIO UNIT CHECK

- 1. Connect audio unit connector.
- 2. Turn ignition switch ON.
- Check voltage between audio unit harness connector M39 ter-3. minal 22 (R), 23 (G) and ground.

#### 22 (R) - Ground

: Approx. 5V

23 (G) - Ground

: Approx. 5V

#### OK or NG

OK >> Replace combination switch (spiral cable).

NG >> Replace audio unit.

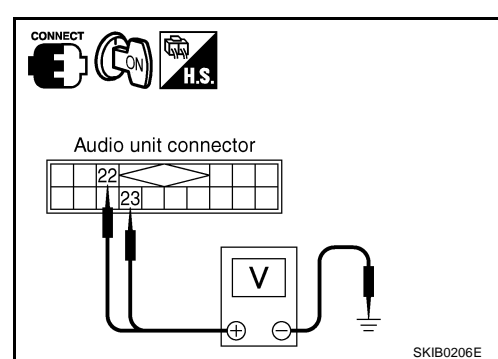

## Speed Sensitive Volume System Does Not Work 1. VEHICLE SPEED OPERATION CHECK

Does speedometer is operated normally?

#### YES or NO

YES >> GO TO 2.

NO >> Check combination meter trouble diagnosis. Refer to <u>DI-13, "Vehicle Speed Signal Inspection"</u> in "COMBINATION METERS".

## 2. HARNESS CHECK

- 1. Turn ignition switch OFF.
- Disconnect audio unit connector and combination meter connector.
- Check continuity between audio unit harness connector M39 terminal 18 (W/G) and conbination meter harness connector M19 terminal 14 (W/G).

#### Continuity should exist.

4. Check continuity between audio unit harness connector M39 terminal 18 (W/G) and ground.

#### Continuity should not exist.

#### OK or NG

OK >> GO TO 3.

- NG >> Check connector housings for disconnected or loose terminals.
  - Repair harness or connector.

## 3. VEHICLE SPEED SIGNAL CHECK

- 1. Connect audio unit connector and combination meter connector.
- 2. Start engine and drive vehicle at more than 40 km/h (25MPH).
- 3. Check the signal between audio unit harness connector M39 terminal 18 (W/G) and ground with CONSULT-II or oscilloscope.

18 (W/G) – Ground : Refer to <u>AV-20, "Terminals and</u> <u>Reference Value for Audio Unit</u> for BOSE System".

#### OK or NG

OK >> Replace audio unit.

NG >> Check combination meter system. Refer to <u>DI-11, "PRE-</u> <u>LIMINARY CHECK"</u> in "COMBINATION METERS".

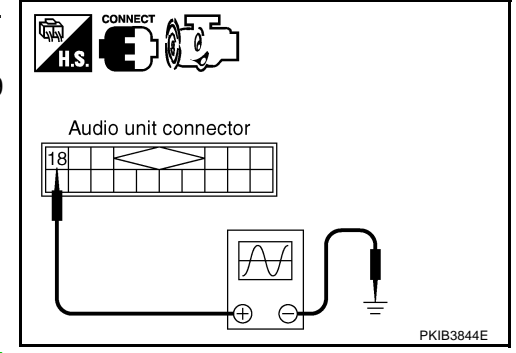

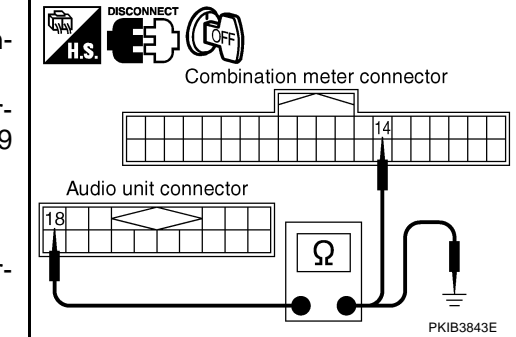

| Lo                              | cking CD Auto-Changer Mechanism                                                                                                    | AK\$003ZF                                                                                       |
|---------------------------------|----------------------------------------------------------------------------------------------------|-------------------------------------------------------------------------------------------------|
| СА                              | UTION:                                                                                                    |                                                                                                 |
| •                               | Prior to removing a malfunctioning CD auto-changer unit<br>changer mechanism MUST BE LOCKED to prevent the met<br>shipping.                                                                                                    | t that will be shipped for repair, the chanism from being damaged during                        |
| •                               | If a CD is jammed or unable to be removed from the unit, do<br>the unit is to be shipped for repair, carefully package the uni                                                                                                    | NOT lock the changer mechanism. If to prevent vibration and shock.                              |
| DA                              | MPER LOCK PROCEDURE                                                                                                    |                                                                                                 |
| 1.                              | Eject and remove any CDs from the CD auto-changer unit.                                                                                                    |                                                                                                 |
| 2.                              | Turn ignition switch OFF. Wait until CD auto-changer unit displ (mechanism sound stops).                                                                                                    | lay is off and mechanism stops moving                                                           |
| 3.                              | Press any one of the disc selection buttons once. When a displ<br>press the same disc selection button again within 5 seconds.                                                                                                    | lay shows on the CD auto-changer unit,                                                          |
|                                 | <ul> <li>The changer mechanism will lock itself within 10 seconds.</li> </ul>                                                                                                    |                                                                                                 |
| 4.                              | After mechanism stops moving (mechanism sound stops), oper then disconnect negative battery cable.                                                                                                    | n the driver and passenger window, and                                                          |
| wit<br>sid<br>NC<br>Afte<br>aut | h the window in the full up position. The automatic window ac<br>le roof panel may be damaged.<br>TE:<br>er installing a new or remanufactured CD auto-changer unit, swit<br>comatically unlock the mechanism. A special unlocking procedure i | djusting function will not work and the tching the CD auto-changer unit ON will s not required. |
| Re<br>RE                        | moval and Installation for Audio Unit                                                                                                    | AK\$003GG                                                                                       |
| 1.                              | Perform damper lock operation. Refer to AV-29, "Locking CD Aut                                                                                                    | o-Changer Mechanism".                                                                           |
| 2.                              | Remove cluster lid C. Refer to IP-10, "INSTRUMENT PANEL AS                                                                                                    | <u>SEMBLY"</u> .                                                                                |
| 3.                              | Unlock FPC (Flexible Print Circuit) connector lock on A/C and audio controller side.                                                                                                    |                                                                                                 |
| 4.                              | Puil off flexible printed circuit from connector.                                                                                                    | Flexible print                                                                                  |
|                                 |                                                                                                    |                                                                                                 |
|                                 |                                                                                                    | Cluster lid C PKIB3960E                                                                         |
| 5.                              | Remove screws (8). Remove audio unit and display unit assembly (with navigation system) from cluster lid C.                                                                                                    |                                                                                                 |

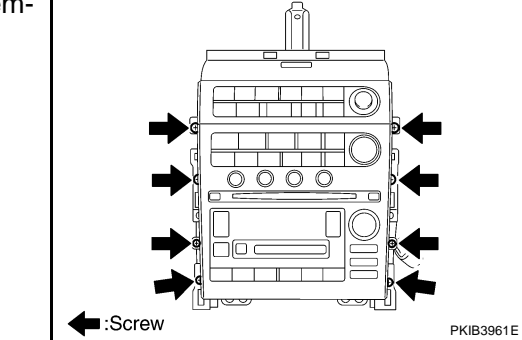

6. Separate audio unit from display unit assembly (with navigation system).

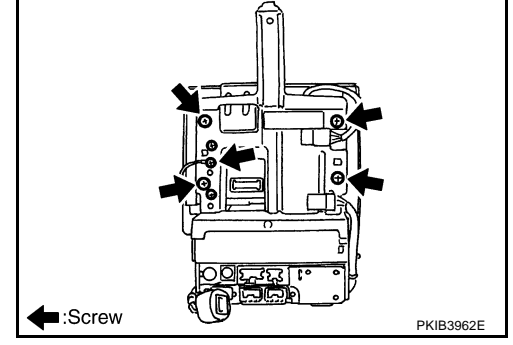

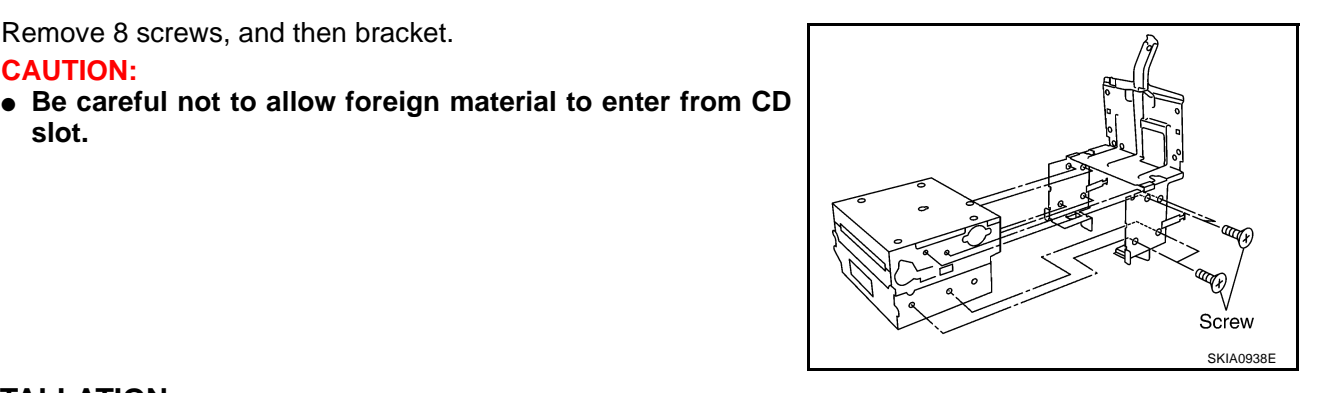

## **INSTALLATION**

CAUTION:

slot.

Installation is the reverse order of removal.

7. Remove 8 screws, and then bracket.

#### Removal and Installation for A/C and Audio Controller REMOVAL

- 1. Remove audio unit and display unit assembly (with navigation system) from cluster lid C.
- 2. Remove NAVI switch. Refer to AV-102, "Removal and Installation of NAVI Switch".
- 3. Remove screws (5) and remove A/C and audio controller.

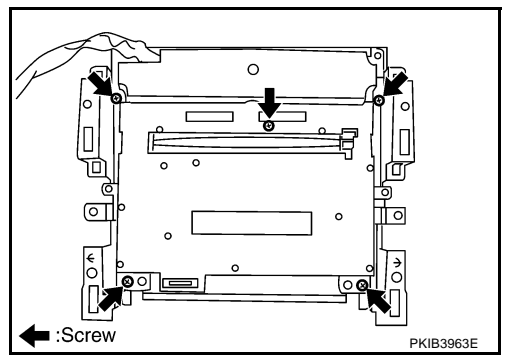

#### INSTALLATION

Installation is the reverse order of removal.

#### **Removal and Installation of Door Speaker** REMOVAL

- 1. Remove door finisher. Refer to EI-29, "DOOR FINISHER"
- 2. Remove bolts (3), and remove speaker.

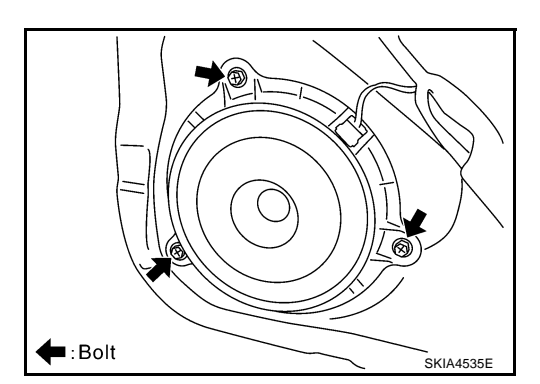

AKS003GH

AKS003GJ

#### INSTALLATION

Installation is the reverse order of removal.

## Removal and Installation of Tweeter Behind Door Mirror REMOVAL

- 1. Remove corner cover inner. Refer to EI-31, "BODY SIDE TRIM" .
- 2. Remove screws (2), and remove tweeter behind door mirror.

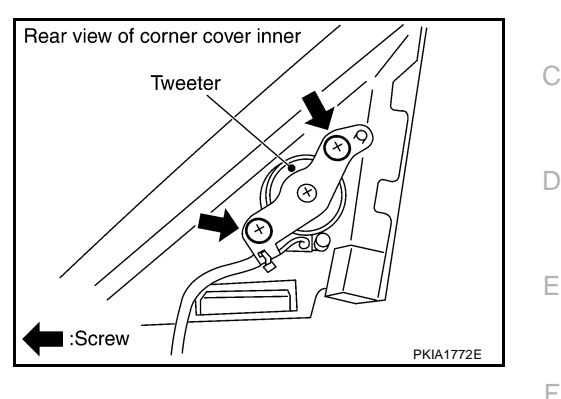

#### INSTALLATION

Installation is the reverse order of removal.

## Removal and Installation of Rear Side Speaker REMOVAL

- 1. Remove rear side finisher. Refer to EI-31, "BODY SIDE TRIM" .
- 2. Remove screws (3) and remove speaker.

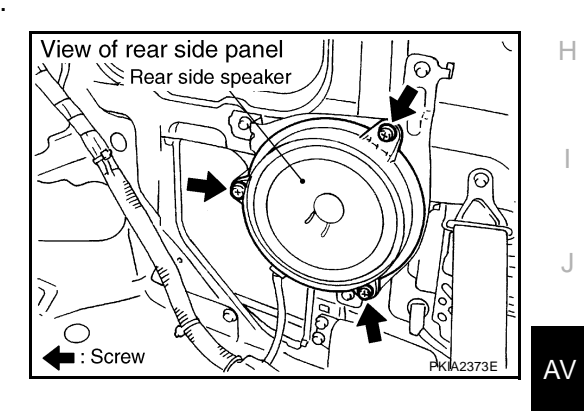

#### INSTALLATION

Installation is the reverse order of removal.

## Removal and Installation of Woofer REMOVAL

- 1. Remove rear parcel shelf finisher. Refer to EI-33, "REAR PARCEL SHELF FINISHER" .
- 2. Remove screws (4), and remove woofer.

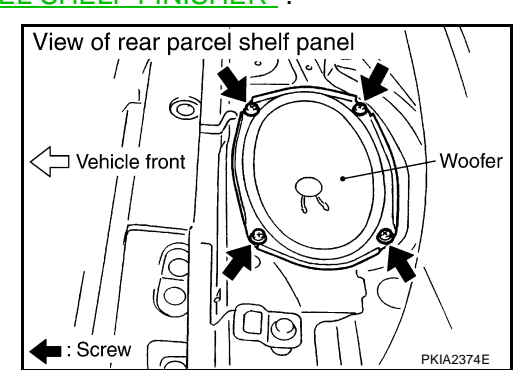

#### INSTALLATION

Installation is the reverse order of removal.

L

Μ

AKS003GM

А

В

AKS003GL

AKS0037G

## Removal and Installation of BOSE Speaker Amp. REMOVAL

- 1. Remove luggage floor carpet and spare tire cover. Refer to <u>EI-38, "Removal and Installation for Trunk</u> <u>Room Trim"</u>.
- 2. Remove trunk side box. Refer to EI-38, "Removal and Installation for Trunk Room Trim" .
- 3. Remove nuts (3), and remove BOSE speaker amp. from trunk View of trunk room

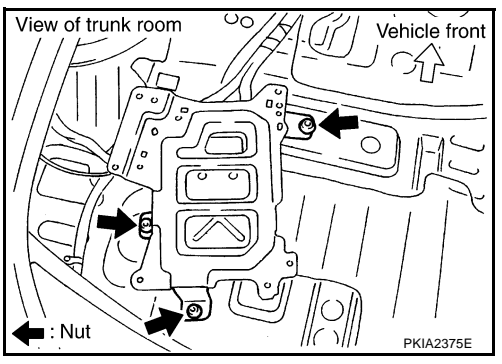

BOSE Speaker amp. Screw Excrew Excrew Excrew Excrew Excrew Excrew Excrement Excrement Exc

## INSTALLATION

4.

Installation is the reverse order of removal.

Remove bolts (4), and remove bracket.

## **AUDIO ANTENNA**

| AUDIO ANTENNA<br>System Description                                                                                       | PFP:28200<br>AKS003GO |   |
|----------------------------------------------------------------------------------------------------|-----------------------|---|
|                                                                                                    |                       | А |
| With the ignition switch in ACC or ON, power is supplied                                                                  |                       |   |
| • through 10A fuse [No. 6, located in the fuse block (J/B)]                                                               |                       | В |
| • to audio unit terminal 10.                                                                                              |                       |   |
| Ground is supplied through the case of the antenna amp.<br>When the radio switch is turned ON, antenna signal is supplied |                       | С |
| through audio unit terminal 5                                                                                             |                       |   |
| • to the antenna amp. terminal 2.                                                                                         |                       | _ |
| Then the antenna amp. is activated.                                                                                       |                       | D |
| The amplified radio signals are supplied to the audio unit through the antenna amp.                                       |                       |   |
|                                                                                                    |                       | Е |

J

I

F

G

Н

L

Μ

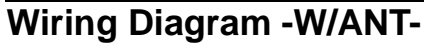

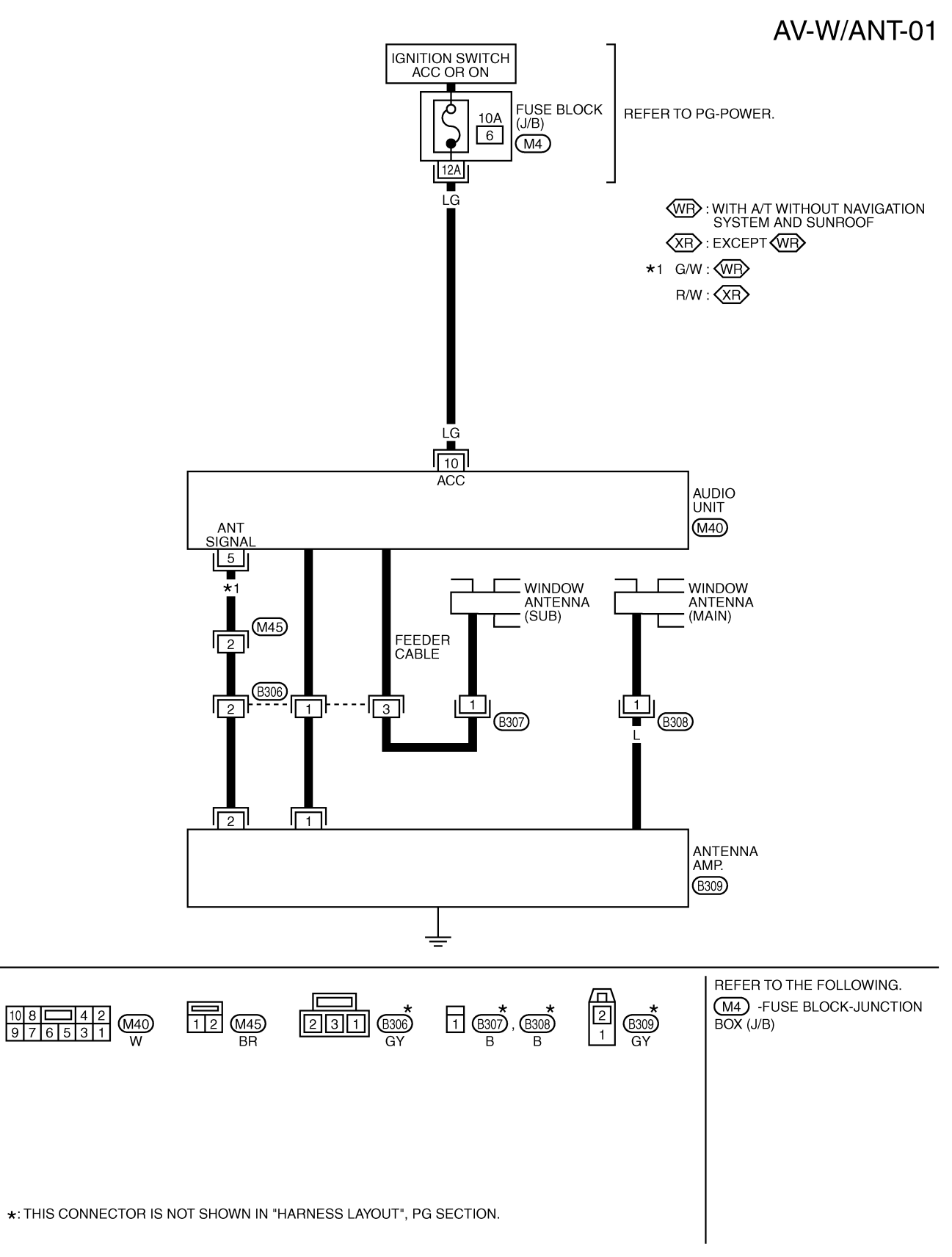

TKWM2305E

AKS003GP

## **AUDIO ANTENNA**

## Location of Antenna

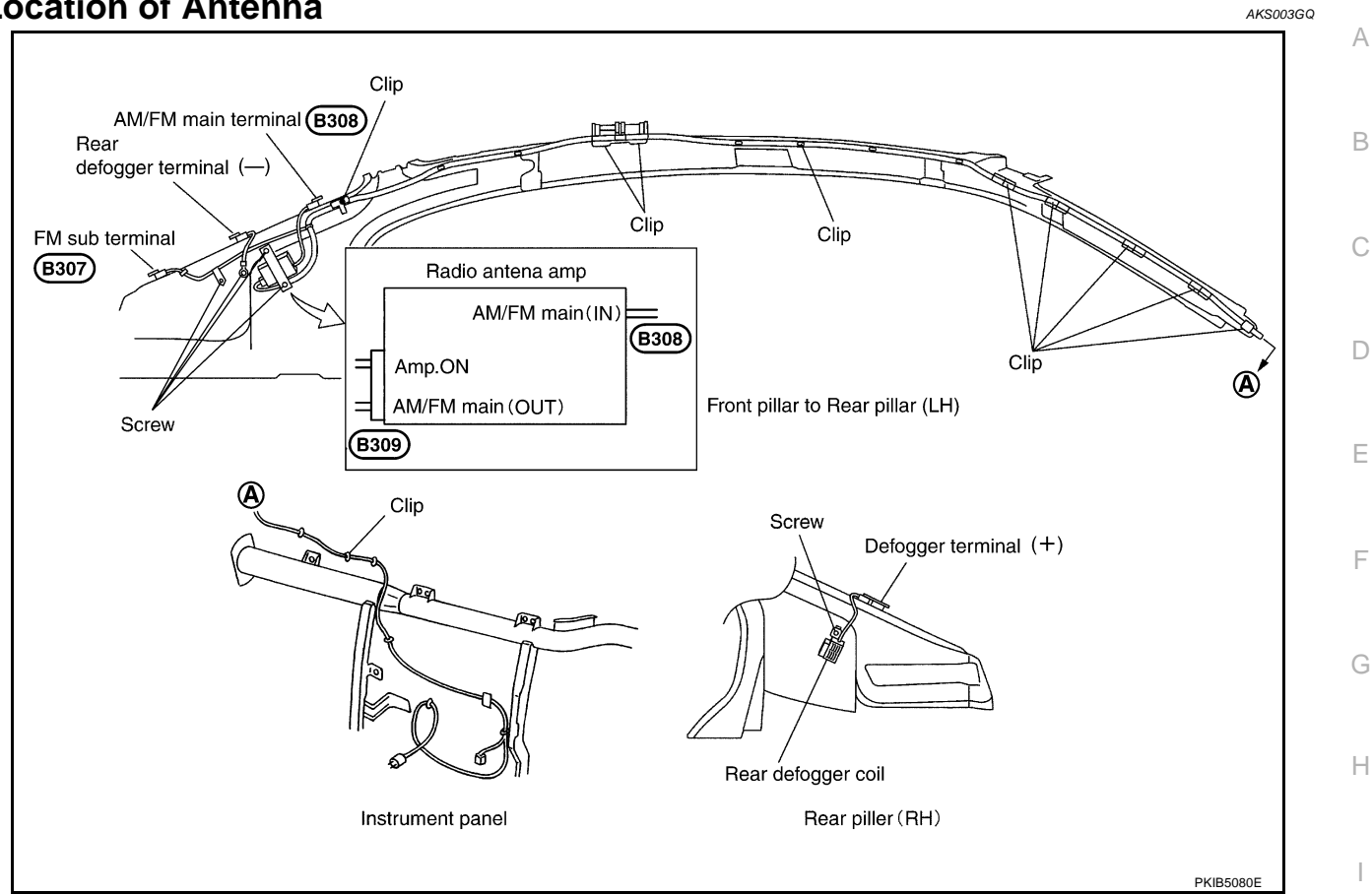

#### Window Antenna Repair **ELEMENT CHECK**

1. Attach probe circuit tester (ohm setting) to antenna terminal on each side.

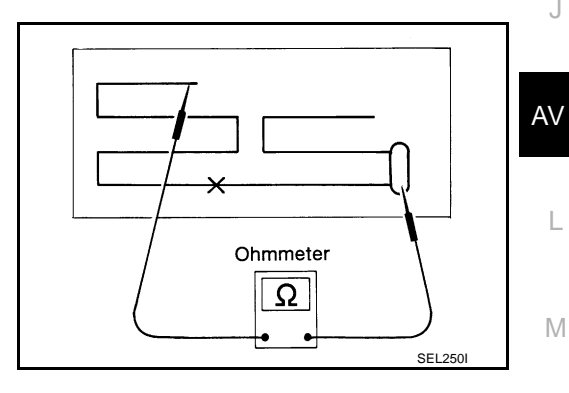

AKS003GR

• When measuring continuity, wrap tin foil around the top of probe. Then, press the foil against the wire with your finger.

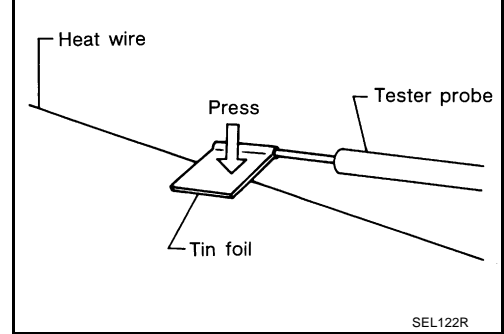

## **AUDIO ANTENNA**

2. If an element is broken, no continuity will exist.

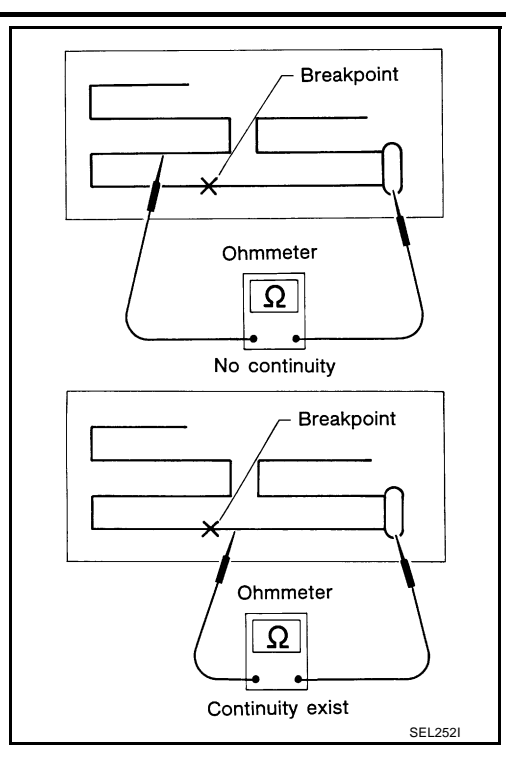

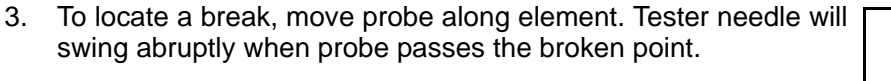

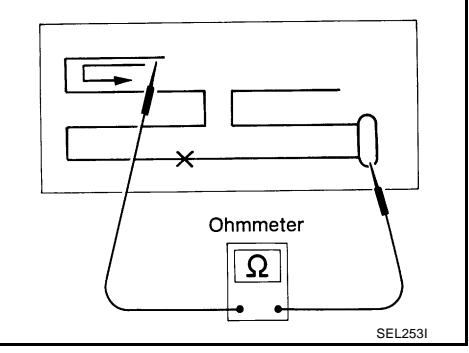

#### **ELEMENT REPAIR**

Refer to GW-80, "Filament Repair" .
# **System Description**

The navigation system periodically calculates the vehicle's current position according to the following three signals: Travel distance of the vehicle as determined by the vehicle speed sensor, turning angle of the vehicle as determined by the gyroscope (angular velocity sensor), and the direction of vehicle travel as determined by the GPS antenna (GPS information).

The current position of the vehicle is then identified by comparing the calculated vehicle position with map data read from the map DVD-ROM, which is stored in the DVD-ROM drive (map-matching), and indicated on the screen with a current-location mark.

By comparing the vehicle position detection results found by the GPS and by map-matching, more accurate vehicle position data can be used.

The current vehicle position will be calculated by detecting the distance the vehicle moved from the previous calculation point and its direction.

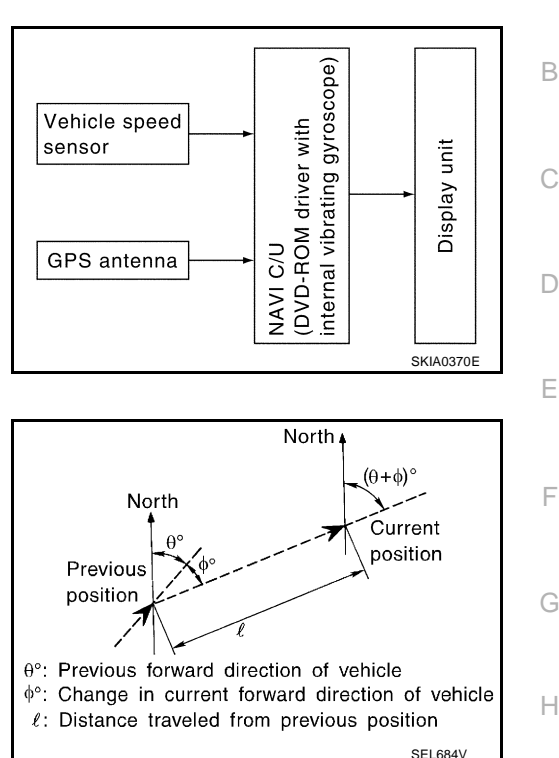

PFP:25915

AKS003GS

А

J

AV

### TRAVEL DISTANCE

Travel distance calculations are based on the vehicle speed sensor input signal. Therefore, the calculation may become incorrect as the tires wear down. To prevent this, an automatic distance fine adjustment function has been adopted.

### TRAVEL DIRECTION

Change in the travel direction of the vehicle is calculated by a gyroscope (angular velocity sensor) and a GPS antenna (GPS information). As the gyroscope and GPS antenna have both merit and demerit, input signals from them are prioritized in each situation. However, this order of priority may change in accordance with more detailed travel conditions so that the travel direction is detected more accurately.

| Туре                                   | Advantage                                                                | Disadvantage                                                                                      | L |
|----------------------------------------|--------------------------------------------------------------------------|---------------------------------------------------------------------------------------------------|---|
| Gyroscope<br>(angular velocity sensor) | • Can detect the vehicle's turning angle quite accurately.               | • Direction errors may accumulate when the vehicle is driven for long distances without stopping. |   |
| GPS antenna<br>(GPS information)       | • Can detect the vehicle's travel direction (North/<br>South/East/West). | • Correct direction cannot be detected when the vehicle speed is low.                             | M |

### **MAP-MATCHING**

Map-matching is a function that repositions the vehicle on the road map when a new location is judged to be the most accurate. This is done by comparing the current vehicle position, calculated by the method described in the position detection principle, with the road map data around the vehicle, read from the map DVD-ROM stored in the DVD-ROM drive.

Therefore, the vehicle position may not be corrected after the vehicle is driven over a certain distance or time in which GPS information is hard to receive. In this case, the current-location mark on the display must be corrected manually.

### **CAUTION:**

The road map data is based on data stored in the map DVD-ROM.

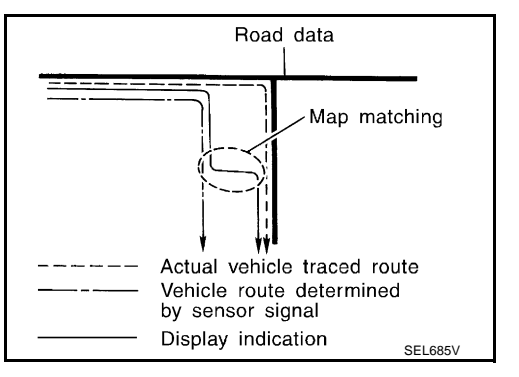

 In map-matching, alternative routes to reach the destination will be shown and prioritized, after the road on which the vehicle is currently driven has been judged and the current-location mark has been repositioned.

If there is an error in distance and/or direction, the alternative routes will be shown in different order of priority, and the wrong road can be avoided.

If two roads are running in parallel, they are of the same priority. Therefore, the current-location mark may appear on either of them alternately, depending on maneuvering of the steering wheel and configuration of the road.

 Map-matching does not function correctly when the road on which the vehicle is driving is new and not recorded in the map DVD-ROM, or when the road pattern stored in the map data and the actual road pattern are different due to repair.

When driving on a road not present in the map, the map-matching function may find another road and position the current-location mark on it. Then, when the correct road is detected, the current-location mark may leap to it.

• Effective range for comparing the vehicle position and travel direction calculated by the distance and direction with the road data read from the map DVD-ROM is limited. Therefore, when there is an excessive gap between the current vehicle position

and the position on the map, correction by map-matching is not possible.

### **GPS (GLOBAL POSITIONING SYSTEM)**

GPS (Global Positioning System) has been developed and controlled by the US Department of Defense. The system utilizes GPS satellite (NAVSTAR), sending out radio waves while flying on an orbit around the earth at the height of approx. 21,000 km (13,000miles). The GPS receiver calculates the vehicle's position in three dimensions (latitude/longitude/altitude) according to the time lag of the radio waves received from four or more GPS satellites (three-dimensional positioning). If radio waves were received only from three GPS satellites, the GPS receiver calculates the vehicle's position in two dimensions (latitude/longitude), utilizing the altitude data calculated previously by using radio waves from four or more GPS satellites (two-dimensional positioning).

Accuracy of the GPS will deteriorate under the following conditions.

- In two-dimensional positioning, the GPS accuracy will deteriorate when the altitude of the vehicle position changes.
- There may be an error of approximately 10m (30ft) in position detected by three-dimensional positioning, which is more accurate than two-dimensional positioning. The accuracy can be even lower depending on the arrangement of the GPS satellites utilized for the positioning.
- Position detection is not possible when the vehicle is in an area where radio waves from the GPS satellite
  do not reach, such as in a tunnel, parking lot in a building, and under an elevated highway. Radio waves
  from the GPS satellites may not be received when some object is located over the GPS antenna.
- Position correction by GPS is not available while the vehicle is stopped.

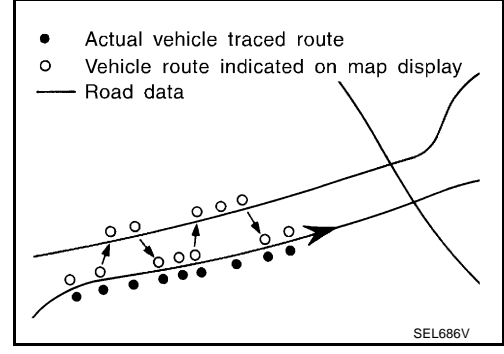

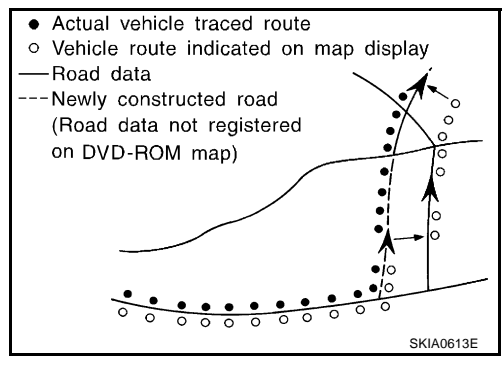

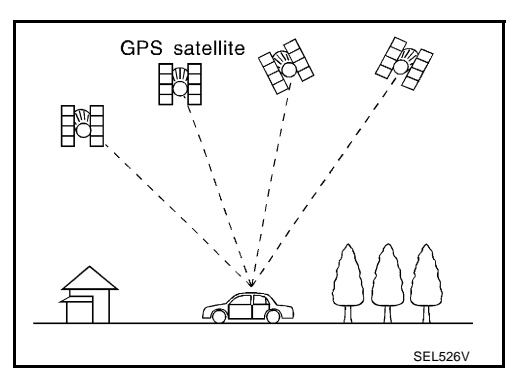

### COMPONENT DESCRIPTION NAVI Control Unit

- The gyro (angular speed sensor) and the DVD-ROM drive are built-in units that control the navigation functions.
- Signals are received from the gyro, the vehicle speed sensor, and the GPS antenna. Vehicle location is determined by combining this data with the data contained in the DVD-ROM map. Locational information is shown on LCD (liquid crystal display) screen.

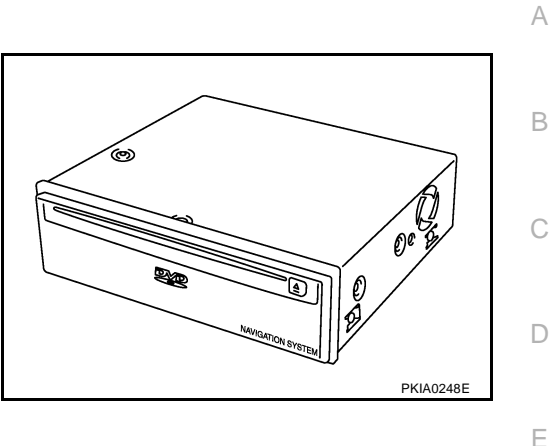

### **DVD-ROM Drive**

Maps, traffic control regulations, and other pertinent information can be easily read from the DVD-ROM disc.

# ation can

Eject switch

### Map DVD-ROM

- The map DVD-ROM has maps, traffic control regulations, and other pertinent information.
- To improve DVD-ROM map matching and route determination functions, the DVD-ROM uses an exclusive Nissan format. Therefore, the use of a DVD-ROM provided by other manufacturers cannot be used.

### **Gyro (Angular Speed Sensor)**

- The oscillator gyro sensor is used to detect changes in vehicle steering angle.
- The gyro is built into the NAVI control unit.

AV

Μ

F

Н

ee

PKIA0249E

# BIRD VIEW<sup>™</sup>

The BIRD VIEW<sup>™</sup> provides a detailed and easily seen display of road conditions covering the vehicle's immediate to distant area.

MAP DISPLAY

● BIRD VIEW<sup>™</sup>

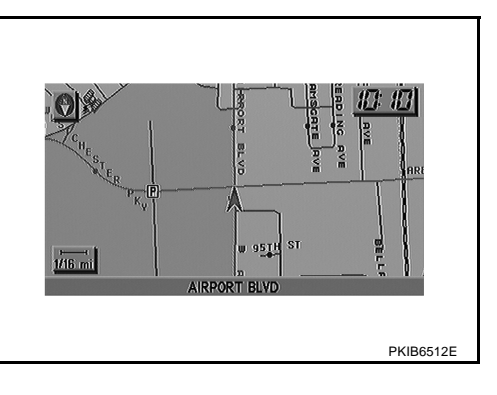

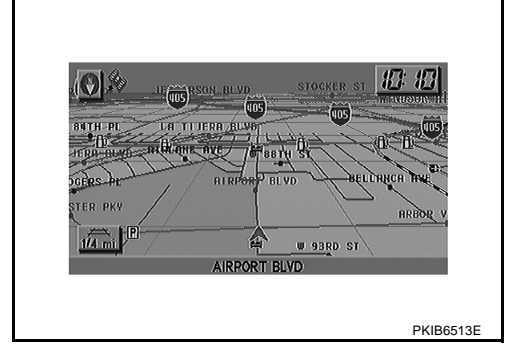

### Description

- Display area: Trapezoidal representation showing approximate distances (Wn, D, and Wd).
- Ten horizontal grid lines indicate display width while six vertical grid lines indicate display depth and direction.
- Drawing line area shows open space, depth, and immediate front area. Each area is to a scale of approximately 5:6:25.
- Pushing the "ZOOM IN" button during operation displays the scale change and the view point height on the left side of the screen.

The height of the view point increases or decreases when "ZOOM" or "WIDE" is selected with the joystick.

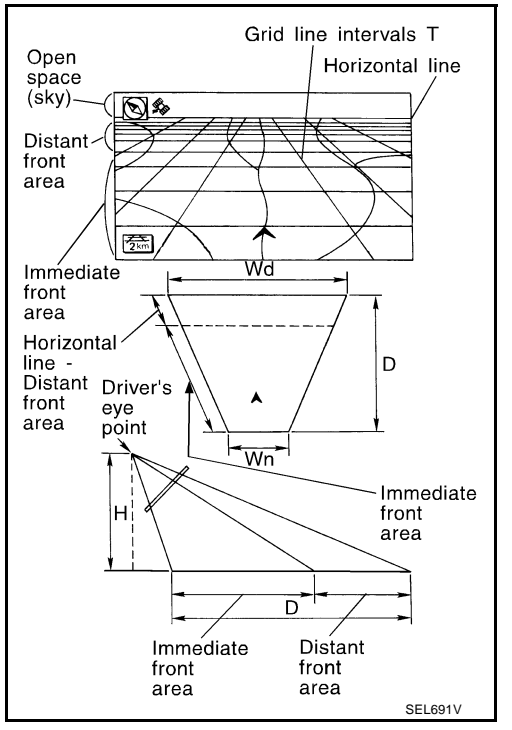

### MAP DISPLAY

Function of each icon is as follows:

- 1. Azimuth indication
- 2. Position marker
  - The tip of the arrow shows the current position. The shaft of the arrow indicates the direction in which the vehicle is traveling.
- 3. GPS reception signal (indicates current reception conditions.)
- 4. Distance display (shows the distance in a reduced scale.)

### FUNCTION OF NAVI SWITCH Display with Pushed "DEST" Switch

Easy Mode

Expert Mode

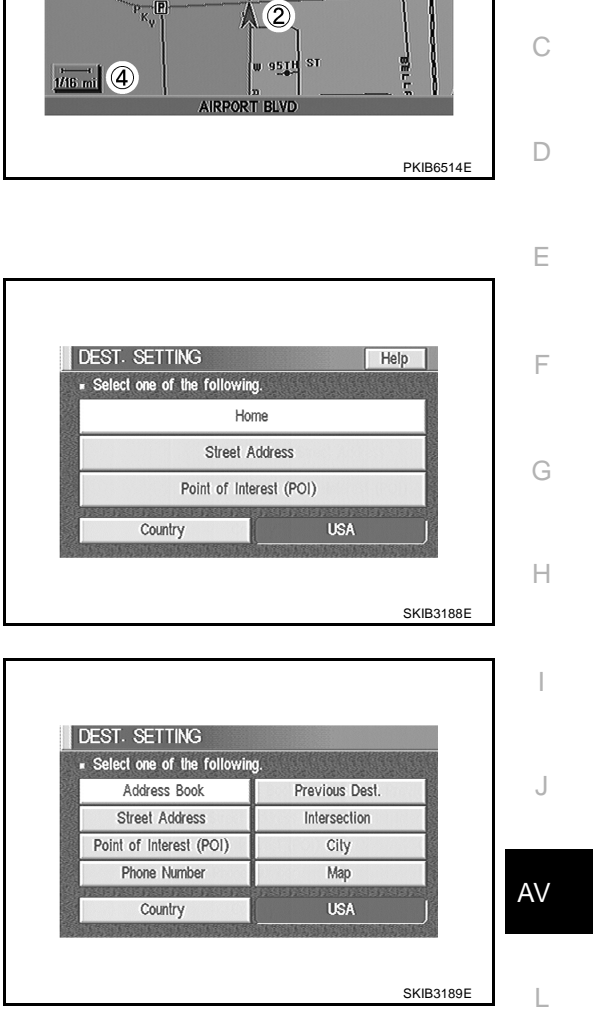

0 1 3

1 HESTER

А

В

Μ

87: 87

ł

RV.

Edition: 2004 September

### The function of each icon is as follows:

| loon                    | MODE |        | Description                                                                                                    |  |
|-------------------------|------|--------|----------------------------------------------------------------------------------------------------|--|
| icon                    | Easy | Expert | Description                                                                                                    |  |
| Address Book            |      | ×      | Favorite place can be saved to memory.                                                                              |  |
| Street Address          | ×    | ×      | The destination can be searched from the address.                                                                   |  |
| Point of Interest (POI) | ×    | ×      | The destination of favorite facility can be searched.                                                               |  |
| Previous Dest.          |      | ×      | The previous ten destinations stored in memory are displayed.                                                       |  |
| Intersection            |      | ×      | The destination can be searched from the intersection.                                                              |  |
| City                    |      | ×      | The destination can be searched from city name.                                                                     |  |
| Мар                     |      | ×      | The destination can be searched from the map.                                                                       |  |
| Phone Number            |      | ×      | When two or more countries are included in one DVD-ROM, the destination can be searched for under the country name. |  |
| Home                    | ×    |        | Sets the home as a destination.                                                                                     |  |
| Help                    | ×    |        | Explanation of Navigational functions appear on the Display.                                                        |  |

### **Display with Pushed "ROUTE" Switch**

• Easy Mode

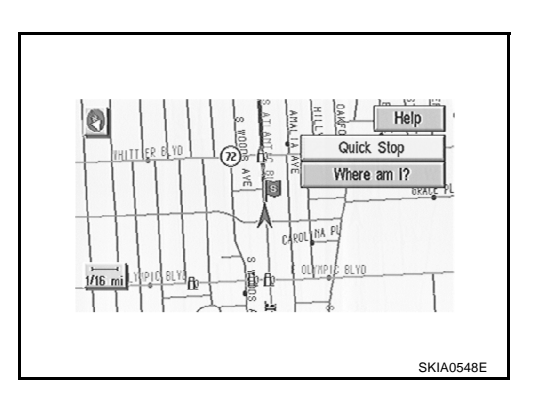

• Expert Mode

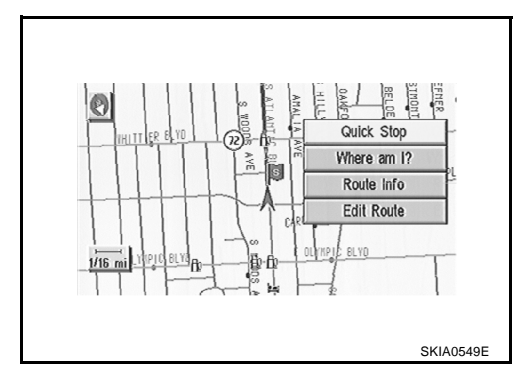

### The function of each icon is as follows:

| loon         | MC   | DDE    | Description                                                                                                    |   |
|--------------|------|--------|----------------------------------------------------------------------------------------------------|---|
| ICON         | Easy | Expert | Description                                                                                                    |   |
| Quick Stop   | ×    | ×      | The selected facility is set as the destination or way point.<br>(Route guidance has been turned OFF or the destination has been reached)                                                                    | - |
| Where am I?  | ×    | ×      | Next, current and previous street names can be displayed.                                                                                                    | - |
| Route Info.* |      | ×      | <ul> <li>The following items can be set.</li> <li>Complete Route</li> <li>Turn List</li> <li>Route Simulation</li> <li>(Displayed only when the destination area has been set.)</li> </ul>                   |   |
| Edit Route*  |      | ×      | Change the destination or add the transit points of the route set in the route guide.<br>(Displayed only when the automatic reroute function has been turned OFF and the recommended route is not followed.) | - |
| Help         | ×    |        | Explanation of Navigational functions appear on the Display.                                                                                                    | - |

\*: When destinations have been entered, route guidance has been turned OFF or destination has been reached, "Route Info." and "F" "Edit Route" are not displayed.

### **Display with Pushed "SETTING" Switch**

### The function of each icon is as follows:

|          |        | Clock      |        |
|----------|--------|------------|--------|
|          | [      | Display    |        |
|          | Lang   | guage/Unit |        |
|          | Na     | avigation  |        |
| Π        | St     | nort Menus |        |
| Guidance | Volume | Softer (   | Louder |

٦

| Icon                  | Description                                                                 |    |
|-----------------------|-----------------------------------------------------------------------------|----|
| Clock                 | Settings of clock can be performed                                          | AV |
| Display               | Settings of display can be performed.                                       |    |
| Language/Unit         | Settings of Language or unit can be performed.                              |    |
| Navigation            | Settings and adjusting of navigation can be performed.                      | L  |
| Short Menus           | Easy Mode and Expert Easy Mode can be switched.                             |    |
| Guidance Volume       | The volume and/or on/off of voice prompt can be controlled by the joystick. | M  |
| Help (only easy mode) | Explanation of Navigational Functions Appear on the Display.                |    |

### **Display with Pushed "INFO" Switch**

NAVI control unit is communicating combination meter.

1. Push "INFO" switch to display vehicle information display.

NOTE:

If a warning signal is received by NAVI at this time, NAVI control unit displays warning message on screen.

2. Select "Trip Computer", "Fuel Economy" or "Maintenance".

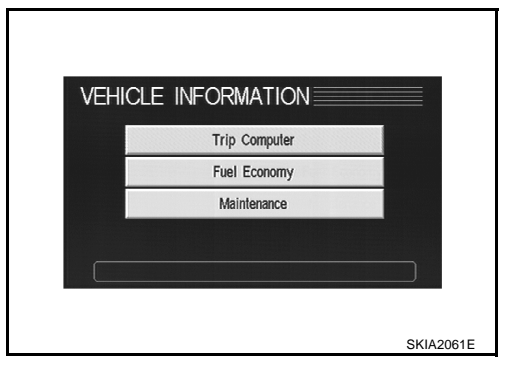

| Display items |                               | Display/Setting contents                                                             | Reference page  |
|---------------|-------------------------------|--------------------------------------------------------------------------------------|-----------------|
|               | Elapsed Time                  | Displays driving time with a range of 0000:00:00 to 9999:59:59.                      | AV-50, "TRIP    |
| Trip Computer | Driving Distance              | Displays driving distance with a range of 00000.0 to 99999.9.                        | COMPUTER        |
|               | Average speed                 | Displays average speed with a range of 000.0 to 999.9.                               | INFORMATION"    |
|               | Average Fuel Economy<br>(MPG) | Displays fuel economy with ignition switch ON, average fuel economy each 30 minutes. |                 |
| Fuel Economy  | Distance to Empty (Miles)     | Displays possible driving distance with remaining fuel.                              | ECONOMY         |
|               | Fuel Economy (MPG)            | Displays fuel economy each approx. 100 ms.                                           | INFORMATION"    |
|               | Fuel Economy Record           | Displays Average Fuel Consumption History.                                           |                 |
| Maintenance   | Engine oil                    | Maintenance intervals of engine oil and setting of oil change cycle.                 | AV-51, "MAINTE- |
| information*) | Oil Filter                    | Maintenance intervals of oil filter and setting of filter replace-<br>ment cycle.    | MATION"         |

\*: Maintenance information displays the change cycle of engine oil and oil filter on LCD monitor depending on the driving distance specified by a driver or a technician.

### **Clock Setting**

How To Perform Navigation Setting

- 1. Start the engine.
- 2. Push "SETTING" switch.
- 3. Select "CLOCK".
- GPS time can be changed to offset time.
- Daylight Savings Time can be set.
- Time zone can be set.

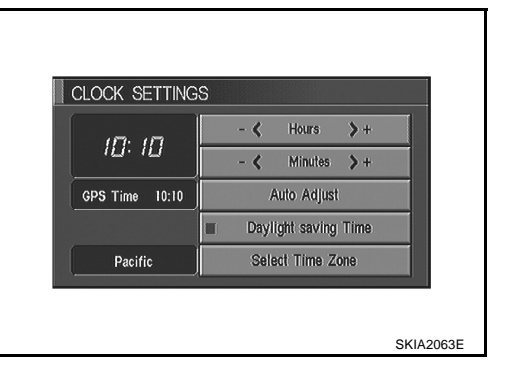

### **Display Setting**

How To Perform Navigation Setting

- 1. Start the engine.
- 2. Push "SETTING" switch.
- 3. Select "Display".
- Brightness, contrast, or map background setting can be changed.
- Display sleep mode ON/OFF can be switched.
- Display sleep mode timer can be set.

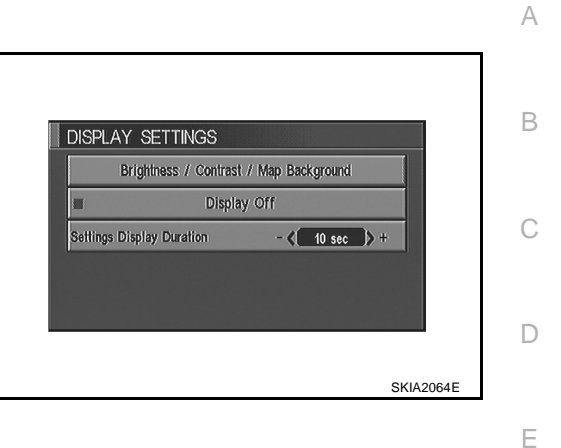

### Language Setting

How To Perform Navigation Setting

- 1. Start the engine.
- 2. Push "SETTING" switch.
- 3. Select "Language".
- Language setting can be switched.
- Unit setting can be changed.

| LANG | UAGE    |          |  |
|------|---------|----------|--|
| I    | English | Français |  |
| UNIT |         |          |  |
| 1    | US      | Metric   |  |
|      |         |          |  |

### **Navigation Setting**

How To Perform Navigation Setting

- 1. Start the engine.
- 2. Push "SETTING" switch.
- 3. Select "Navigation".

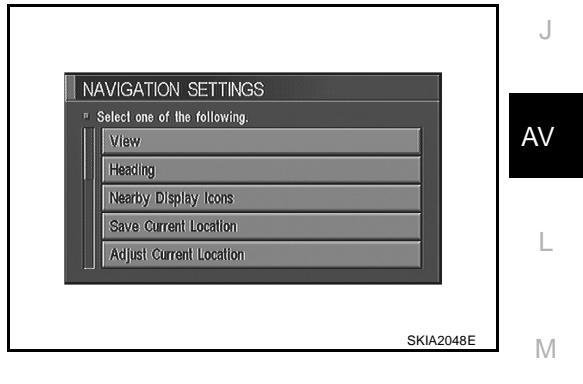

### **Application Items**

| lcon                                              | Description                                                                                                    | Reference<br>page |
|---------------------------------------------------|----------------------------------------------------------------------------------------------------|-------------------|
| View                                              | Map display mode can be switched.                                                                                                    | <u>AV-46</u>      |
| Heading                                           | Heading of the map display can be customized for either north heading or the actual driving direction of the vehicle.                                                                                                    | <u>AV-46</u>      |
| Nearby Display Icons                              | Icons of facilities can be displayed.<br>Facilities to be displayed can be selected from the variety selections.                                                                                                    | <u>AV-47</u>      |
| Save Current Location                             | Current vehicle location can be registered in Address Book.                                                                                                    | <u>AV-47</u>      |
| Adjust Current Location                           | Current location of position marker can be adjusted. Direction of position marker also can be calibrated when heading direction of the vehicle on the display is not matched with the actual direction.                                                                            | <u>AV-47</u>      |
| Auto Re-route ON/OFF                              | ON/OFF of Auto Re-route can be switched.                                                                                                    | <u>AV-48</u>      |
| Avoid Area Setting                                | A particular area can be avoided when routing.                                                                                                    | <u>AV-48</u>      |
| Button Tone/Beep Response                         | Button tone can be selected ON/OFF                                                                                                    | <u>AV-48</u>      |
| Clear Memory                                      | Address Book, Previous destination or Avoid area can be deleted.                                                                                                    | <u>AV-48</u>      |
| Edit Address Book                                 | Address Book can be edited.                                                                                                    | <u>AV-49</u>      |
| GPS Information                                   | The GPS data includes longitude, latitude and altitude (distance above sea level) of the present vehicle position, and current date and time for the area in which the vehicle is being driven.<br>Also indicated are the GPS reception conditions and the GPS satellite position. | <u>AV-49</u>      |
| Quick Stop Customer Setting                       | One facility of your selection can be added to your Quick Stop.                                                                                                    | <u>AV-49</u>      |
| Set Average speed for Esti-<br>mated Journey Time | Average vehicle speed can be set to calibrate estimated journey time for the destination.                                                                                                    | <u>AV-49</u>      |
| Tracking On/Off                                   | Tracking to the present vehicle position can be displayed.                                                                                                    | <u>AV-50</u>      |

### **"VIEW" MODE**

Select "Bird view" or "Plan view" icon.

- To open the map screen display with Bird View, select "Bird View".
- To open the map screen display with Plan View, select "Plan View".

| Select one of | the following. |  |
|---------------|----------------|--|
|               |                |  |
| Π             | Birdview       |  |
| П             | Plan View      |  |
|               |                |  |

### "HEADING" MODE

- To display North up, select "North up".
- To display the car heading up, select "Heading up".

| Select one of the | following. |  |
|-------------------|------------|--|
| Γ                 | Heading up |  |
| П                 | North up   |  |
|                   |            |  |

### **"NEARBY DISPLAY ICONS" MODE**

Select an icon to display on the map screen.

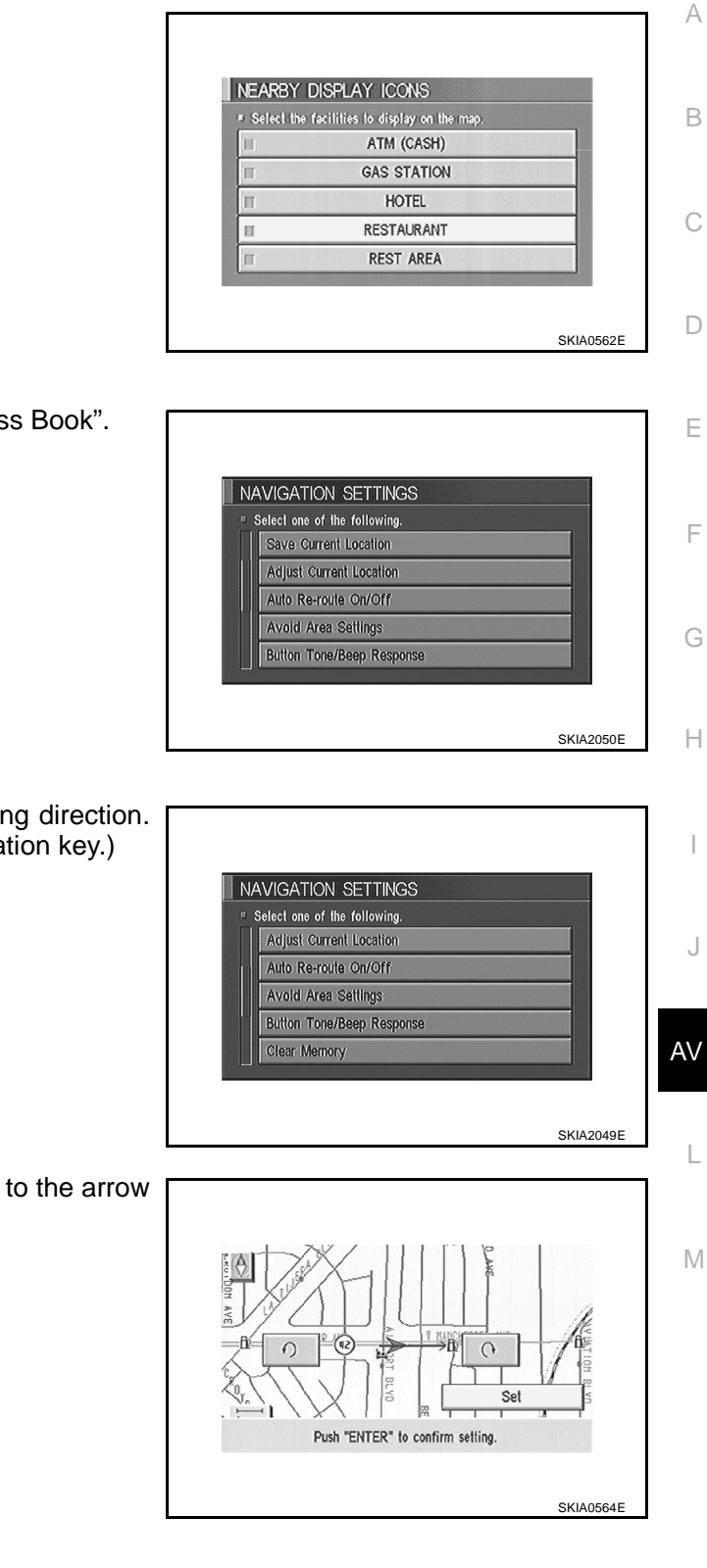

### "SAVE CURRENT LOCATION" MODE

The current vehicle location can be registered in "Address Book". **NOTE:** 

"Address Book" can store 50 items max.

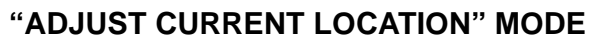

1. Select an icon "right" or "left" to calibrate the heading direction. (Arrow marks will rotate corresponding to the calibration key.)

2. Select "Set". Then the vehicle mark will be matched to the arrow mark.

### **"AUTO RE-ROUTE" MODE**

- To perform the auto re-route of route, select "On".
- Not to perform the auto re-route of route, select "Off".

| Select one of | f the following. |  |
|---------------|------------------|--|
|               | <u>^</u>         |  |
| -             | On               |  |
| П             | Off              |  |

### "AVOID AREA SETTING" MODE

Areas to avoid can be registered.

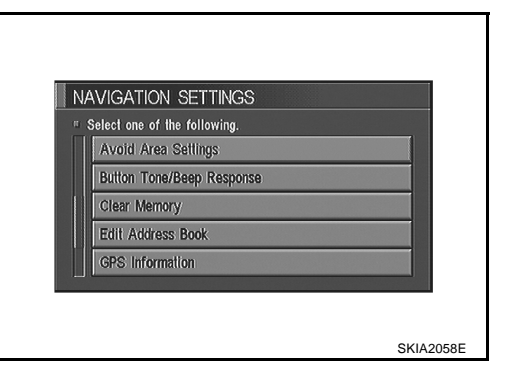

### "BUTTON TONE/BEEP RESPONSE" MODE

- If beep is required, select "On".
- If no beep is required, select "Off".

| BUTTON T                                                                                                    | ONE/REEP RESPONSE |       |
|----------------------------------------------------------------------------------------------------|-------------------|-------|
| Select one of a select one of a select one one of a select one one one one one one one one one one | of the following. |       |
| 1                                                                                                    |                   |       |
|                                                                                                    | On                |       |
|                                                                                                    | Off               |       |
|                                                                                                    |                   |       |
|                                                                                                    |                   |       |
|                                                                                                    |                   |       |
|                                                                                                    |                   | SKIA2 |

### "CLEAR MEMORY" MODE

To delete all the stored places in "Address Book", "Avoid Area" and "Previous Dest", select "Yes".

| Select "Yes | " to delete all the | stored places in "Ac | ldress |
|-------------|---------------------|----------------------|--------|
| BOOK, AV    | латичен ана ма      | nous pestiliations . |        |
|             | Yes                 |                      |        |
|             | No                  | 15                   |        |
|             |                     |                      |        |

### "EDIT ADDRESS BOOK" MODE

Edit the items registered in Address Book.

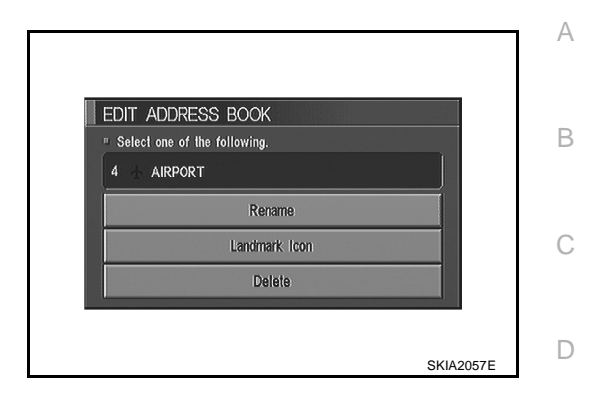

### **"GPS INFORMATION" MODE**

Latitude, longitude, altitude, astrometric state, and satellite location are displayed as GPS information.

### NOTE:

Altitude is displayed only in three-dimensional status.

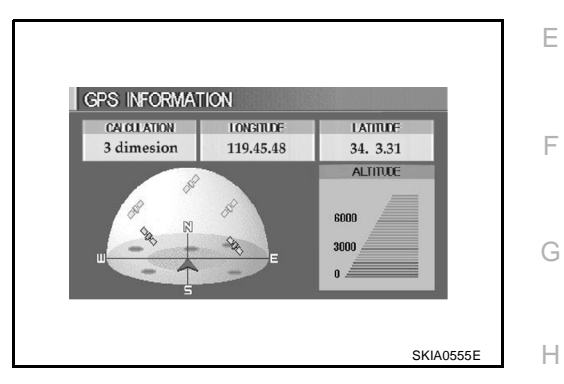

### "QUICK STOP CUSTOMER SETTING" MODE

Select a category for the "Quick Stop" menu.

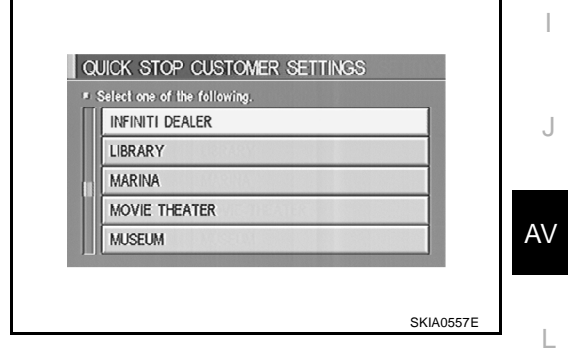

### "SET AVERAGE SPEED" MODE

- Set the average vehicle speed to calibrate the estimated journey time for the destination.
- Set three items; "Freeway", "Main Roads", and "Ordinary Roads".

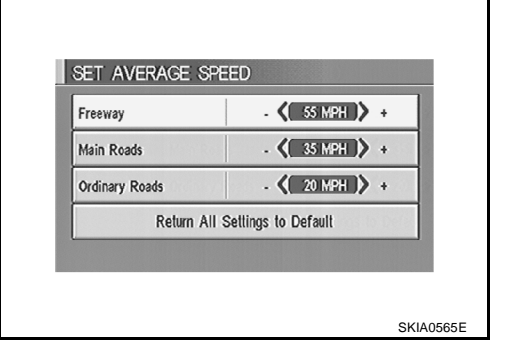

Μ

### **"TRACKING" MODE**

- To leave no trail on the map, select "Off".
- To leave a trail in the map, select "On".

### NOTE:

When a trail display is turned OFF, trail data is erased from the memory.

| ≢ To delete th | e tracking marks (ooo), select | "Off" |
|----------------|--------------------------------|-------|
| П              | On                             |       |
| П              | Off                            |       |
|                |                                | ,     |

### GUIDE VOLUME SETTING Description

Following voice guidance setting can be changed.

| SETTINGS       |                                   |
|----------------|-----------------------------------|
|                | Clock                             |
|                | Display                           |
|                | Language/Unit                     |
|                | Navigation                        |
|                | Short Menus                       |
| Guidance Volum | e Softer <b>( IIIIII )</b> Louder |

### **Activation/Deactivation Setting**

The voice prompt can be turned on/off by pushing the "Guidance Volume" button.

### Voice Volume Setting

Volume of the voice can be controlled by bending the joystick to left/right.

### **TRIP COMPUTER INFORMATION**

Elapsed time, Driving distance and Average speed are displayed as Trip Computer information.

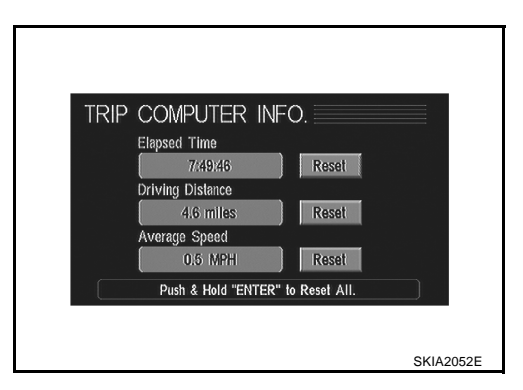

### FUEL ECONOMY INFORMATION

• Average Fuel Economy, Distance to Empty, Fuel Economy are displayed as Fuel Economy information.

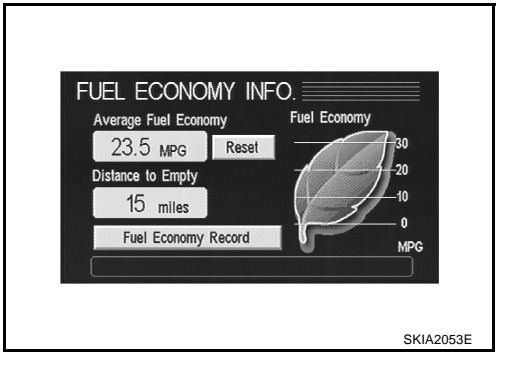

 Select "Fuel Economy Record". The average fuel consumption history will be displayed in graph along with the average for the previous Reset – to – Reset period.

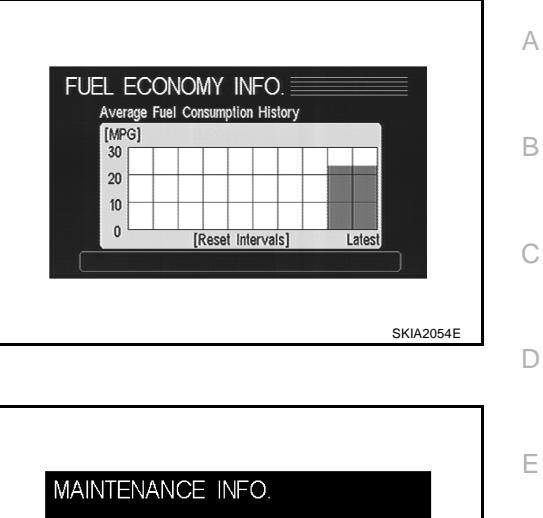

### **MAINTENANCE INFORMATION**

Engine Oil and Oil Filter are displayed as Maintenance information.

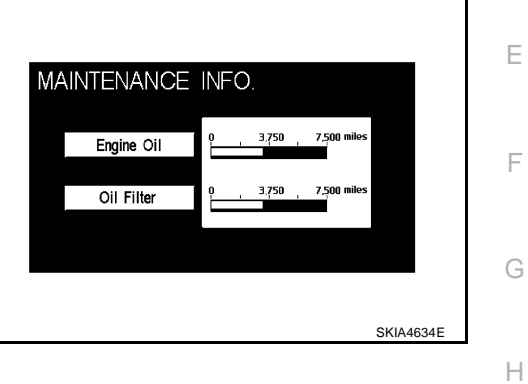

### WARNING INDICATIONS

When combination meter receives warning signal from door switch, combination meter warning lamp is illuminated.

Then combination meter sends warning signal to NAVI control unit to display warning indications on the screen.

| Warning indicators | Warning lamps in<br>instrument panel | Warning             | detection and cancel conditions                                                                      | Cases of malfunction | J  |
|--------------------|--------------------------------------|---------------------|----------------------------------------------------------------------------------------------------|----------------------|----|
| DOOR OPEN          | Door                                 | Detection condition | Vehicle is running [approx. 5 km/h (3 MPH) or faster] and door ajar of any of the doors is detected. | Door is open.        | AV |
|                    |                                      | Cancel condition    | Vehicle is stopped and all the doors lock.                                                           |                      | L  |

 $\mathbb{M}$ 

# **Precautions for NAVI Control Unit Replacement**

AKS003GT

AKS003GU

- When replacing the NAVI control unit, eject the map DVD-ROM before disconnecting the battery.
- The NAVI control unit has the following information stored in its memory. Record the memory contents before replacing the control unit, and input them in the new unit as necessary.

<Image quality>

- Brightness of light when ON/OFF
- Dimming switching
- Display color switching

<Navigation mode>

- Latest status (map screen/bird view<sup>™</sup>, reduced scale, rotation angle of map screen, route guide ON/OFF, track ON/OFF, etc.)
- Current position
- Destination, passing point 1 5
- Registered places, their names, etc.

### NOTE:

Only removing the battery does not erase the memory.

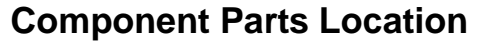

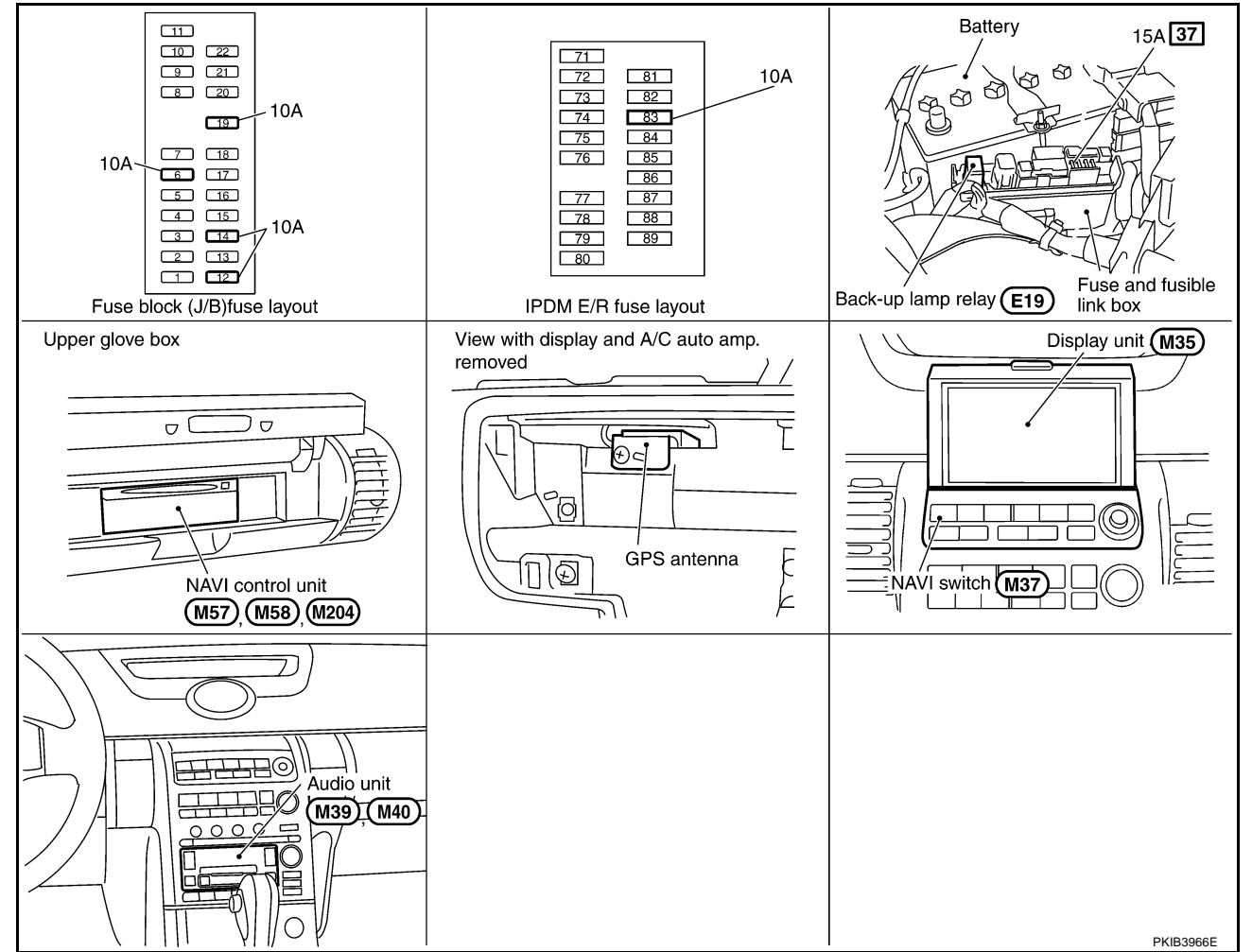

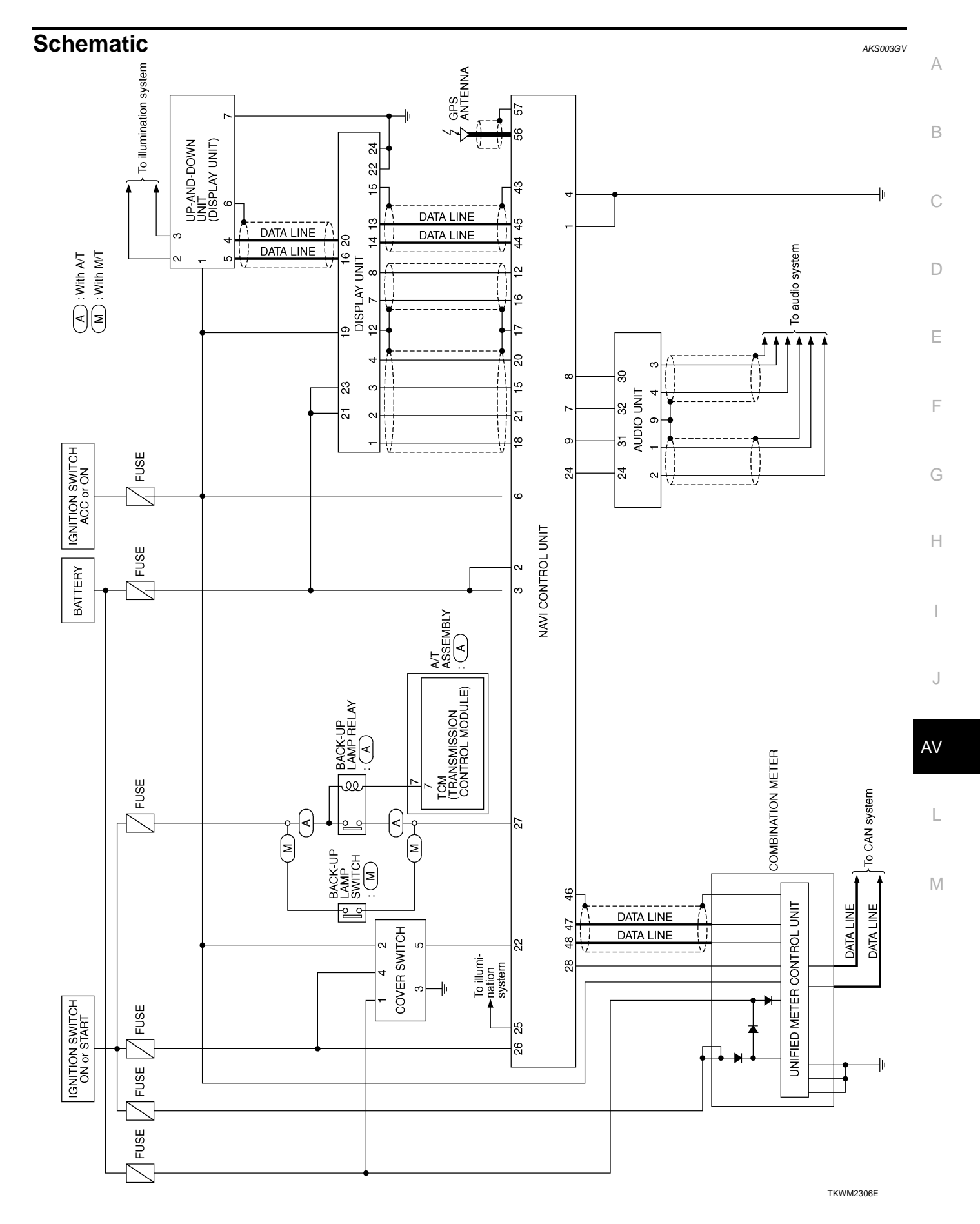

Edition: 2004 September

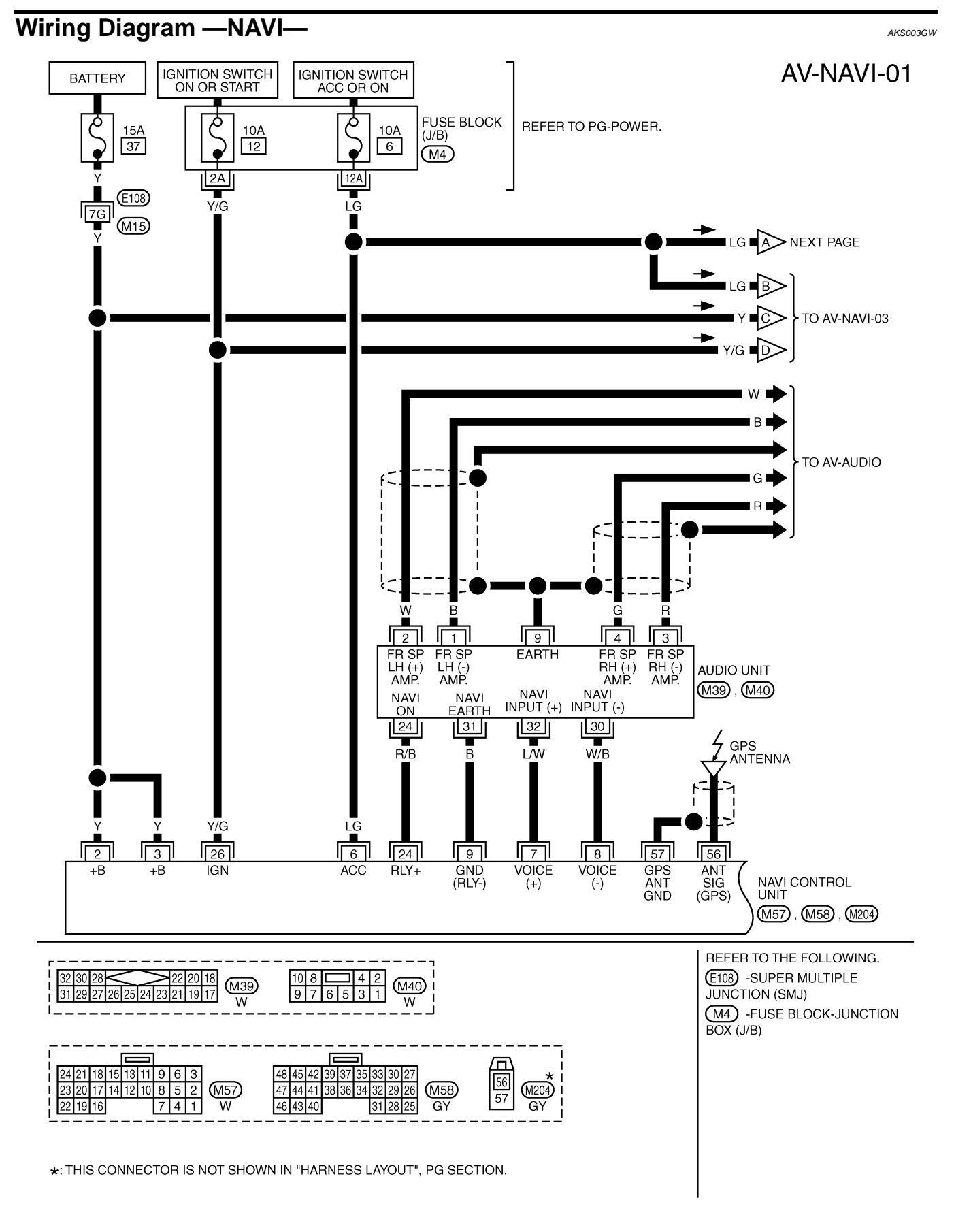

TKWM2307E

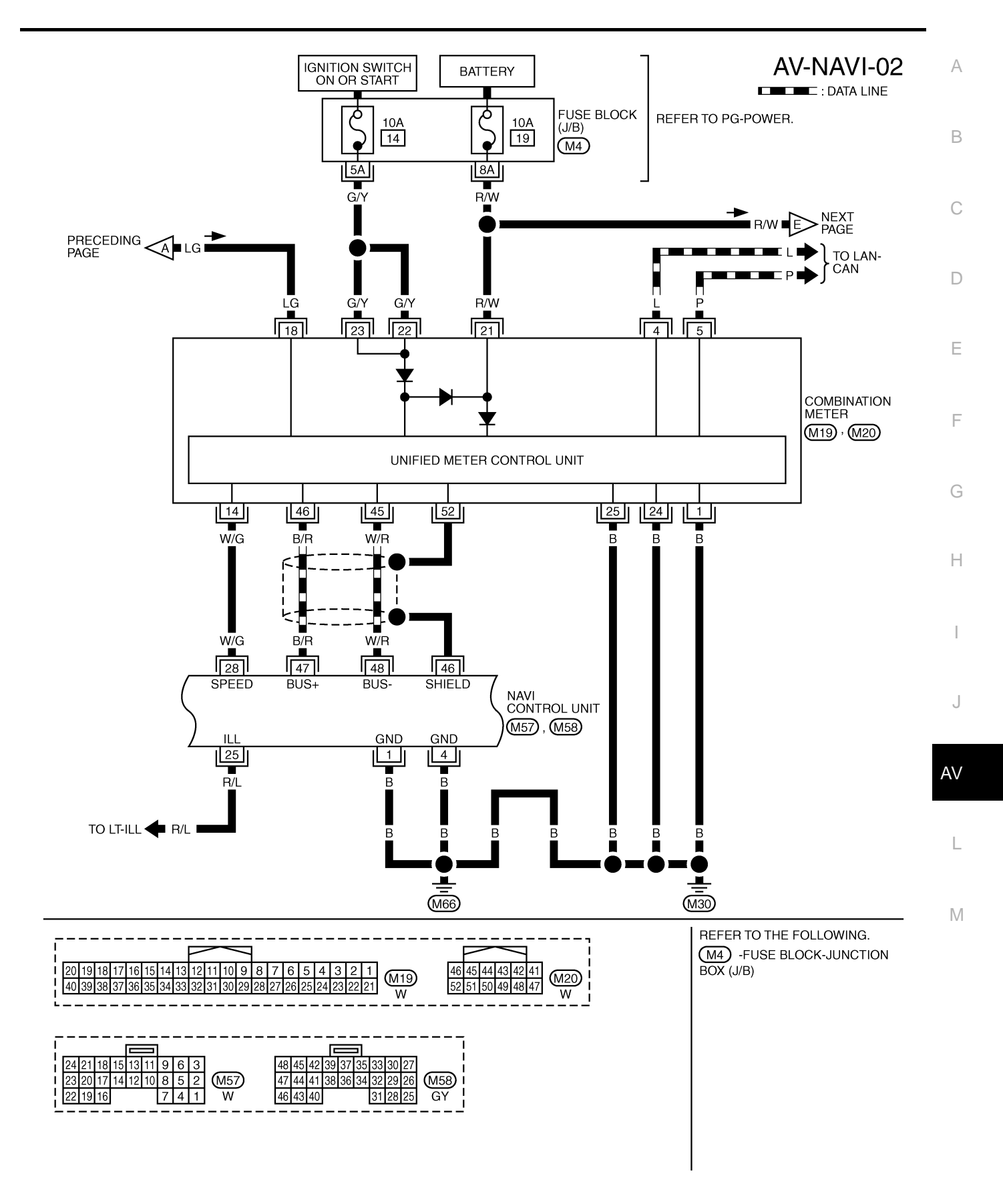

TKWM2308E

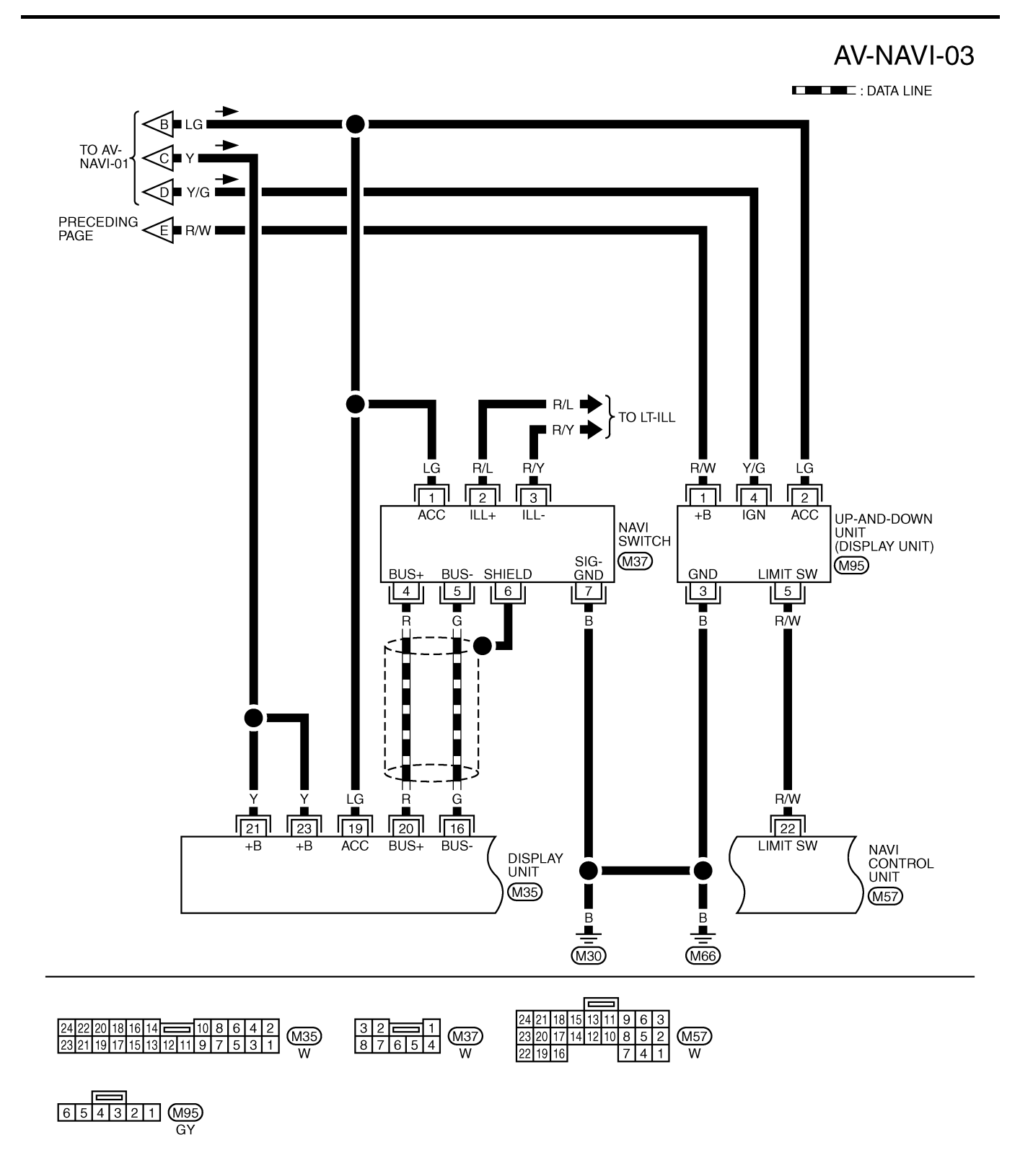

TKWM2309E

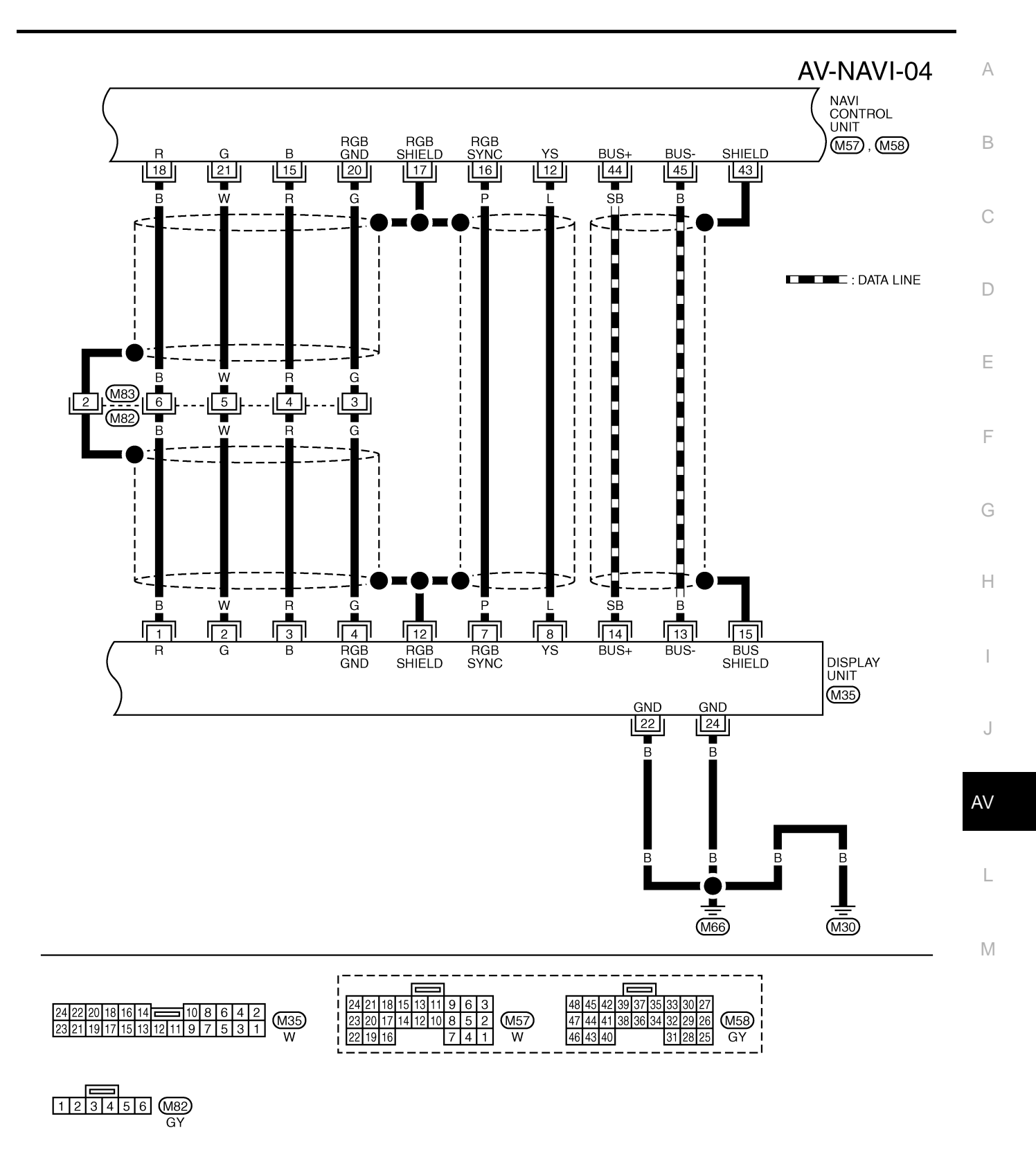

TKWM2310E

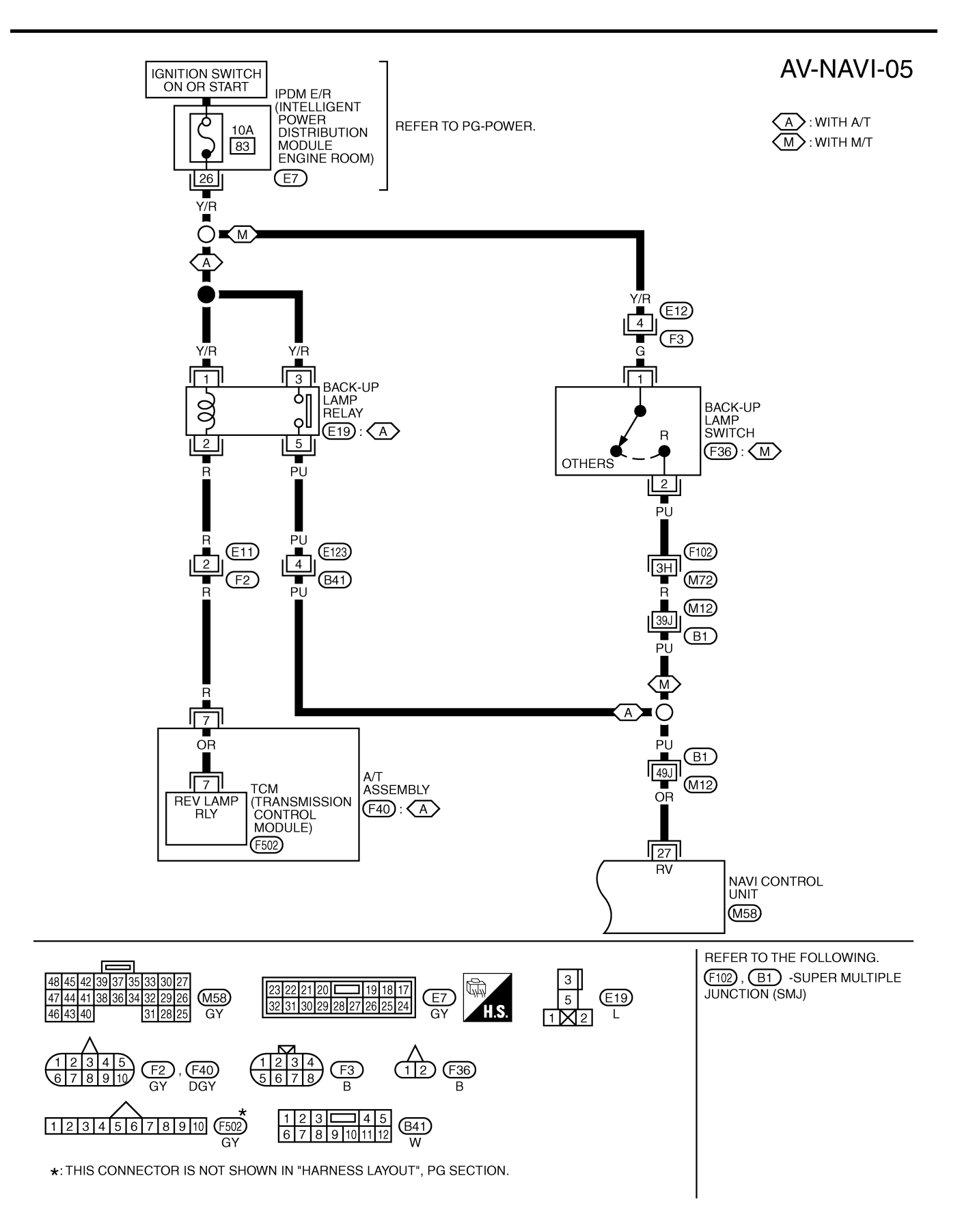

TKWM2311E

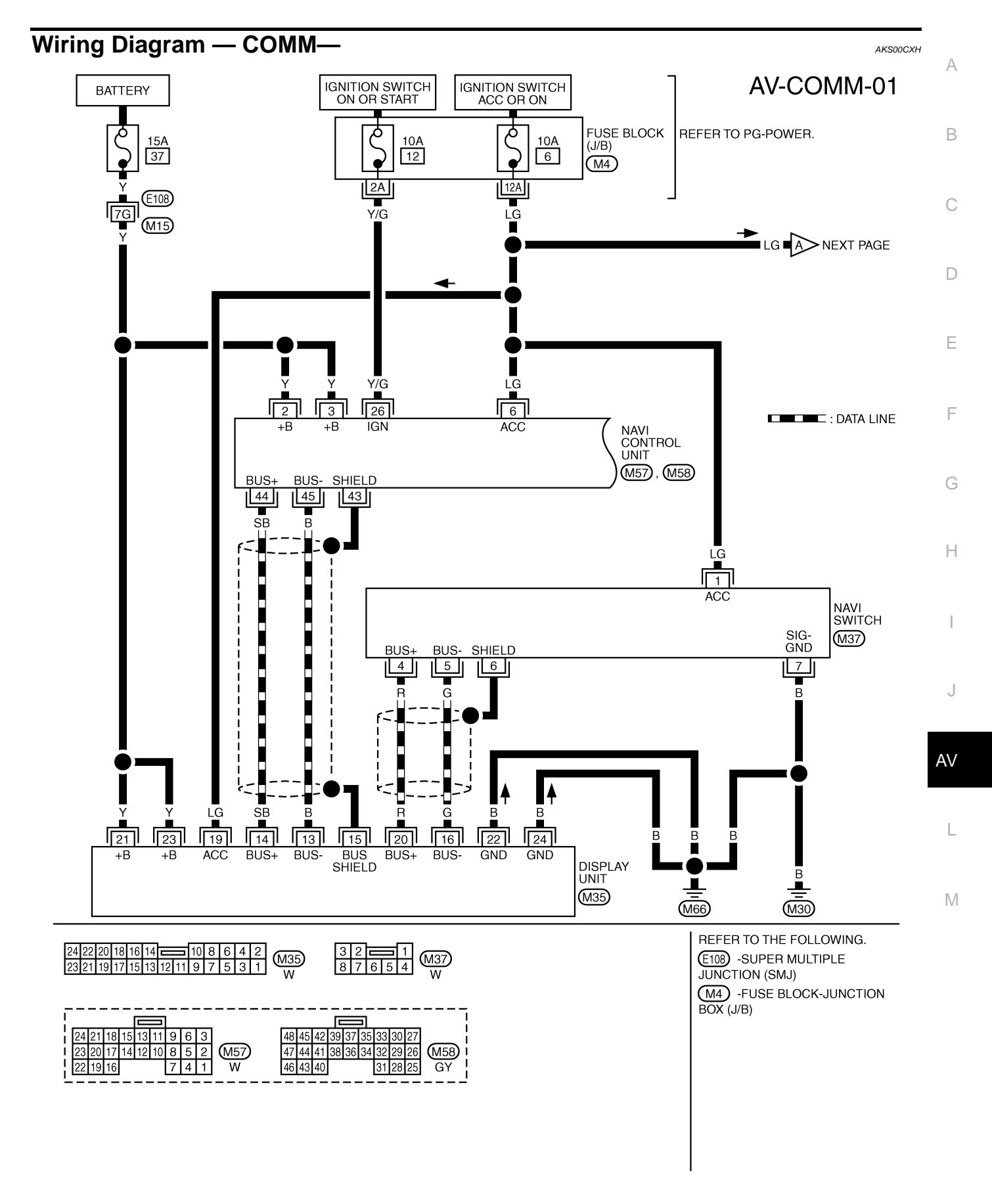

TKWM2312E

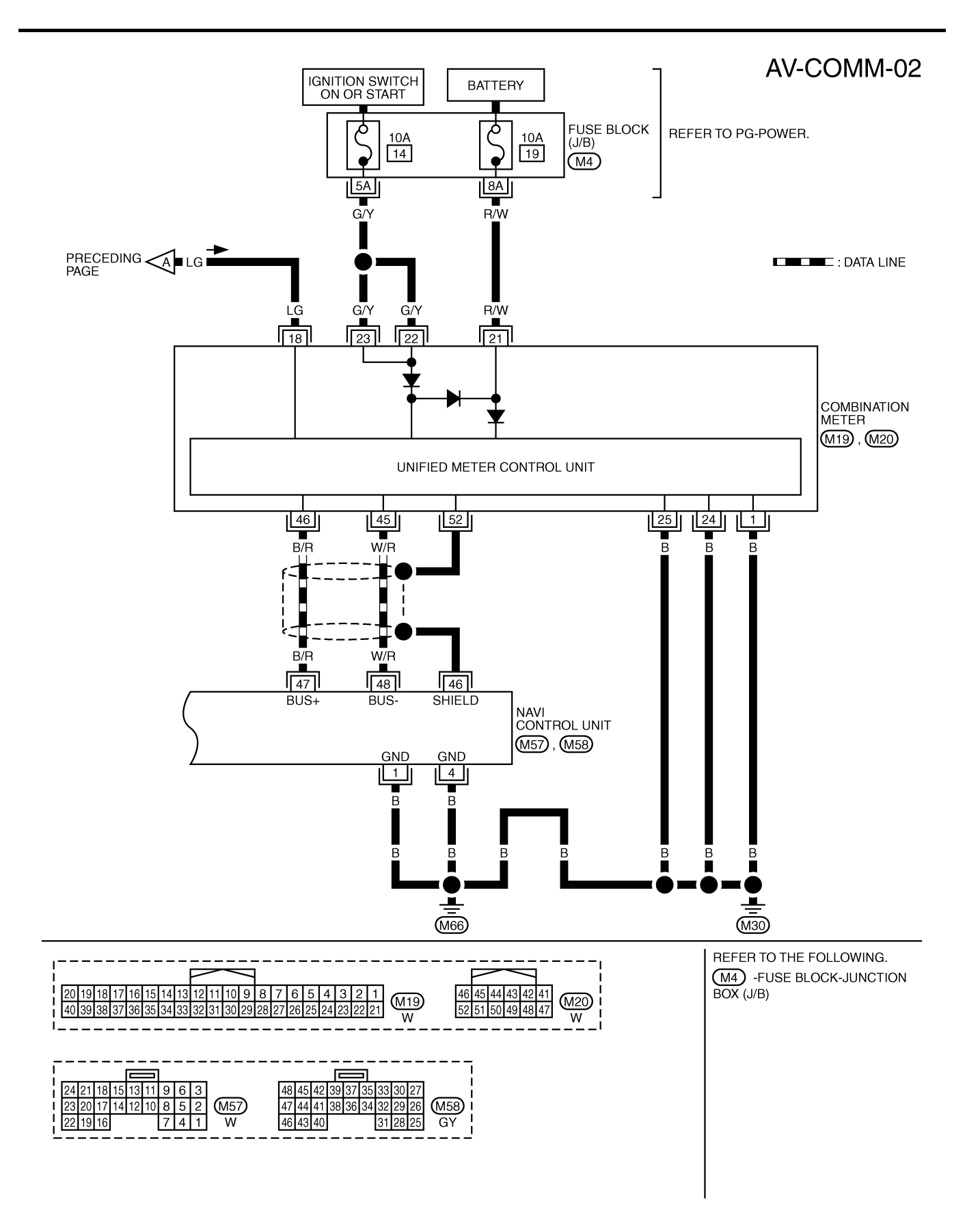

TKWM2313E

# **Terminals and Reference Value for NAVI Control Unit**

- Measure using circuit tester and oscilloscope.
- Measure with connector connected unless otherwise specified.

### CAUTION: Confirm voltage between negative terminal on each unit and body ground is approximately 0V.

• If ignition ON is required in measurement condition, measures with engine running to prevent battery discharge.

| Termi<br>(Wire | nal No.<br>e color) | lite m                           | Signal |                    | Condition                                                           |                                                              | Example of                                                   |   |
|----------------|---------------------|----------------------------------|--------|--------------------|---------------------------------------------------------------------|--------------------------------------------------------------|--------------------------------------------------------------|---|
| (+)            | ()                  | nem                              | output | Ignition<br>switch | Operation                                                           | Reference value                                              | symptom                                                      | D |
| 1 (B)          | Ground              | Ground                           | -      | ON                 | -                                                                   | Approx. 0 V                                                  | -                                                            |   |
| 2 (Y)<br>3 (Y) | Ground              | Battery<br>power<br>supply       | Input  | OFF                | -                                                                   | Battery voltage                                              | System does not<br>work properly.                            | E |
| 4 (B)          | Ground              | Ground                           | _      | ON                 | _                                                                   | Approx. 0 V                                                  | -                                                            | F |
| 6 (LG)         | Ground              | ACC power supply                 | Input  | ACC                | _                                                                   | Battery voltage                                              | System does not work properly.                               |   |
| 7 (L/W)        | 8 (W/B)             | Voice guide<br>signal            | Output | ON                 | Push the "VOICE"<br>switch.                                         | (V)<br>1<br>0<br>-1<br>-2ms<br>SKIA0171J                     | Only route guide<br>and operation<br>guide are not<br>heard. | G |
| 9 (B)          | Ground              | Ground                           | _      | ON                 | _                                                                   | Approx. 0V                                                   | -                                                            |   |
| 12 (L)         | 17                  | RGB area<br>(YS) signal          | Output | ON                 | -                                                                   | (V)<br>6 4<br>2 0<br>2 0 μs<br>SKIA0162E                     | RGB screen is not shown.                                     | J |
| 15 (R)         | 17                  | RGB<br>signal<br>(B: blue)       | Output | ON                 | Select "Color bar" of<br>CONFIRMATION/<br>ADJUSTMENT func-<br>tion. | (V)<br>1<br>0.5<br>0<br>20 µs<br>SKIA0167E                   | RGB screen<br>looks yellowish.                               | L |
| 16 (P)         | 17                  | RGB syn-<br>chronizing<br>signal | Output | ON                 | _                                                                   | (V)<br>6<br>4<br>2<br>0<br>••••••••••••••••••••••••••••••••• | RGB screen is rolling.                                       |   |
| 17             | Ground              | Shield<br>Ground                 | -      | ON                 | _                                                                   | Approx. 0V                                                   | -                                                            |   |

AKS003GY

А

В

С

| Termi<br>(Wire | nal No.<br>e color) | ltom                                    | Signal |                    | Condition                                                           | Poforonco voluo                                                                       | Example of                                                                                                    |
|----------------|---------------------|-----------------------------------------|--------|--------------------|---------------------------------------------------------------------|---------------------------------------------------------------------------------------|----------------------------------------------------------------------------------------------------|
| (+)            | (-)                 | item                                    | output | Ignition<br>switch | Operation                                                           | Reference value                                                                       | symptom                                                                                                    |
| 18 (B)         | 17                  | RGB<br>signal<br>(R: red)               | Output | ON                 | Select "Color bar" of<br>CONFIRMATION/<br>ADJUSTMENT func-<br>tion. | (V)<br>1<br>0.5<br>0<br>20 µs<br>SKIA0165E                                            | RGB screen<br>looks bluish.                                                                                    |
| 20 (G)         | Ground              | RGB<br>Ground                           | _      | ON                 | _                                                                   | Approx. 0V                                                                            | _                                                                                                    |
| 21 (W)         | 17                  | RGB<br>signal<br>(G: green)             | Output | ON                 | Select "Color bar" of<br>CONFIRMATION/<br>ADJUSTMENT func-<br>tion. | (V)<br>1<br>0.5<br>0<br>20 μs<br>SKIA0166E                                            | RGB screen<br>looks reddish.                                                                                   |
| 22 (R/W)       | Ground              | Llimit<br>switch                        | Input  | ON                 | Display unit is opened.                                             | Approx. 5V                                                                            | Vehicle informa-<br>tion setting is not                                                                        |
|                |                     | signal                                  |        |                    | Except for above                                                    | Approx. 0V                                                                            | possible.                                                                                                    |
| 24 (R/B)       | 9 (B)               | Voice guide<br>ON signal                | Output | ON                 | Push the "Voice"<br>switch.                                         | (V)<br>10<br>5<br>0<br>++1s<br>SKIB0232E                                              | Only route guide<br>and operation<br>guide are not<br>heard.                                                   |
| 25 (D/L)       | Ground              | Illumina-                               | Innut  | OFF                | Lighting switch posi-<br>tion 1st or 2nd                            | Approx. 12V                                                                           | Night illumina-<br>tion for switches                                                                           |
| 25 (R/L)       | Ground              | tion signal                             | input  | OFF                | Lighting switch posi-<br>tion OFF                                   | Approx. 0V                                                                            | does not illumi-<br>nate.                                                                                      |
| 26 (Y/G)       | Ground              | lgnition<br>signal                      | Input  | ON                 | -                                                                   | Battery voltage                                                                       | Vehicle informa-<br>tion setting is not<br>possible.                                                           |
| 27 (OR)        | Ground              | Reverse<br>signal                       | Input  | ON                 | Select R- position                                                  | Approx. 12V<br>Approx. 0V                                                             | The navigation<br>current-location<br>mark moves<br>strangely when<br>the vehicle is<br>moving back-<br>wards. |
| 28 (W/G)       | Ground              | Vehicle<br>speed<br>signal<br>(2-pulse) | Input  | ON                 | When vehicle speed<br>is approx. 40 km/h<br>(25 MPH)                | (v) Vehicle speed : approx.40km/h<br>a = 100 b<br>$a \ge 3.5V$ b $\ge 1.5V$ SKIA0168E | Navigation cur-<br>rent-location<br>mark does not<br>indicate the cor-<br>rect position.                       |

| Termi<br>(Wire | nal No.<br>e color) | ltem                             | Signal           |                    | Condition                         | Reference value                                                                                                    | Example of                                                     | А      |
|----------------|---------------------|----------------------------------|------------------|--------------------|-----------------------------------|----------------------------------------------------------------------------------------------------|----------------------------------------------------------------|--------|
| (+)            | (-)                 | nem                              | output           | Ignition<br>switch | Operation                         |                                                                                                    | symptom                                                        | _      |
| 44 (SB)        | 43                  | Communi-<br>cation<br>signal (+) | Input/<br>Output | ON                 | Push the<br>"PREVIOUS"<br>switch. | (V)<br>64<br>20<br>20 μs<br>5KiA0175E                                                                                                   | NAVI switch is not controlled.                                 | C<br>D |
| 45 (B)         | 43                  | Communi-<br>cation<br>signal (–) | Input/<br>Output | ON                 | Push the<br>"PREVIOUS"<br>switch. | (V)<br>6<br>2<br>0<br>20<br>20<br>20<br>4<br>5<br>5<br>5<br>5<br>5<br>5<br>5<br>5<br>5<br>5<br>5<br>5<br>5<br>5<br>5<br>5<br>5<br>5     | NAVI switch is not controlled.                                 | E      |
| 47 (B/R)       | 46                  | Communi-<br>cation<br>signal (+) | Input/<br>Output | ON                 | _                                 | (V)<br>6<br>2<br>0<br>20<br>20<br>4<br>5<br>5<br>5<br>5<br>5<br>5<br>5<br>5<br>5<br>5<br>5<br>5<br>5<br>5<br>5<br>5<br>5<br>5           | _                                                              | G      |
| 48 (W/R)       | 46                  | Communi-<br>cation<br>signal (–) | Input/<br>Output | ON                 | _                                 | (V)<br>6<br>4<br>0<br>0<br>20<br>4<br>20<br>4<br>5<br>5<br>5<br>5<br>5<br>5<br>5<br>5<br>5<br>5<br>5<br>5<br>5<br>5<br>5<br>5<br>5<br>5 | _                                                              | J      |
| 56             | 57                  | GPS<br>antenna<br>signal         | Input            | ON                 | Connector is not connected.       | Approx. 5V                                                                                                    | Navigation sys-<br>tem GPS correc-<br>tion is not<br>possible. | AV     |

M

# Terminals and Reference Value for Display Unit

| Termin<br>(Wire | al No.<br>color) | lien                             | Signal           |                    | Condition                                                            |                                                                                                    | Example of                     |
|-----------------|------------------|----------------------------------|------------------|--------------------|----------------------------------------------------------------------|----------------------------------------------------------------------------------------------------|--------------------------------|
| (+)             | (-)              | Item                             | output           | Ignition<br>switch | Operation                                                            | Reference value                                                                                                    | symptom                        |
| 1 (B)           | Ground           | RGB signal<br>(R: red)           | Input            | ON                 | Select "Color bar"<br>of CONFIRMA-<br>TION/ADJUST-<br>MENT function. | (V)<br>1<br>0.5<br>0<br>20 µs<br>SKIA0165E                                                                                          | RGB screen<br>looks bluish.    |
| 2 (W)           | Ground           | RGB signal<br>(G: green)         | Input            | ON                 | Select "Color bar"<br>of CONFIRMA-<br>TION/ADJUST-<br>MENT function. | (V)<br>1<br>0.5<br>0<br>20 µs<br>SKIA0166E                                                                                          | RGB screen<br>looks reddish.   |
| 3 (R)           | Ground           | RGB signal<br>(B: blue)          | Input            | ON                 | Select "Color bar"<br>of CONFIRMA-<br>TION/ADJUST-<br>MENT function. | (V)<br>1<br>0.5<br>0<br>20 µs<br>SKIA0167E                                                                                          | RGB screen<br>looks yellowish. |
| 4 (G)           | Ground           | RGB Ground                       | _                | ON                 | _                                                                    | Approx. 0V                                                                                                    | _                              |
| 7 (P)           | Ground           | RGB synchro-<br>nizing signal    | Input            | ON                 | -                                                                    | (V)<br>6 4<br>2 0<br>2 0 μs<br>SKIA0164Ε                                                                                            | RGB screen is rolling.         |
| 8 (L)           | Ground           | RGB area<br>(YS)<br>signal       | Input            | ON                 | -                                                                    | (V)<br>6 4<br>2 0<br>2 0 μs<br>SKIA0162E                                                                                            | RGB screen is<br>not shown.    |
| 12              | Ground           | RGB shield                       | _                | ON                 | _                                                                    | Approx. 0V                                                                                                    | _                              |
| 13 (B)          | Ground           | Communica-<br>tion signal<br>(–) | Input/<br>Output | ON                 | Push the<br>"PREVIOUS"<br>switch.                                    | (V)<br>6<br>2<br>0<br>20<br>20<br>20<br>4<br>5<br>5<br>5<br>5<br>5<br>5<br>5<br>5<br>5<br>5<br>5<br>5<br>5<br>5<br>5<br>5<br>5<br>5 | NAVI switch is not controlled. |

AKS003GZ

| Termir<br>(Wire | nal No.<br>color) | Itom                             | Signal           |                    | Condition                         | Poforonco valuo                                                                                                    | Example of                             | ŀ  |
|-----------------|-------------------|----------------------------------|------------------|--------------------|-----------------------------------|----------------------------------------------------------------------------------------------------|----------------------------------------|----|
| (+)             | (-)               | nem                              | output           | Ignition<br>switch | Operation                         |                                                                                                    | symptom                                |    |
| 14 (SB)         | 15                | Communica-<br>tion signal<br>(+) | Input/<br>Output | ON                 | Push the<br>"PREVIOUS"<br>switch. | (V)<br>6<br>4<br>2<br>0<br>20<br>20<br>4<br>20<br>4<br>5<br>5<br>5<br>5<br>5<br>5<br>5<br>5<br>5<br>5<br>5<br>5<br>5<br>5<br>5<br>5<br>5<br>5 | NAVI switch is not controlled.         | C  |
| 15              | Ground            | Shield Ground                    | _                | ON                 | -                                 | Approx. 0V                                                                                                    | -                                      |    |
| 16 (G)          | Ground            | Communica-<br>tion signal<br>(–) | Input/<br>Output | ON                 | Push the<br>"PREVIOUS"<br>switch. | (V)<br>6<br>4<br>2<br>0<br>20 µs                                                                                                    | NAVI switch is not controlled.         | E  |
| 19 (LG)         | Ground            | ACC power supply                 | Input            | ACC                | _                                 | Battery voltage                                                                                                    | System does<br>not work prop-<br>erly. | (  |
| 20 (R)          | Ground            | Communica-<br>tion signal<br>(+) | Input/<br>Output | ON                 | Push the<br>"PREVIOUS"<br>switch. | (V)<br>6<br>4<br>2<br>0<br>20<br>20<br>4<br>5<br>5<br>5<br>5<br>5<br>5<br>5<br>5<br>5<br>5<br>5<br>5<br>5<br>5<br>5<br>5<br>5<br>5            | NAVI switch is not controlled.         | F  |
| 21 (Y)          | Ground            | Battery power supply             | Input            | OFF                | _                                 | Battery voltage                                                                                                    | System does<br>not work prop-<br>erly. | J  |
| 22 (B)          | Ground            | Ground                           | _                | ON                 | -                                 | Approx. 0V                                                                                                    | _                                      | A١ |
| 23 (Y)          | Ground            | Battery power supply             | Input            | OFF                | _                                 | Battery voltage                                                                                                    | System does<br>not work prop-<br>erly. | l  |
| 24 (B)          | Ground            | Ground                           | -                | ON                 | -                                 | Approx. 0V                                                                                                    |                                        |    |

M

# **Terminals and Reference Value for NAVI Switch**

| Termiı<br>(Wire | nal No.<br>e color) | Signa<br>Item input              |                  |                    | Condition                                                                       | Boforonco voluo                                                                                                    | Example of                                                 |
|-----------------|---------------------|----------------------------------|------------------|--------------------|---------------------------------------------------------------------------------|----------------------------------------------------------------------------------------------------|------------------------------------------------------------|
| (+)             | ()                  | nem                              | output           | Ignition<br>switch | Operation                                                                       | Reference value                                                                                                    | symptom                                                    |
| 1 (LG)          | Ground              | ACC power<br>supply              | Input            | ACC                | -                                                                               | Battery voltage                                                                                                    | All operations do not work.                                |
| 2 (R/L)         | Ground              | Illumination                     | Input            | OFF                | Lighting switch posi-<br>tion 1st or 2nd                                        | Approx. 12V                                                                                                    | Night illumina-<br>tion for                                |
| 2 (10)          | Ground              | signal (+)                       | mput             | 011                | Lighting switch posi-<br>tion OFF                                               | Approx. 0V                                                                                                    | switches does not illuminate.                              |
| 3 (R/Y)         | Ground              | Illumination<br>signal (–)       | _                | ON                 | Illumination control<br>switch is operated by<br>lighting switch in<br>position | Approx. 0V                                                                                                    | NAVI switch<br>illumination can<br>not be con-<br>trolled. |
| 4 (R)           | 6                   | Communica-<br>tion signal<br>(+) | Input/<br>Output | ON                 | Push the<br>"PREVIOUS"<br>switch.                                               | (V)<br>6<br>2<br>0<br>20<br>20<br>20<br>20<br>4<br>5<br>5<br>5<br>5<br>5<br>5<br>5<br>5<br>5<br>5<br>5<br>5<br>5<br>5<br>5<br>5<br>5<br>5 | NAVI switch is not controlled.                             |
| 5 (G)           | 6                   | Communica-<br>tion signal<br>(–) | Input/<br>Output | ON                 | Push the<br>"PREVIOUS"<br>switch.                                               | (V)<br>6<br>2<br>0<br>20<br>20<br>20<br>4<br>5<br>5<br>5<br>5<br>5<br>5<br>5<br>5<br>5<br>5<br>5<br>5<br>5<br>5<br>5<br>5<br>5<br>5       | NAVI switch is not controlled.                             |
| 6               | Ground              | Shield Ground                    | -                | ON                 | _                                                                               | Approx. 0V                                                                                                    | -                                                          |
| 7 (B)           | Ground              | Ground                           | _                | ON                 | _                                                                               | Approx. 0V                                                                                                    | All operations do not work.                                |

AKS003H0

# Self-Diagnosis Function DESCRIPTION

- Diagnosis function consists of the self-diagnosis mode performed automatically and the CONFIRMATION/ ADJUSTMENT mode operated manually.
- Self-diagnosis mode checks for connections between the units constituting this system, analyzes each individual unit at the same time, and displays the results on the LCD screen.
- CONFIRMATION/ADJUSTMENT mode is used to perform trouble diagnoses that require operation and judgment by an operator (trouble that cannot be automatically judged by the system), to check/change the set value, and to display the History of Errors of the navigation system.

### **DIAGNOSIS ITEM**

|                             | Mode          |                                                    | Description                                                                                                    |    |
|-----------------------------|---------------|----------------------------------------------------|----------------------------------------------------------------------------------------------------|----|
|                             | Solf diagnosi |                                                    | • NAVI Control unit diagnosis (DVD-ROM drive will not be diagnosed when no map DVD-ROM is in it.).                                                                                                    | E  |
|                             | Sell-ulagnosi | 5                                                  | <ul> <li>Performs diagnosis of each unit and connections between control unit and<br/>GPS antenna, as well as between control unit and each unit.</li> </ul>                                                                                                    |    |
|                             | Display diag  | gnosis                                             | Color tone and shading of the screen can be checked by the display of a color bar and a gray scale.                                                                                                    | F  |
|                             | Vehicle sigr  | e signals A<br>Display Longitude B<br>& Latitude b | Analyzes the following vehicle signals: Vehicle speed signal, light signal, igni-<br>tion switch signal, and reverse signal.                                                                                                    | G  |
|                             |               |                                                    | Display the map. Use the joystick to adjust position. Longitude and latitude will be displayed.                                                                                                    | 0  |
| CONFIRMATION/<br>ADJUSTMENT | Navigation    | Speed Calibration                                  | Under ordinary conditions, the navigation system distance measuring function<br>will automatically compensate for minute decreases in wheel and tire diameter<br>caused by tire wear or low pressure. Speed calibration immediately restores<br>system accuracy in cases such as when distance calibration is needed<br>because of the use of tire chains in inclement weather. | H  |
|                             |               | Angle Adjustment                                   | Corrects difference between actual turning angle of a vehicle and turning angle of the car mark on the display.                                                                                                    |    |
|                             |               | Initialize Location                                | This mode is for initializing the current location. Use when the vehicle is transported a long distance on a trailer, etc.                                                                                                    | J  |
|                             | History of E  | rrors                                              | Diagnosis results previously stored in the memory (before turning ignition switch ON) are displayed in this mode. Time and location when/where the errors occurred are also displayed.                                                                                                    | AV |

.

Μ

AKS003H1

### Self-Diagnosis Mode **OPERATION PROCEDURE**

- 1. Start the engine.
- 2. Push and hold "MAP" and "DAY/NIGHT" switches simultaneously for 5 seconds or more.
  - Push the "PREVIOUS" switch and the initial system will be shown.
- The initial trouble diagnosis screen will be shown, 3. "SELF-DIAGNOSIS" and "CONFIRMATION/ADJUSTMENT" will become selective.

- 4. Perform self-diagnosis by selecting the "SELF-DIAGNOSIS".
  - Self-diagnosis subdivision screen will be shown and the operation enters the self-diagnosis mode.
  - A bar graph shown below the self-diagnosis subdivision screen indicates progress of the diagnosis.

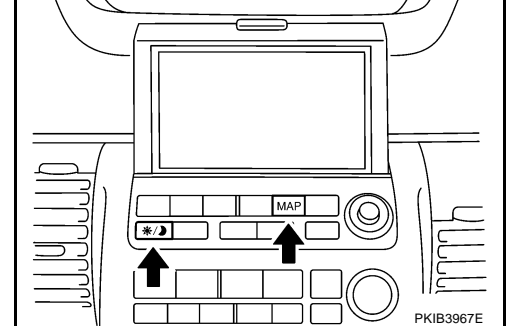

| Se | lect one of the following. |  |
|----|----------------------------|--|
|    |                            |  |
|    | Self Diagnosis             |  |
|    | Confirmation/Adjustment    |  |
| _  |                            |  |
|    |                            |  |

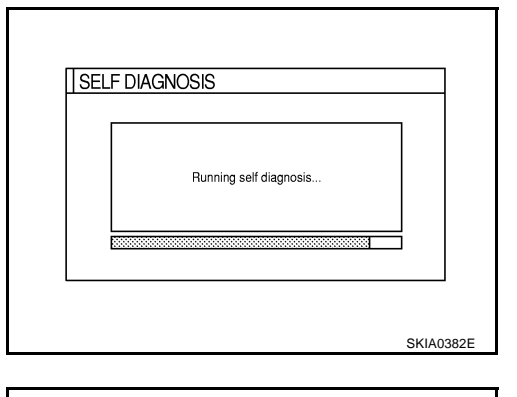

5. On the "Self-diagnosis" screen, each unit name will be colored according to the diagnosis result, as follows.

| Green  | No | malfunctioning. |
|--------|----|-----------------|
| Ciccii |    | manufoctoring.  |

- Yellow : Cannot be judged by self-diagnosis results.
- Red : Unit is malfunctioning.
- Grav : Diagnosis has not been done.
- If multiple malfunctions occur at the same time for a single unit, the screen switch colors are determined according to the following order of priority. Red > yellow > gray
- Display when it is normal
- Between Navigation Unit and GPS antenna is connected in green.
- Between Navigation Unit and Satellite Switch, Navigation Unit and Display, Navigation Unit and IMU are connected in gray.

| SELF DIAGNOSIS | Navigation Unit | GPS<br>Antenna |  |
|----------------|-----------------|----------------|--|
|----------------|-----------------|----------------|--|

| tem screen |  |
|------------|--|
|            |  |
| and items  |  |

6. Select a switch on the "Self-diagnosis" screen and comments for the diagnosis results will be shown.

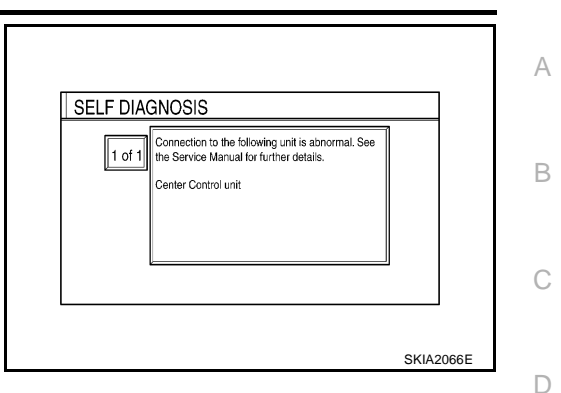

### SELF-DIAGNOSIS RESULT

### Quick Reference Table

- 1. Select an applicable diagnosis No. in the diagnosis result quick reference table.
- 2. Find estimated malfunctioning system in the diagnosis No. table and perform check by referring to the AV communication line wiring diagram. Refer to <u>AV-59</u>, "<u>Wiring Diagram COMM—</u>".
- 3. Turn the ignition switch to OFF and perform self-diagnosis again.

| Screen switch |                               |                   | Dia mania Ma |               |
|---------------|-------------------------------|-------------------|--------------|---------------|
| Switch color  | Navigation unit <sup>*1</sup> | IMU <sup>*2</sup> | GPS antenna  | Diagnosis No. |
| Red           | ×                             |                   |              | 1             |
| Grey          | ×                             |                   |              | 2             |
|               | ×                             |                   |              | 3             |
| Vellow        | ×                             |                   |              | 4             |
| reliow        | ×                             | ×                 |              | 5             |
|               | ×                             |                   | ×            | 6             |

\*1: Navigation unit =NAVI control unit

\*2: IMU =Combination meter

### **CAUTION:**

- If display has any error, self-diagnosis cannot start.
- If AV communication between display and NAVI control unit has any error, self-diagnosis cannot AV start.

L

Μ

J

Е

F

### Self-Diagnosis Codes

| Diagnosis<br>No. | Possible cause                                                                                                    |
|------------------|----------------------------------------------------------------------------------------------------|
| 1                | NAVI control unit malfunction                                                                                                    |
| 2                | NAVI control unit judged no map DVD-ROM is inserted.                                                                                                    |
|                  | When "DVD-ROM error. Please check disc." is shown.                                                                                                    |
|                  | 1. Eject map DVD-ROM and check if it is compatible with the system.                                                                                                    |
| 3                | 2. Check ejected DVD-ROM for dirt, damage, and warp age.                                                                                                    |
|                  | 3. If no error is found, insert a known good map DVD-ROM of the same type and perform self-diagnosis again. If same result is shown, the NAVI control unit is malfunctioning. If result is normal, the map DVD-ROM is malfunctioning.                                                                              |
| 4                | If "Error found in DVD-ROM or DVD-ROM driver in control unit. Please perform diagnosis in accordance with service manual" is shown, carry out same inspection as diagnosis No. 3.                                                                                                    |
|                  | Combination meter system                                                                                                    |
| 5                | 1. Combination meter power supply and ground circuit                                                                                                    |
|                  | 2. Communication line between combination meter and NAVI control unit                                                                                                    |
|                  | GPS antenna system                                                                                                    |
|                  | 1. Visually check for a broken wire in the GPS antenna coaxial cable.                                                                                                    |
| 6                | 2. Disconnect the GPS antenna connector and check that approximately 5V is supplied from NAVI control unit. If not, the NAVI control unit is inoperative. If the voltage is supplied, replace the GPS antenna and perform self-diagnosis again. If the same result is shown, the NAVI control unit is inoperative. |

### **CONFIRMATION/ADJUSTMENT Mode** OPERATION PROCEDURE

- 1. Start the engine.
- 2. Push and hold "MAP" and "DAY/NIGHT" switches simultaneously for 5 seconds or more.
  - Push the "PREVIOUS" switch and the initial system screen will be shown.

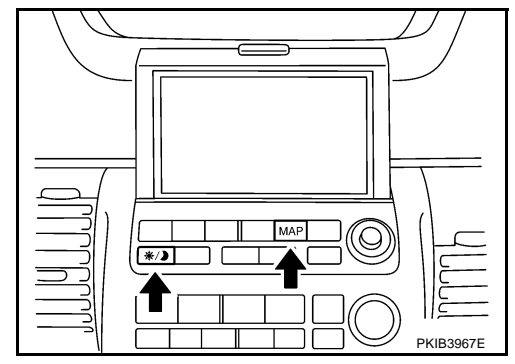

AKS003H3

3. The initial trouble diagnosis screen will be shown, and items "SELF-DIAGNOSIS" and "CONFIRMATION/ADJUSTMENT" will become selective.

|                              |      | 1    |
|------------------------------|------|------|
| SELF DIAGNOSIS               |      | 4    |
| Select one of the following. |      |      |
|                              |      |      |
|                              |      |      |
| Self Diagnosis               |      |      |
|                              |      |      |
| Confirmation/Adjustment      |      |      |
|                              |      |      |
|                              |      |      |
|                              |      | -    |
|                              |      |      |
|                              | SKIA | 1204 |

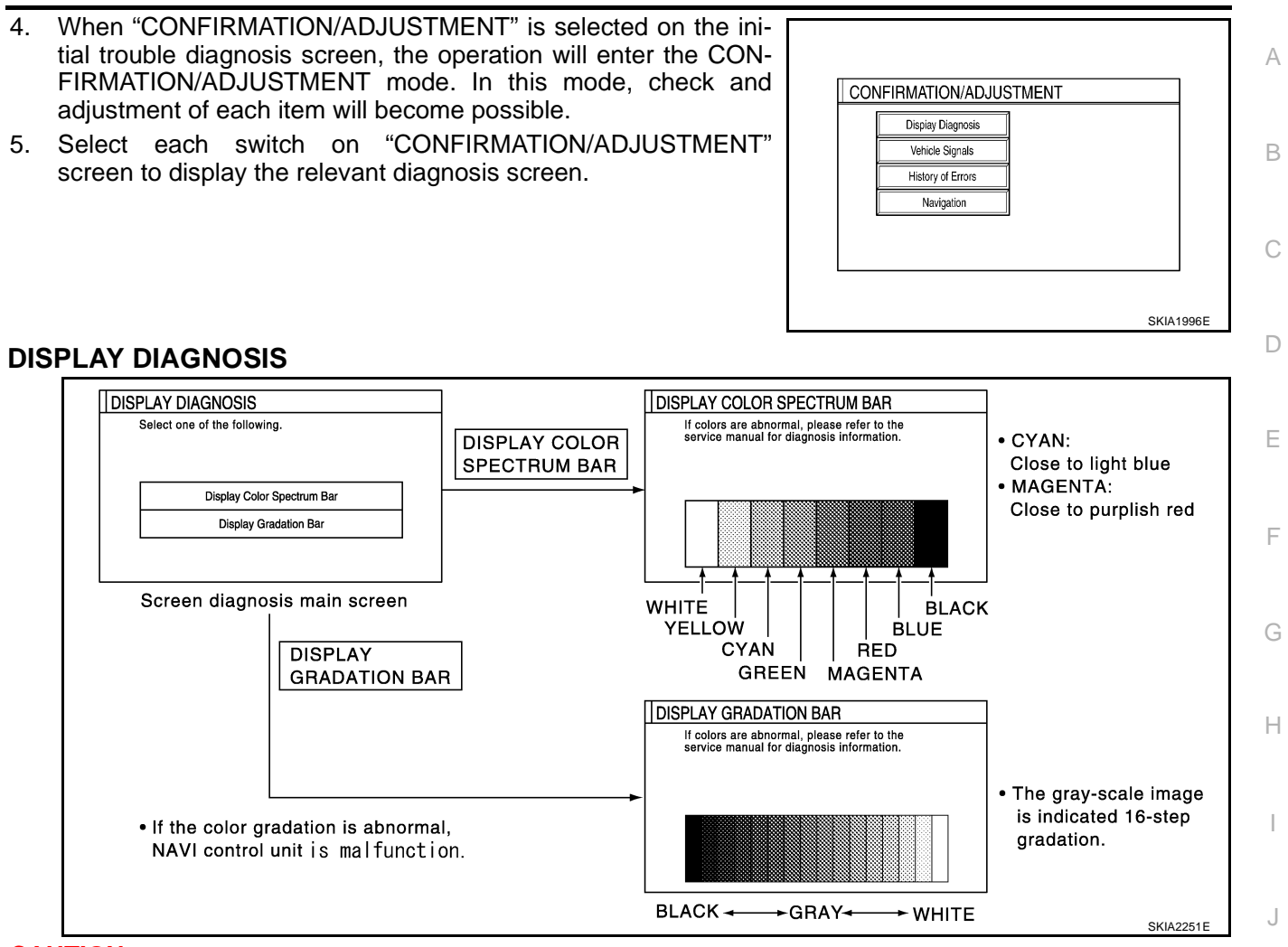

### **CAUTION:**

When Display Color Spectrum Bar screen is completed after "PREVIOUS" switch is pushed, the screen color changes once. This is normal.

• When RGB signal error occurred in the RGB system, tone of the color bar will change as follows.

| R (red) signal error   | : Screen looks bluish.    |
|------------------------|---------------------------|
| G (green) signal error | : Screen looks reddish.   |
| B (blue) signal error  | : Screen looks yellowish. |

When the color of the screen looks unusual, refer to <u>AV-84, "Color of RGB Image Is Not Proper (Bluish)"</u>, <u>AV-85, "Color of RGB Image Is Not Proper (Reddish)"</u>, <u>AV-86, "Color of RGB Image Is Not Proper (Yel-lowish)"</u>.

AV

L

### **VEHICLE SIGNALS**

 A comparison check can be made of each actual vehicle signal and the signals recognized by the system.

| Light OFF IGN ON | Vehicle Speed | OFF |  |
|------------------|---------------|-----|--|
| IGN ON           | Light         | OFF |  |
|                  | IGN           | ON  |  |
| Reverse OFF      | Reverse       | OFF |  |

| Diagnosis item | Display | Condition                               | Remarks                                                                      |
|----------------|---------|-----------------------------------------|------------------------------------------------------------------------------|
|                | ON      | Vehicle speed > 0 km/h (0 MPH)          |                                                                              |
| Vehicle speed  | OFF     | Vehicle speed = 0 km/h (0 MPH)          | Changes in indication may be delayed by approx. 1.5 seconds. This is normal. |
|                | -       | Ignition switch in ACC position         |                                                                              |
| Lighto         | ON      | Lighting switch ON                      |                                                                              |
| Lights         | OFF     | Lighting switch OFF                     |                                                                              |
| ICN            | ON      | Ignition switch ON                      |                                                                              |
| IGN            | OFF     | Ignition switch ACC                     | _                                                                            |
|                | ON      | Selector lever in R-position            | <b>.</b>                                                                     |
| Reverse        | OFF     | Selector lever in other than R-position | Changes in indication may be delayed by approx. 1.5 seconds. This is normal. |
|                | -       | Ignition switch in ACC position         |                                                                              |

• If vehicle speed is NG, refer to AV-78, "Vehicle Speed Signal Check" .

- If lights are NG, refer to AV-79, "Illumination Signal Check" .
- If IGN is NG, refer to <u>AV-79, "Ignition Signal Check"</u>.
- If reverse is NG, refer to <u>AV-80, "Reverse Signal Check (With A/T)"</u> .<u>AV-80, "Reverse Signal Check (With M/T)"</u>.

# NAVIGATION

### Angle Adjustment

Adjusts turning angle output detected by the gyroscope.

| ANGLE ADJUSTMENT Select *-" in case the car mark makes larger turn than reality and vice versa. |      |
|-------------------------------------------------------------------------------------------------|------|
| Left turn Right turn Set                                                                        |      |
| SKIA03                                                                                          | 864E |
#### **Speed Calibration**

During normal driving, distance error caused by tire wear and tire pressure change is automatically adjusted for by the automatic distance correction function. This function, on the other hand, is for immediate adjustment, in cases such as driving with tire chain fitted on tires.

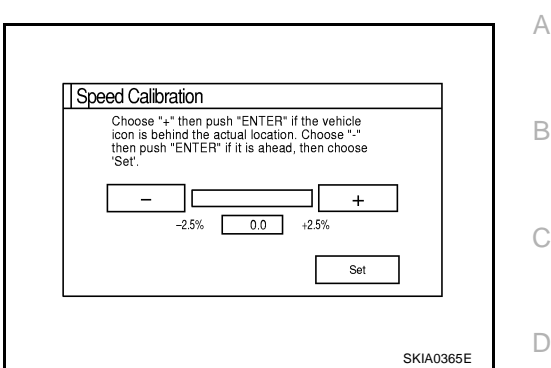

#### **HISTORY OF ERRORS**

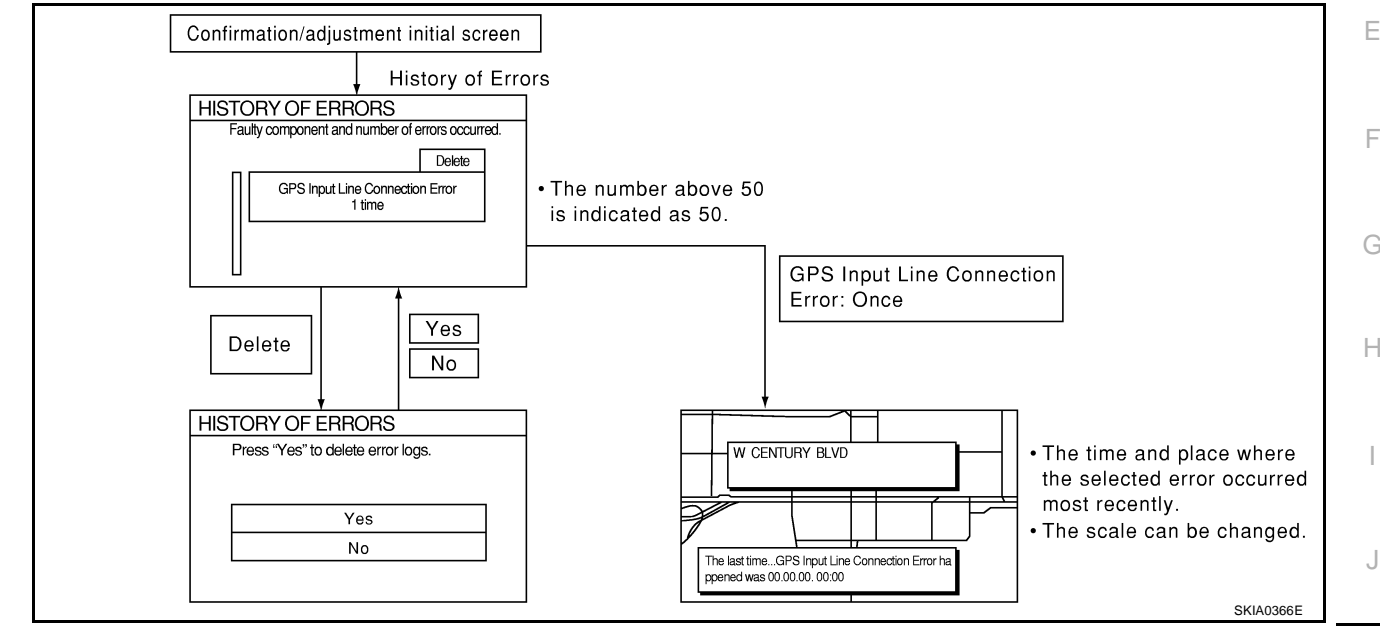

# **DIAGNOSIS BY HISTORY OF ERRORS**

The "Self-diagnosis" results indicate whether an error occurred during the period from when the ignition switch is turned to ON until "Self-diagnosis" is completed.

If an error occurred before the ignition switch was turned to ON and does not occur again until the "Self-diagnosis" is completed, the diagnosis result will be judged normal. Therefore, those errors in the past, which cannot be found by the "Self-diagnosis", must be found by diagnosing the "History of Errors".

The History of Errors displays the time and place of the most recent occurrence of that error. However, take note of the following points.

- Correct time of the error occurrence may not be displayed when the GPS antenna substrate within the NAVI control unit has malfunctioned.
- Place of the error occurrence is represented by the position of the current-location mark at the time when the error occurred. If the current-location mark has deviated from the correct position, then the place of the error occurrence max be located correctly.
- The maximum number of occurrences which can be stored is 50. For the 51st and later occurrences, the displayed number remains 50.

When a reproducible malfunction occurred but its cause cannot be identified because several errors are present, record the item, number and place (longitude/latitude) of error occurrence (or delete the History of Errors), then turn the ignition switch from OFF to ON to reproduce the malfunction. Check the History of Errors to find the items which show an increased number of occurrences, and diagnose the item.

AV

L

Μ

| Possible causes        |                                                                                                    | Example of symptom                                                                                                    |  |  |
|------------------------|----------------------------------------------------------------------------------------------------|----------------------------------------------------------------------------------------------------|--|--|
|                        | Action/symptom                                                                                                    |                                                                                                    |  |  |
|                        | Communications malfunction between NAVI control unit and inter-<br>nal gyro                                                                                                    | Novigation location datastion porformance                                                                                                    |  |  |
| Gyro sensor            | <ul> <li>Perform self-diagnosis.</li> </ul>                                                                                                    | has deteriorated.                                                                                                    |  |  |
| aisconnectea           | <ul> <li>When the NAVI control unit is judged normal by self-diagnosis,<br/>the symptom may be intermittent, caused by strong radio inter-<br/>ference.</li> </ul>                                                                                            | (Angular velocity cannot be detected.)                                                                                                    |  |  |
|                        | Communication error between NAVI control unit and internal GPS substrate                                                                                                    | <ul> <li>Navigation location detection performance<br/>has deteriorated</li> </ul>                                                                                                    |  |  |
| GPS<br>disconnected    | Perform self-diagnosis.                                                                                                    | (Location correction using GPS is not per-                                                                                                    |  |  |
| aisconnectea           | <ul> <li>When the NAVI control unit is judged normal by self-diagnosis,<br/>the symptom may be intermittent, caused by strong radio inter-<br/>ference.</li> </ul>                                                                                            | formed.) <ul> <li>GPS receiving status remains gray.</li> </ul>                                                                                                    |  |  |
| GPS                    | Malfunctioning transmission wires to NAVI control unit and internal GPS substrate                                                                                                    |                                                                                                    |  |  |
| transmission           | Perform self-diagnosis.                                                                                                    | <ul> <li>During self-diagnosis, GPS diagnosis is not</li> </ul>                                                                                                    |  |  |
| cable<br>malfunction   | <ul> <li>When the NAVI control unit is judged normal by self-diagnosis,<br/>the symptom may be intermittent, caused by strong radio inter-<br/>ference.</li> </ul>                                                                                            | performed.                                                                                                    |  |  |
|                        | Malfunctioning receiving wires to NAVI control unit and internal GPS substrate                                                                                                    | <ul> <li>Navigation location detection performance<br/>bas deteriorated</li> </ul>                                                                                                    |  |  |
| line connec-           | <ul> <li>Perform self-diagnosis.</li> </ul>                                                                                                    | (Location correction using GPS is not per-                                                                                                    |  |  |
| tion error             | <ul> <li>When the NAVI control unit is judged normal by self-diagnosis,<br/>the symptom may be intermittent, caused by strong radio inter-<br/>ference.</li> </ul>                                                                                            | formed.) <ul> <li>GPS receiving status remains gray.</li> </ul>                                                                                                    |  |  |
|                        | Oscillating frequency of the GPS substrate frequency synchroniz-<br>ing oscillation circuit exceeded (or below) the specification                                                                                                    | <ul> <li>Navigation location detection performance<br/>has deteriorated.</li> </ul>                                                                                                    |  |  |
| GPS TCX0<br>over       | Perform self-diagnosis.                                                                                                    |                                                                                                    |  |  |
| GPS TCX0<br>under      | <ul> <li>When the NAVI control unit is judged normal by self-diagnosis,<br/>the symptom may be intermittent, caused by strong radio inter-<br/>ference, or the control unit may have been subjected to exces-<br/>sively high or low temperatures.</li> </ul> | <ul> <li>GPS receiving status remains gray.</li> </ul>                                                                                                    |  |  |
|                        | Contents of ROM (or RAM) in GPS substrate are malfunctioning.                                                                                                    | Location detection accuracy of the navigation                                                                                                    |  |  |
| GPS ROM                | Perform self-diagnosis.                                                                                                    | system will deteriorate, depending on the failed area in the memory because GPS can-                                                                                                    |  |  |
| GPS RAM<br>malfunction | <ul> <li>When the NAVI control unit is judged normal by self-diagnosis,<br/>the symptom may be intermittent, caused by strong radio inter-<br/>ference.</li> </ul>                                                                                            | not make correct positioning.<br>(Location correction using GPS is not per-<br>formed.)                                                                                                    |  |  |
|                        | Clock IC in GPS substrate is malfunctioning.                                                                                                    | Correct time may not be displayed.                                                                                                    |  |  |
|                        | Perform self-diagnosis.                                                                                                    | • After the power is turned on, the system                                                                                                    |  |  |
| GPS RTC<br>malfunction | <ul> <li>When the NAVI control unit is judged normal by self-diagnosis,<br/>the symptom may be intermittent, caused by strong radio inter-<br/>ference.</li> </ul>                                                                                            | always takes some time until GPS positioning<br>becomes possible. (The GPS receiver starts<br>positioning without re-collecting the whole sat-<br>ellite information when it judged the data<br>stored in the receiver is correct.) |  |  |
|                        |                                                                                                    | • Correct time of error occurrence may not be stored in the "History of Errors".                                                                                                    |  |  |
|                        | Malfunctioning connection between GPS substrate in NAVI control unit and GPS antenna.                                                                                                    | <ul> <li>Navigation location detection performance<br/>has deteriorated.</li> </ul>                                                                                                    |  |  |
| GPS antenna            | Perform self-diagnosis.                                                                                                    | (Location correction using GPS is not per-                                                                                                    |  |  |
| 2.00011100000          | <ul> <li>vvnen connection between NAVI control unit and GPS antenna<br/>is judged normal by self-diagnosis, the symptom may be inter-<br/>mittent, caused by impact or vibration.</li> </ul>                                                                  | formed.)<br>• GPS receiving status remains gray.                                                                                                    |  |  |

| Error itom            | Possible causes                                                                                                    | Example of symptom                                             | ^ |
|-----------------------|----------------------------------------------------------------------------------------------------|----------------------------------------------------------------|---|
| Enormen               | Action/symptom                                                                                                    |                                                                | A |
|                       | The power voltage supplied to the GPS circuit board has decreased.                                                                                                    | Navigation location detection performance     has detariareted | R |
| Low voltage<br>of GPS | <ul> <li>Perform self-diagnosis.</li> <li>When connection between NAVI control unit and GPS antenna<br/>is judged normal by self-diagnosis, the symptom may be inter-</li> </ul> | (Location correction using GPS is not per-<br>formed.)         | D |
|                       | mittent, caused by impact or vibration.                                                                                                    | <ul> <li>GPS receiving status remains gray.</li> </ul>         | С |
|                       | Malfunctioning NAVI control unit                                                                                                    | -                                                              |   |
| DVD-ROM               | Dedicated map DVD-ROM is in the system, but the data cannot be read.                                                                                                    | • The map of a particular location cannot be displayed.        | D |
| DVD-ROM               | Is map DVD-ROM damaged, warped, or dirty?                                                                                                    | Specific guidance information cannot be dis-                   |   |
| Read error            | - If damaged or warped, the map DVD-ROM is malfunctioning.                                                                                                    | played.                                                        | F |
| DVD-ROM               | - If dirty, wipe the DVD-ROM clean with a soft cloth.                                                                                                    | <ul> <li>Map display is slow.</li> </ul>                       | _ |
| Error                 | <ul> <li>Perform self-diagnosis.</li> </ul>                                                                                                    | <ul> <li>Guidance information display is slow.</li> </ul>      |   |
| -                     | • When NAVI control unit is judged normal by self-diagnosis, the symptom is judged intermittent, caused by vibration.                                                            | • System has been affected by vibration.                       | F |

G

J

AV

L

Μ

# Power Supply and Ground Circuit Check for NAVI Control Unit

# 1. CHECK FUSE

Check that the following fuses of the NAVI control unit are not blown.

| 1         | erminals              | Power source              | Fuse No. |  |
|-----------|-----------------------|---------------------------|----------|--|
| Connector | Terminal (Wire color) | Fower source              |          |  |
|           | 2 (Y)                 | Pottony power             | 27       |  |
| M57       | 3 (Y)                 | Ballery power             | 37       |  |
|           | 6 (LG)                | Ignition switch ACC or ON | 6        |  |

#### OK or NG

OK >> GO TO 2.

NG >> If fuse is blown, be sure to eliminate case of malfunction before installing new fuse. Refer to <u>PG-4</u>, <u>"POWER SUPPLY ROUTING CIRCUIT"</u>.

# 2. POWER SUPPLY CIRCUIT CHECK

Check voltage between the following harness connector terminals and ground.

| Terminals |                          |        |                 |                 |                 |  |  |
|-----------|--------------------------|--------|-----------------|-----------------|-----------------|--|--|
| (+)       |                          |        | OFF             | ACC             | ON              |  |  |
| Connector | Terminal<br>(Wire color) | (-)    |                 |                 |                 |  |  |
|           | 2 (Y)                    |        | Battery voltage | Battery voltage | Battery voltage |  |  |
| M57       | 3 (Y)                    | Ground | Battery voltage | Battery voltage | Battery voltage |  |  |
|           | 6 (LG)                   |        | 0V              | Battery voltage | Battery voltage |  |  |

#### OK or NG

OK >> GO TO 3.

NG >> Check harness for open or short between NAVI control unit and fuse.

# **3. GROUND CIRCUIT CHECK**

- 1. Turn ignition switch OFF.
- 2. Disconnect the NAVI control unit connector.
- Check continuity between the following NAVI control unit harness connector and ground.

|           | Continuity            |        |            |
|-----------|-----------------------|--------|------------|
| Connector | Terminal (Wire color) |        | Continuity |
| M57       | 1 (B)                 | Ground | Vec        |
| 10157     | 4 (B)                 | Orbana | 163        |

#### OK or NG

OK >> Inspection end.

NG >> Repair harness or connector.

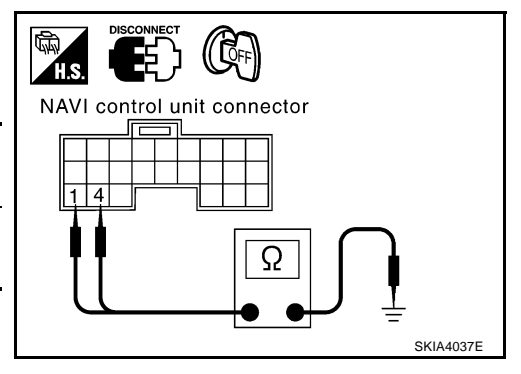

# Power Supply and Ground Circuit Check for Display Unit and NAVI Switch AKS003H5 1. CHECK FUSE

Check that the following fuses of the display unit and NAVI switch are not blown.

| Linit        | Ter       | minals                | Power course              | Fuse No. |   |
|--------------|-----------|-----------------------|---------------------------|----------|---|
| Onit         | Connector | Terminal (Wire color) | Fower source              |          |   |
|              |           | 21 (Y)                | Pottory power             | 27       | ( |
| Display unit | M35       | 23 (Y)                | Ballery power             | 57       |   |
|              |           | 19 (LG)               | Ignition switch ACC or ON | 6        |   |
| NAVI switch  | M37       | 1 (LG)                |                           | Ö        | I |

#### OK or NG

OK >> GO TO 2.

NG >> If fuse is blown, be sure to eliminate case of malfunction before installing new fuse. Refer to <u>PG-4</u>, <u>"POWER SUPPLY ROUTING CIRCUIT"</u>.

# 2. POWER SUPPLY CIRCUIT CHECK

1. Check voltage between display unit harness connector and ground.

|                 |           | Terminals                |        |                    |                    |                 |
|-----------------|-----------|--------------------------|--------|--------------------|--------------------|-----------------|
| Unit            | (·        | +)                       | ()     | OFF                | ACC                | ON              |
|                 | Connector | Terminal<br>(Wire color) |        | -                  |                    |                 |
|                 | M35       | 21 (Y)                   | Ground | Battery<br>voltage | Battery<br>voltage | Battery voltage |
| Display<br>unit |           | 23 (Y)                   |        | Battery voltage    | Battery voltage    | Battery voltage |
|                 |           | 19 (LG)                  |        | 0V                 | Battery voltage    | Battery voltage |

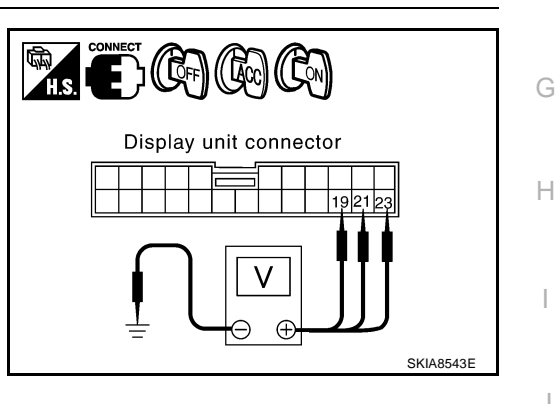

А

Е

F

2. Check voltage between NAVI switch harness connector and ground.

| Unit           |           | Terminals                |        |     |                    |                 |
|----------------|-----------|--------------------------|--------|-----|--------------------|-----------------|
|                | (         | +)                       |        | OFF | ACC                | ON              |
|                | Connector | Terminal<br>(Wire color) | ()     | -   |                    |                 |
| NAVI<br>switch | M37       | 1 (LG)                   | Ground | 0V  | Battery<br>voltage | Battery voltage |

#### OK or NG

OK >> GO TO 3.

NG >> Check the following.

- Harness for open or short between display unit and fuse.
- Harness for open or short between NAVI switch and fuse.

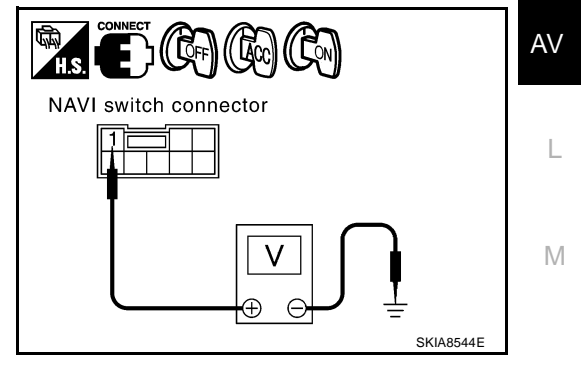

# $\overline{3}$ . GROUND CIRCUIT CHECK

- 1. Turn ignition switch OFF.
- 2. Disconnect display unit connector and NAVI switch connector.
- 3. Check continuity between display unit harness connector and ground.

| Unit         |           | Continuity            |        |            |  |
|--------------|-----------|-----------------------|--------|------------|--|
| Onit         | Connector | Terminal (Wire color) |        | Continuity |  |
|              | M25       | 22 (B)                | Ground | Vac        |  |
| Dispidy util | CCIVI     | 24 (B)                | Giouna | res        |  |

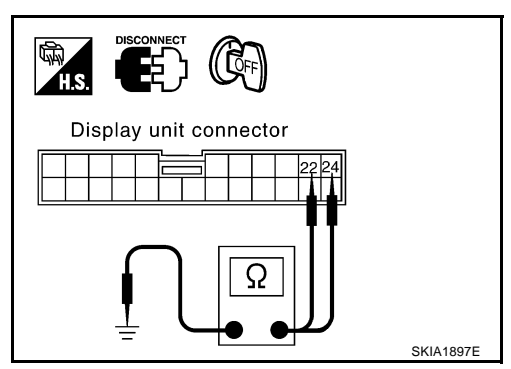

 Check continuity between NAVI switch harness connector M37 terminal 7 (B) and ground.

#### **Continuity should exist.**

#### OK or NG

- OK >> Inspection end.
- NG >> Repair harness or connector.

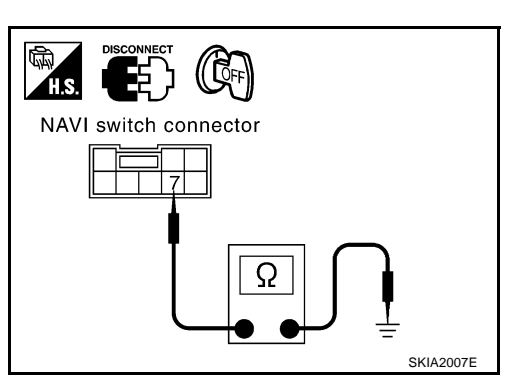

# Vehicle Speed Signal Check

#### **1. VEHICLE SPEED OPERATION CHECK**

Does speed meter is operated normally?

#### YES or NO

- YES >> GO TO 2.
- NO >> Check combination meter trouble diagnosis. Refer to <u>DI-10</u>, "<u>Self-Diagnosis Mode of Combination</u> <u>Meter</u>".

# 2. HARNESS CHECK

- 1. Turn ignition switch OFF.
- 2. Disconnect NAVI control unit connector and combination meter connector.
- 3. Check continuity between NAVI control unit harness connector M58 terminal 28 (W/G) and combination meter harness connector M19 terminal 14 (W/G).

#### Continuity should exist.

4. Check continuity NAVI control unit harness connector M58 terminal 28 (W/G) and ground.

#### Continuity should not exist.

#### OK or NG

OK >> GO TO 3. NG >> • Check

- >> Check harness for open or short between NAVI control unit and combination meter.
  - Check connector housings for disconnected or loose terminals.

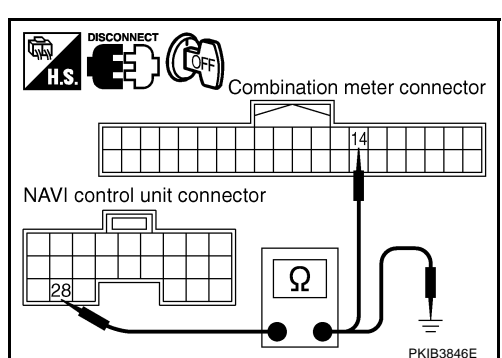

AKS003H6

# $\overline{3}$ . VEHICLE SPEED SIGNAL CHECK

- 1. Connect NAVI control unit connector and combination meter connector.
- 2. Drive vehicle at a constant speed.
- Check the signal between NAVI control unit harness connector M58 terminal 28 (W/G) and ground with CONSULT-II or oscilloscope.

28 (W/G) – Ground

I : Refer to <u>AV-61, "Terminals and</u> <u>Reference Value for NAVI Control</u> <u>Unit"</u>.

#### OK or NG

OK >> Replace NAVI control unit.

NG >> Check combination meter system. Refer to DI-10, "Self-Diagnosis Mode of Combination Meter" .

# Illumination Signal Check

## **1. TAIL LAMP OPERATION CHECK**

When lighting switch turned 1st or 2nd position, does tail lamp illuminate?

- YES or NO
  - Yes >> GO TO 2.
- No >> Go to tail lamp trouble diagnosis. Refer to <u>LT-153</u>, "Parking, License Plate and Tail Lamps Do Not <u>Illuminate"</u>.

# 2. ILLUMINATION SIGNAL CHECK

| Check volta<br>ground. | ige between              | NAVI co | ntrol unit harness  | connector and |                             |    |
|------------------------|--------------------------|---------|---------------------|---------------|-----------------------------|----|
|                        | Terminals                |         |                     |               | NAVI control unit connector |    |
| (                      | (+)                      |         | Lighting switch     | Voltage (V)   |                             | J  |
| Connector              | Terminal<br>(Wire color) | (-)     | position            | voliage (v)   |                             |    |
| MEQ                    |                          | Cround  | 1st or 2nd position | Approx.12V    |                             | AV |
| 861/1                  | 25 (R/L)                 | Ground  | OFF                 | Approx. 0V    |                             |    |
| OK or NG               |                          |         |                     |               |                             | L  |

OK >> Replace NAVI control unit.

NG >> Check harness for open or short between NAVI control unit and IPDM E/R. Refer to <u>LT-193, "Wir-ing Diagram — ILL —</u>".

# **Ignition Signal Check**

#### 1. CHECK FUSE

Check that the following fuses of the NAVI control unit are not blown.

| Т         | erminals              | Power source                | Fuse No. |  |
|-----------|-----------------------|-----------------------------|----------|--|
| Connector | Terminal (Wire color) | i ower source               |          |  |
| M58       | 26 (Y/G)              | Ignition switch ON or START | 12       |  |

#### OK or NG

OK >> GO TO 2.

NG >> If fuse is blown, be sure to eliminate case of malfunction before installing new fuse. Refer to <u>PG-4</u>, <u>"POWER SUPPLY ROUTING CIRCUIT"</u>.

А

D

F

F

G

Н

Μ

AKSOO3H8

PKIB6610E

AKS003H7

NAVI control unit connector

# 2. IGNITION SIGNAL CHECK

- 1. Turn ignition switch ON.
- 2. Check voltage between NAVI control unit harness connector and ground.

|           | Terminals             | lanition switch position |                          |            |  |
|-----------|-----------------------|--------------------------|--------------------------|------------|--|
|           | (+)                   | ()                       | ignition switch position |            |  |
| Connector | Terminal (Wire color) | (-)                      | ON                       | OFF        |  |
| M58       | 26 (Y/G)              | Ground                   | Battery voltage          | Approx. 0V |  |

#### OK or NG

OK >> Replace NAVI control unit.

NG >> Repair harness or connector.

## Reverse Signal Check (With A/T) 1. REVERSE LAMP CHECK

- 1. Turn ignition switch ON.
- 2. With the A/T selector lever in R-position. Is the indicator turned on?

#### YES or NO

- YES >> GO TO 2.
- NO >> Check back up lamp system. Refer to <u>LT-140, "Wiring Diagram BACK/L —</u>".

# 2. REVERSE SIGNAL CHECK

- 1. With the A/T selector lever in R-position.
- Check voltage between NAVI control unit harness connector and ground.

| Terminals |                          |        |                       |             |  |
|-----------|--------------------------|--------|-----------------------|-------------|--|
| (         | +)                       |        | A/T selector lever    | Voltage (V) |  |
| Connector | Terminal<br>(Wire color) | (-)    | position              |             |  |
| M58       | 27 (OR)                  | Ground | R-position            | Approx.12V  |  |
| OCIVI     | 27 (OK)                  | Giounu | Other than R-position | Approx. 0V  |  |

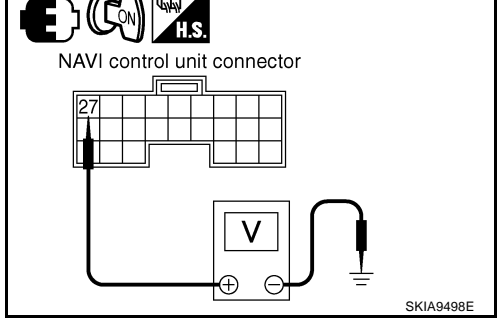

#### OK or NG

- OK >> Replace NAVI control unit.
- NG >> Harness for open or short between NAVI control unit and back-up lamp relay.

# Reverse Signal Check (With M/T)

# 1. REVERSE LAMP CHECK

- 1. Turn ignition switch ON.
- 2. With the shift lever in R-position. Are reverse ramps turned on?

#### YES or NO

- YES >> GO TO 2.
- NO >> Check back up lamp system. Refer to <u>LT-140, "Wiring Diagram BACK/L —</u>".

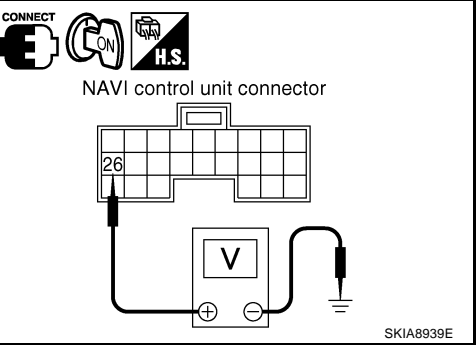

AKS003H9

AKS004C8

# 2. REVERSE SIGNAL CHECK

- 1. With the shift lever in R-position.
- 2. Check voltage between NAVI control unit harness connector and ground.

|           | Terminals                |        |                       |             |  |
|-----------|--------------------------|--------|-----------------------|-------------|--|
| (         | (+)                      |        | Shift lever position  | Voltage (V) |  |
| Connector | Terminal<br>(Wire color) | ()     |                       | 10.0000     |  |
| M58       | 27 (OR)                  | Ground | R-position            | Approx.12V  |  |
| 10100     |                          |        | Other than R-position | Approx. 0V  |  |

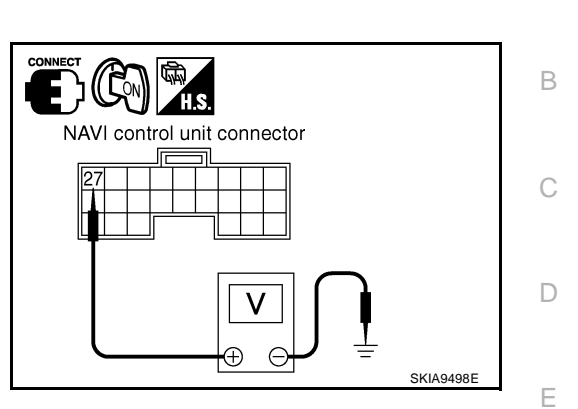

А

AKSODATX

E

Н

Μ

#### OK or NG

- OK >> Replace NAVI control unit.
- NG >> Harness for open or short between NAVI control unit and back-up lamp switch.

# Navigation System Is Not Operated by NAVI Switch

#### 1. CHECK POWER SUPPLY AND GROUND CIRCUIT (DISPLAY UNIT AND NAVI SWITCH)

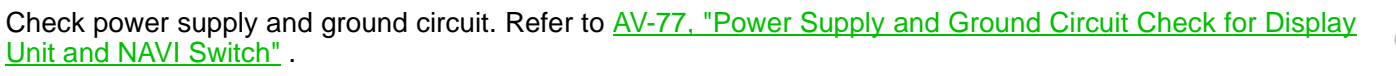

#### OK or NG

OK >> GO TO 2.

NG >> Power supply and ground circuit check.

# 2. CHECK HARNESS (BETWEEN NAVI SWITCH AND DISPLAY UNIT)

- 1. Turn ignition OFF.
- 2. Disconnect display unit connector and NAVI switch connector.
- Check continuity between display unit harness connector M35 terminal 16 (G), 20 (R) and NAVI switch harness connector M37 terminal 5 (G), 4 (R).

#### Continuity should exist.

4. Check continuity between display unit harness connector M35 terminal 16 (G), 20 (R) and ground.

#### Continuity should not exist.

#### OK or NG

- OK >> GO TO 3.
- NG >> Repair harness or connector.

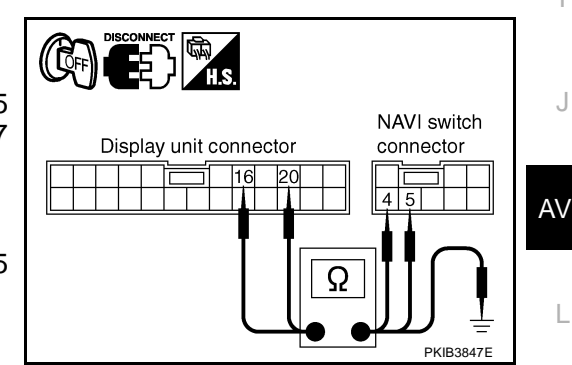

# 3. CHECK HARNESS (BETWEEN DISPLAY UNIT AND NAVI CONTROL UNIT)

- 1. Disconnect NAVI control unit connector and display unit connector.
- Check continuity between NAVI control unit harness connector M58 terminal 44 (SB), 45 (B) and display unit harness connector M35 terminal 14 (SB), 13 (B).

#### Continuity should exist.

3. Check continuity between NAVI control unit harness connector M58 terminal 44 (SB), 45 (B) and ground.

#### Continuity should not exist.

#### OK or NG

OK >> GO TO 4.

NG >> Repair harness or connector.

## 4. CHECK NAVI SWITCH

Replace normal NAVI switch and recheck the symptom.

#### Is the function normal?

YES >> Replace NAVI switch.

NO >> GO TO 5.

## 5. CHECK DISPLAY UNIT

Replace normal display unit and recheck the symptom.

Is the function normal?

YES >> Replace display unit.

NO >> Replace NAVI control unit.

# **Screen Is Not Shown**

#### 1. CHECK DISPLAY UNIT

Check if brightness of screen changes when DAY/NIGHT switch on NAVI switch is turned on after turning on ignition switch.

Does brightness of screen change?

YES >> GO TO 3. NO >> GO TO 2.

#### 2. CHECK DISPLAY UNIT POWER SUPPLY AND GROUND CIRCUIT

Check display unit power supply and ground circuit. Refer to <u>AV-77, "Power Supply and Ground Circuit Check</u> for Display Unit and <u>NAVI Switch"</u>.

#### OK or NG

OK >> Replace display unit.

NG >> Repair malfunctioning parts.

#### ${f 3.}\,$ check navi control unit power supply and ground circuit

Check NAVI control unit power supply and ground circuit. Refer to <u>AV-76, "Power Supply and Ground Circuit</u> <u>Check for NAVI Control Unit"</u>.

OK or NG

OK >> GO TO 4.

NG >> Repair malfunctioning parts.

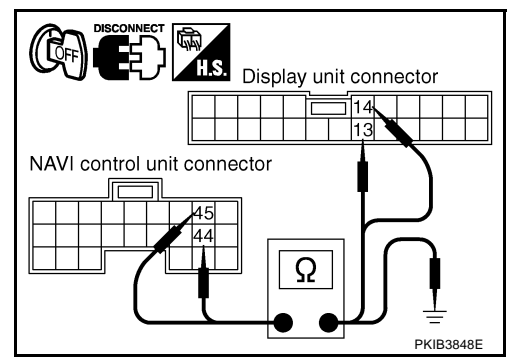

# 4. CHECK HARNESS

minal 8 (L).

- 1. Turn ignition switch OFF.
- 2. Disconnect NAVI control unit connector and display unit connector.
- 3. Check continuity between NAVI control unit harness connector M57 terminal 12 (L) and display unit harness connector M35 ter-

#### 12 (L) – 8 (L) : Continuity should exist.

 Check continuity between NAVI control unit harness connector M57 terminal 12 (L) and ground.

#### 12 (L) – Ground

#### d : Continuity should not exist.

#### OK or NG

OK >> GO TO 2.

NG >> Repair harness or connector.

# 5. HARNESS CHECK

- 1. Connect NAVI control unit connector and display unit connector.
- 2. Turn ignition switch ON.
- 3. Check signal between NAVI control unit harness connector M57 terminal 12 (L) and 17 with CONSULT–II or oscilloscope.
  - 12 (L) 17

: Refer to <u>AV-61, "Terminals and</u> <u>Reference Value for NAVI Control</u> <u>Unit"</u>.

#### OK or NG

- OK >> GO TO 7.
- NG >> Replace NAVI control unit.

# 6. CHECK HARNESS

- 1. Turn ignition switch OFF.
- 2. Disconnect NAVI control unit connector and cover switch connector.
- Check continuity between NAVI control unit harness connector M57 terminal 22 (R/W) and ground.

#### 22 (R/W) – Ground : Continuity should not exist.

#### OK or NG

- OK >> GO TO 2.
- NG >> Repair harness or connector.

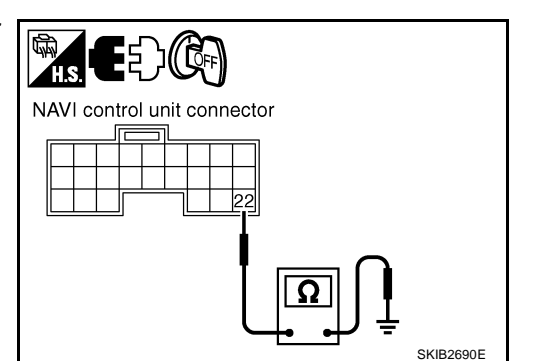

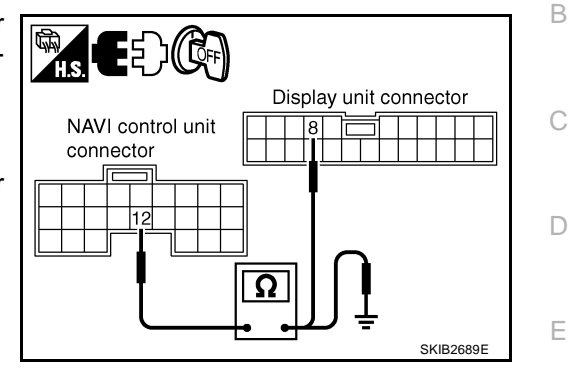

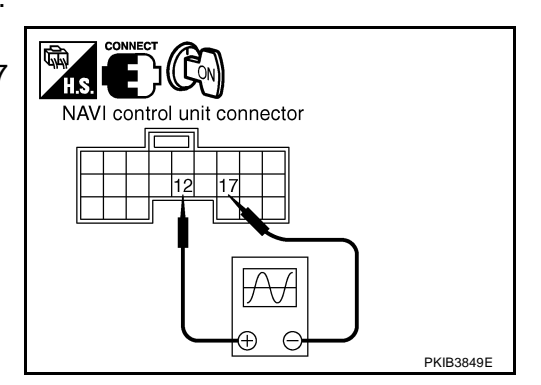

Μ

F

Н

# 7. CHECK NAVI CONTROL UNIT INPUT SIGNAL

- 1. Connect NAVI control unit connector.
- 2. Turn ignition switch ON.
- 3. Check voltage between up-and-down unit (display unit) harness connector M95 terminal 5 (R/W) and ground.

#### 5 (R/W) – Ground : Approx. 5V

#### OK or NG

- OK >> Replace display unit.
- NG >> Replace NAVI control unit.

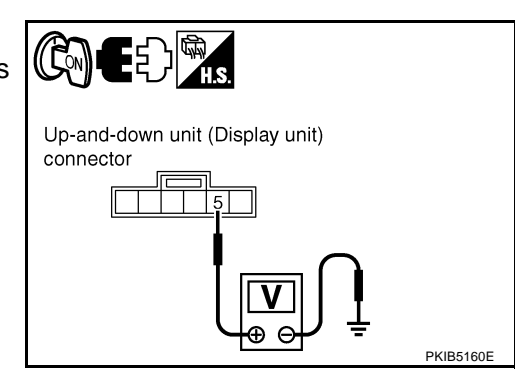

Color of RGB Image Is Not Proper (Bluish)

## 1. RGB HARNESS CHECK

AKS003HB

- 1. Turn ignition switch OFF.
- 2. Disconnect NAVI control unit connector and display unit connector.
- 3. Check continuity between NAVI control unit harness connector and display unit harness connector.
- 4. Check continuity between NAVI control unit harness connector and ground.
- When the screen looks bluish

| NAVI control unit |                       |        |                      | Display unit          |  | Continuity |  |
|-------------------|-----------------------|--------|----------------------|-----------------------|--|------------|--|
| Connector         | Terminal (Wire color) |        | Connector            | Terminal (Wire color) |  |            |  |
| M57               |                       | 18 (B) | M35                  | 1 (B)                 |  | Vos        |  |
| IVI37             | 17                    |        | IVISS                | 12                    |  | 165        |  |
|                   |                       |        |                      |                       |  |            |  |
|                   |                       | Termin | als                  |                       |  |            |  |
|                   | NAVI control unit     |        |                      |                       |  |            |  |
| Connector Te      |                       |        | erminal (Wire color) |                       |  |            |  |
| M57               |                       | 18 (B) |                      | Ground                |  | No         |  |
|                   |                       | 17     |                      |                       |  | INU        |  |

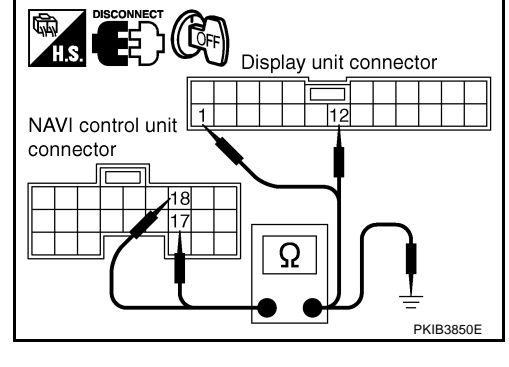

OK or NG

OK >> GO TO 2.

NG >> Repair harness or connector.

H.S.

NAVI control unit connector

Æ

 $\Theta \oplus$ 

**F** }

# 2. RGB SIGNAL CHECK

- 1. Connect NAVI control unit connector and display unit connector.
- 2. Turn ignition switch ON.
- 3. Display "Color bar" by "CONFIRMATION/ADJUSTMENT" mode.
- 4. Check the signal between NAVI control unit terminal 18 (B) and 17 with CONSULT-II or oscilloscope.

#### When the screen looks bluish

|                       | Term                     |           |               |                                                                                       |
|-----------------------|--------------------------|-----------|---------------|---------------------------------------------------------------------------------------|
| NAVI control unit (+) |                          | NAVI cont | trol unit (–) | Voltage (V)                                                                           |
| Connector             | Terminal<br>(Wire color) | Connector | Terminal      |                                                                                       |
| M57                   | 18 (B)                   | M57       | 17            | Refer to <u>AV-61, "Termi-</u><br>nals and Reference Value<br>for NAVI Control Unit". |

#### OK or NG

OK >> Replace display unit.

NG >> Replace NAVI control unit.

# Color of RGB Image Is Not Proper (Reddish)

## 1. RGB HARNESS CHECK

- 1. Turn ignition switch OFF.
- 2. Disconnect NAVI control unit connector and display unit connector.
- 3. Check continuity between NAVI control unit harness connector and display unit harness connector.
- 4. Check continuity between NAVI control unit harness connector and ground.

#### • When the screen looks reddish.

|                   | Terminals                |                 |                          |            |                                       |
|-------------------|--------------------------|-----------------|--------------------------|------------|---------------------------------------|
| NA                | VI control unit          | C               | isplay unit              | Continuity | H.S. Display unit connector           |
| Connector         | Terminal<br>(Wire color) | Connector       | Terminal<br>(Wire color) |            | NAVI control unit                     |
|                   | 21 (W)                   | Mae             | 2 (W)                    | Vee        |                                       |
| 1 CIVI            | 17                       | - 10135 -       | 12                       | res        |                                       |
|                   | Tormi                    | nala            |                          |            |                                       |
|                   | Ienni                    | nais            |                          |            |                                       |
| NAVI control unit |                          |                 |                          | Continuity | — — — — — — — — — — — — — — — — — — — |
| Conne             | ctor T                   | erminal (Wire c | rminal (Wire color)      |            |                                       |
| 145               | , 2                      | 1 (W)           | Cround                   | No         |                                       |
| NI57              |                          | 17              | Giouna                   | INO        |                                       |

#### OK or NG

OK >> GO TO 2.

NG >> Repair harness or connector.

А

В

D

F

F

Н

PKIA2891E

AKS005S6

# 2. RGB SIGNAL CHECK

- 1. Connect NAVI control unit connector and display unit connector.
- 2. Turn ignition switch ON.
- 3. Display "Color bar" by "CONFIRMATION/ADJUSTMENT" mode.
- 4. Check the signal between NAVI control unit terminal 21(W) and 17 with CONSULT-II or oscilloscope.

#### When the screen looks reddish

|           | Term                     |           |               |                                                                                     |
|-----------|--------------------------|-----------|---------------|-------------------------------------------------------------------------------------|
| NAVI con  | trol unit (+)            | NAVI cont | trol unit (–) | Voltage (V)                                                                         |
| Connector | Terminal<br>(Wire color) | Connector | Terminal      |                                                                                     |
| M57       | 21 (W)                   | M57       | 17            | Refer to <u>AV-61, "Terminals</u><br>and Reference Value for<br>NAVI Control Unit". |

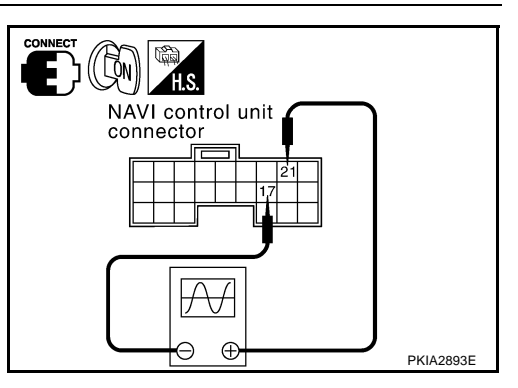

AKS005S7

#### OK or NG

OK >> Replace display unit.

NG >> Replace NAVI control unit.

# Color of RGB Image Is Not Proper (Yellowish)

# **1. RGB HARNESS CHECK**

- 1. Turn ignition switch OFF.
- 2. Disconnect NAVI control unit connector and display unit connector.
- 3. Check continuity between NAVI control unit harness connector and display unit harness connector.
- 4. Check continuity between NAVI control unit harness connector and ground.

#### • When the screen looks yellowish

| NA           | NAVI control unit |                 |                      | Display unit   |        |            |  |
|--------------|-------------------|-----------------|----------------------|----------------|--------|------------|--|
| Connector    | Termin            | al (Wire color) | Connector            | Terminal (Wire | color) |            |  |
| M57          |                   | 15 (R)          | M35                  | 3 (R)          |        | Vos        |  |
| IVIJ7        |                   | 17              |                      | 12             | 12     |            |  |
|              |                   |                 |                      |                |        |            |  |
|              |                   | Termina         | als                  |                |        |            |  |
|              |                   | NAVI contr      | ol unit              |                |        | Continuity |  |
| Connector Te |                   |                 | erminal (Wire color) |                |        |            |  |
| M57 -        |                   | 15 (R)          |                      | Ground         |        | No         |  |
|              |                   | 17              |                      | Crodina        |        |            |  |

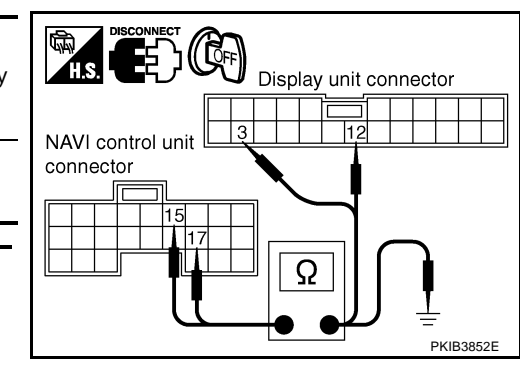

OK or NG

OK >> GO TO 2.

NG >> Repair harness or connector.

CONNEC 

HS

A

 $\oplus$ Θ

NAVI control unit connector

# 2. RGB SIGNAL CHECK

- Connect NAVI control unit connector and display unit connector. 1.
- 2. Turn ignition switch ON.
- 3. Display "Color bar" by "CONFIRMATION/ADJUSTMENT" mode.
- 4. Check the signal between NAVI control unit terminal 15(R) and 17 with CONSULT-II or oscilloscope.

#### When the screen looks yellowish

|                                                                                           | Terminals     |           |                          |           |  |  |
|-------------------------------------------------------------------------------------------|---------------|-----------|--------------------------|-----------|--|--|
| Voltage (V)                                                                               | trol unit (–) | NAVI con  | NAVI control unit (+)    |           |  |  |
|                                                                                           | Terminal      | Connector | Terminal<br>(Wire color) | Connector |  |  |
| Refer to <u>AV-61, "Termina</u><br>and Reference Value for<br><u>NAVI Control Unit</u> ". | 17            | M57       | 15 (R)                   | M57       |  |  |

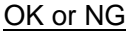

OK >> Replace display unit.

NG >> Replace NAVI control unit.

# **RGB Screen Is Rolling**

## **1. RGB SYNCHRONIZING CIRCUIT CHECK**

- 1. Turn ignition switch OFF.
- 2. Disconnect NAVI control unit connector and display unit connector.
- 3. Check continuity between NAVI control unit harness connector and display unit harness connector.
- 4. Check continuity between NAVI control unit harness connector and ground.

|           | Terminals             |               |               |                       |     |              |  |              |  |
|-----------|-----------------------|---------------|---------------|-----------------------|-----|--------------|--|--------------|--|
| NA        | VI control unit       | Display unit  |               | Display unit          |     | Display unit |  | Display unit |  |
| Connector | Terminal (Wire color) | Connector     | Terminal (Wir | Terminal (Wire color) |     |              |  |              |  |
| M57       | 16 (P)                | M35           | 7 (P)         |                       | Voc |              |  |              |  |
| 10137     | 17                    | 10133         | 12            | 12                    |     |              |  |              |  |
|           |                       |               |               |                       |     |              |  |              |  |
|           | Iermina               | IS            |               |                       |     |              |  |              |  |
|           | NAVI control unit     |               | Co            | ntinuity              |     |              |  |              |  |
| Conne     | ctor Ter              | minal (Wire c | color)        |                       |     |              |  |              |  |
| M57       | 7 16 (                | (P)           | Ground        |                       | No  |              |  |              |  |
| VCIVI     | 17                    | 7             | Ground        | Ground                |     |              |  |              |  |

OK or NG

OK >> GO TO 2.

NG >> Repair harness or connector. А

В

D

F

F

Н

PKIA2895E

AKS003HC

# $\overline{2}$ . RGB SYNCHRONIZING SIGNAL CHECK

- 1. Connect NAVI control unit connector and display unit connector.
- 2. Turn ignition switch ON.
- 3. Push the "MAP" switch.
- 4. Check the signal between NAVI control unit harness connector M57 terminals 16 (P) and 17 with CONSULT-II or oscilloscope.

16 (P) - 17 : Refer to <u>AV-61, "Terminals and Refer-</u> ence Value for NAVI Control Unit".

#### OK or NG

- OK >> Replace display unit.
- NG >> Replace NAVI control unit.

# Guide Sound Is Not Heard

## 1. CHECK VOICE GUIDE SETTING

- While driving in the dark pink route, voice guide does not operate. (note)
- Is volume setting not switched ON?

#### NOTE:

Voice guide is only available at intersections that satisfy certain conditions. Therefore, guidance may not be given even when the route on the map changes direction.

#### YES or NO

YES >> GO TO 2.

NO >> Switch the setting ON and turn the volume up.

# 2. VOICE GUIDE HARNESS CHECK

- 1. Turn ignition switch OFF.
- 2. Disconnect NAVI control unit connector and audio unit connector.
- 3. Check continuity between NAVI control unit harness connector and audio unit harness connector.
- 4. Check continuity between NAVI control unit harness connector and ground.

| NA        | VI control unit       |           | Audio unit            | Continuity |  |
|-----------|-----------------------|-----------|-----------------------|------------|--|
| Connector | Terminal (Wire color) | Connector | Terminal (Wire color) |            |  |
| N67       | 7 (L/W)               |           | 32 (L/W)              | Yes        |  |
|           | 8 (W/B)               | M20       | 30 (W/B)              |            |  |
| MO7       | 9 (B)                 | 10139     | 31 (B)                |            |  |
|           | 24 (R/B)              |           | 24 (R/B)              |            |  |
|           |                       |           |                       |            |  |

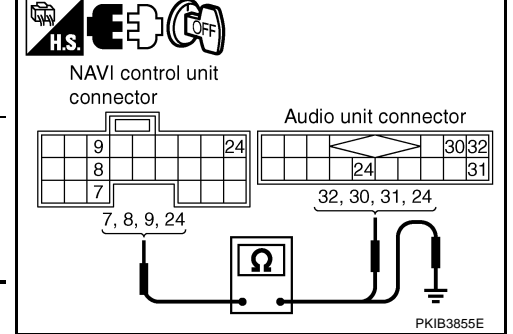

|           | Continuity        |        |    |
|-----------|-------------------|--------|----|
| Connector | Terminal (Wire co | lor)   |    |
|           | 7 (L/W)           |        |    |
| M57       | 8 (W/B)           | Ground | No |
|           | 24 (R/B)          |        |    |

#### OK or NG

OK >> GO TO 3. NG >> • Check

- >> Check harness for open or short between NAVI control unit and audio unit.
  - Check connector housings for disconnected or loose terminals.

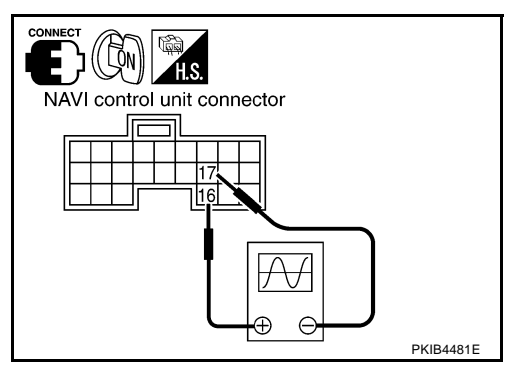

AKS003HD

# $\overline{\mathbf{3}}$ . VOICE GUIDE ON SIGNAL CHECK

- 1. Connect NAVI control unit connector and audio unit connector.
- 2. Turn ignition switch ON.
- 3. Push "VOICE" switch.
- 4. Check the signal between NAVI control unit harness connector M57 terminal 24 (R/B) and 9 (B) with CONSULT-II or oscillo-scope.

24 (R/B) – 9 (B) : Refer to <u>A</u>

: Refer to <u>AV-61, "Terminals and Ref</u>erence Value for NAVI Control Unit".

#### OK or NG

OK >> GO TO 4.

NG >> Replace NAVI control unit.

#### 4. VOICE GUIDE SIGNAL CHECK

- 1. Push the "VOICE" switch.
- Check the signal between NAVI control unit harness connector M57 terminal 7 (L/W) and 8 (W/B) with CONSULT-II or oscilloscope.

|           | Terminals                |         |                                                                                    |
|-----------|--------------------------|---------|------------------------------------------------------------------------------------|
| (         | +)                       |         | Reference Signal                                                                   |
| Connector | Terminal<br>(Wire color) | (-)     |                                                                                    |
| M57       | 7 (L/W)                  | 8 (W/B) | Refer to <u>AV-61, "Terminals and Refer-</u><br>ence Value for NAVI Control Unit". |

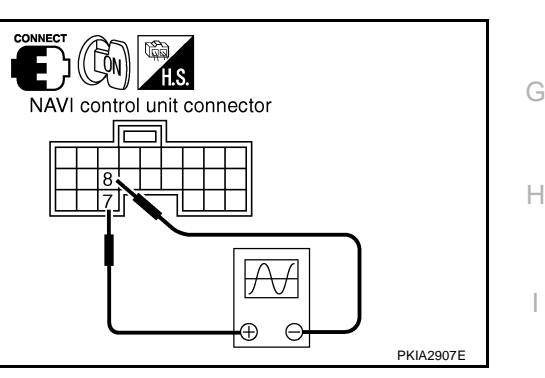

control unit connector

 $\mathcal{A} \mathcal{F}$ 

(-

PKIB3856E

#### Ok or NG

OK >> Replace audio unit.

NG >> Replace NAVI control unit

# No Fuel Information Is Displayed

## 1. SELF-DIAGNOSIS CHECK

Perform self-diagnosis. Refer to AV-68, "Self-Diagnosis Mode" .

Is self-diagnosis result OK?

YES >> GO TO 2.

NO >> Check applicable parts.

# 2. COMBINATION METER CHECK

Using CONSULT-II select "ECM SELF-DIAGNOSIS" to check CAN communication between ECM and combination meter. Refer to <u>EC-93, "TROUBLE DIAGNOSIS"</u>.

#### OK or NG

OK >> Replace combination meter.

NG >> Check applicable parts.

# **Vehicle Condition Setting Is Not Possible**

## 1. VEHICLE SPEED SIGNAL CHECK

Check vehicle speed signal check. Refer to  $\underline{\text{AV-72, "VEHICLE SIGNALS"}}$  .

#### OK or NG

OK >> Replace NAVI control unit.

NG >> Check combination meter system. Refer to DI-10, "Self-Diagnosis Mode of Combination Meter".

AV-89

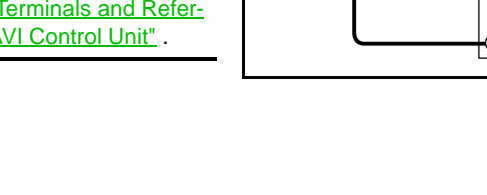

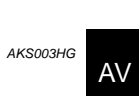

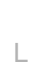

А

F

F

М

AKS003HH

# No Warning Message Is Displayed (Combination Meter Of Warning Lamp Illuminate)

#### 1. DISPLAY CONDITION CHECK

Check display condition of warning screen.

| Warning screen | Display condition                                                    |
|----------------|----------------------------------------------------------------------|
| Door ajar      | When door switch is ON and vehicle speed is more than 5 km/h (3 MPH) |

>> GO TO 2.

# 2. SELF-DIAGNOSIS CHECK

Perform self-diagnosis. Refer to AV-68, "Self-Diagnosis Mode" .

Is self-diagnosis result OK?

YES >> Replace combination meter.

NO >> Check applicable parts.

# The Position Of The Current-Location Mark Is Not Correct

#### 1. SELF-DIAGNOSIS

"Self-diagnosis mode" of the self-diagnosis function. Refer to AV-68, "Self-Diagnosis Mode" .

OK or NG

OK >> GO TO 2.

NG >> Check the applicable parts.

## 2. HISTORY OF ERRORS DIAGNOSIS

Was any error stored in <u>AV-73, "HISTORY OF ERRORS"</u> of the CONFIRMATION/ADJUSTMENT mode? YES or NO

YES >> <u>AV-73, "HISTORY OF ERRORS"</u>.

NO >> <u>AV-91, "Driving Test"</u>.

## Radio Wave From The GPS Satellite Is Not Received

## **1. ENVIRONMENT CHECK**

Check if any metal object that intercepts radio waves or an object that emits radio waves (such as a portable phone) is located near the GPS antenna. Check if the vehicle is shielded by a building.

OK or NG

OK >> • System is normal.

The GPS antenna may not be able to receive radio waves from the GPS satellite if it is shielded by metal object or an object emitting radio waves is placed near it.

NG >> GO TO 2.

## 2. SELF-DIAGNOSIS

Perform self-diagnosis function. Refer to <u>AV-68, "Self-Diagnosis Mode"</u>. OK or NG

<u>OK OF NG</u>

- OK >> Replace GPS antenna.
- NG >> Check the applicable parts.

AKS003HI

AKS003HM

| Dri       | iving Test                                                                                                    |   |
|-----------|----------------------------------------------------------------------------------------------------|---|
| 1         |                                                                                                    |   |
| · ·       |                                                                                                    |   |
| 1.        | Scroll the map screen to display the area to make correction. Push "ENTER" and select "CURRENT LOCATION CORRECTION".                                                                                                    |   |
| 2.        | Correct direction of the vehicle mark.                                                                                                    |   |
| 3.        | Perform the distance correction of the CONFIRMATION/ADJUSTMENT mode.                                                                                                    |   |
|           | NOTE:                                                                                                    |   |
|           | Normally, adjustment is not necessary because this system has automatic distance correction function.<br>However, when a tire chain is fitted, adjustment in accordance with the tire diameter ratio must be made.                                                                                                    |   |
| 4.        | Are symptoms applicable to the <u>AV-92</u> , "Example of <u>Symptoms Judged Not Malfunction</u> " present after driving the vehicle?                                                                                                    |   |
| YE:       | <u>S or NO</u>                                                                                                    |   |
| YE<br>N(  | <ul> <li>ES &gt;&gt; Limit of the location detection capacity of the navigation system</li> <li>O &gt;&gt; GO TO 2.</li> </ul>                                                                                                    |   |
| 2.        | DRIVING TEST 2                                                                                                    |   |
| •         | Did any malfunction occur when the proper test in the following test patterns is performed?                                                                                                    |   |
| •         | Test pattern                                                                                                    |   |
|           | Driving test finds the difference between the symptoms monitored with and without each sensor.                                                                                                    |   |
| _         | Disconnect the GPS antenna connector connected to the NAVI control unit. Accurately adjust the current position and the direction, and then drive the vehicle.                                                                                                    |   |
| -         | Test pattern 2: Test method with no map-matching<br>Accurately adjust the current position and the direction. Eject the map DVD-ROM from the NAVI control<br>unit with the ignition switch turned to OFF, and then drive the vehicle. After driving, insert the map DVD-<br>ROM back in the unit, display the track of the vehicle on the map screen and compare it with the actual<br>road configuration. |   |
| •         | Sample tests                                                                                                    |   |
| -         | <to at="" by="" caused="" current-location="" determine="" if="" is="" it="" map-<br="" mark="" position,="" same="" skips="" so,="" the="" whether="">matching or by GPS&gt;</to>                                                                                                    |   |
|           | Perform test pattern 1.                                                                                                    | Α |
| -         | < To determine if the pattern of streets displayed is correct or not>                                                                                                    |   |
|           | Compare the track of the vehicle on the map screen and the actual road configuration. For fairly accurate tracking, plotting shall be made every several hundred meters.                                                                                                    |   |
| -         | When the distance is adjusted accurately> Perform test pattern 1 and 2                                                                                                    |   |
|           | Drive on a road of which distance is accurately known (by utilizing distance posts on a highway). Calculate the rate of change (increased/decreased) of the distance by comparing with the actual distance.<br>Correction = A/B                                                                                                    |   |
|           | A: Distance shown on the screen                                                                                                    |   |
|           | B: Actual distance                                                                                                    |   |
| <u>YE</u> | <u>S or NO</u>                                                                                                    |   |
| YE        | ES >> • If adjustment is insufficient, perform adjustment again.                                                                                                    |   |
|           | <ul> <li>If any error is found in the map, please let us know.</li> </ul>                                                                                                    |   |

- Replace NAVI control unit
- NO >> Limit of the location detection capacity of the navigation system

#### Example of Symptoms Judged Not Malfunction BASIC OPERATION

AKS003HO

| Symptom                                                 | Cause                                                                              | Remedy                                                                             |  |
|---------------------------------------------------------|------------------------------------------------------------------------------------|------------------------------------------------------------------------------------|--|
| No image is shown.                                      | Display brightness adjustment is set fully to DARK side.                           | Adjust the display brightness.                                                     |  |
| No guide sound is heard.                                | Volume control is set to OFF, MIN or MAX.                                          | Adjust the audio guide volume.                                                     |  |
| Audio guide volume is too low or too high.              | Audio guidance is not available while the vehicle is driving on a dark pink route. | System is not malfunction.                                                         |  |
| Screen is too dark.<br>Motion of the image is too slow. | Temperature inside the vehicle is low.                                             | Wait until the temperature inside the vehi-<br>cle reaches the proper temperature. |  |
| Small black or bright spots appear on the screen.       | Symptom peculiar to a liquid crystal display.                                      | System is not malfunction.                                                         |  |

#### **VEHICLE MARK**

| Symptom                                                                                                  | Cause                                                                                                    | Remedy                                                                                                    |
|----------------------------------------------------------------------------------------------------|----------------------------------------------------------------------------------------------------|----------------------------------------------------------------------------------------------------|
| Map screen and bird view <sup>™</sup> Name<br>of the place vary with the screen.                         | Some thinning of the character data is done to<br>prevent the display becoming to complex. In<br>some cases and in some locations, the display<br>contents may differ.<br>The same place name, street name, etc. may not<br>be displayed every time on account of the data<br>processing. | System does not malfunction.                                                                                                    |
| Vehicle mark is not positioned correctly.                                                                | Vehicle is transferred by ferry or by towing after its ignition switch is turned to OFF.                                                                                                    | Drive the vehicle for a while in the GPS sat-<br>ellite signal receiving condition.                                                                                                    |
| Screen will not switch to nighttime<br>mode after the lighting switch is<br>turned ON.                   | The daytime screen is selected by the "SWITCH<br>SCREENS" when the last time the screen dim-<br>ming setting is done.<br>Switching between daytime/nighttime screens<br>may be inhibited by the automatic illumination<br>adjustment function.                                            | Perform screen dimming and select the nighttime screen by "SWITCH SCREENS".                                                                                                    |
| Map screen will not scroll in accor-<br>dance with the vehicle travel.Current location is not displayed. |                                                                                                    | Push "MAP" switch to display the current location.                                                                                                    |
| Vehicle mark will not be shown.                                                                          | Current location is not displayed.                                                                                                    | Push "MAP" switch to display the current location.                                                                                                    |
| Accuracy indicator (GPS satellite mark) on the map screen stays                                          | GPS satellite signal is intercepted because the vehicle is in or behind a building.                                                                                                    | Move the vehicle out to an open space.                                                                                                    |
| gray.                                                                                                    | GPS satellite signal cannot be received because an obstacle is placed on top of the display.                                                                                                    | Do not place anything in the center on top of the display.                                                                                                    |
|                                                                                                    | GPS satellites are located badly.                                                                                                    | Wait until the location becomes better.                                                                                                    |
| Vehicle location accuracy is low.                                                                        | Accuracy indicator (GPS satellite mark) on the map screen stays gray.                                                                                                    | Current location is not determined.                                                                                                    |
|                                                                                                    | Vehicle speed setting by the vehicle speed pulse<br>has been deviated (advanced or retarded) from<br>the actual vehicle speed because tire chain is fit-<br>ted or the system has been used on another vehi-<br>cle.                                                                      | Drive the vehicle for a while {for approx. 30 minutes at approx. 30 km/h (19MPH)} and the deviation will be automatically adjusted. If advancement or retard still occur, perform the distance adjustment by CONFIRMA-TION/ADJUSTMENT mode of diagnosis function. |
|                                                                                                    | Map data has error or omission. (Vehicle mark is always deviated to the same position.)                                                                                                    | As a rule, an updated map DVD-ROM will be released once a year.                                                                                                    |

#### DESTINATION, PASSING POINTS, AND MENU ITEMS CANNOT BE SELECTED/SET

| Symptom Cause                                              |                                                                            | Remedy                                                                                         |
|------------------------------------------------------------|----------------------------------------------------------------------------|------------------------------------------------------------------------------------------------|
| Destination cannot be set.                                 | Destination to be set is on an ex-Pathway.                                 | Set the destination on an ordinary road.                                                       |
| Passing point is not searched when re-searching the route. | The vehicle has already passed the passing point, or the system judged so. | To include the passing points that have been passed into the route again, set the route again. |

| Symptom                                                                                                    | Cause                                                                                                    | Remedy                                                                                                    |  |
|----------------------------------------------------------------------------------------------------|----------------------------------------------------------------------------------------------------|----------------------------------------------------------------------------------------------------|--|
| Route information will not be displayed.                                                                                         | Route searching has not been done.                                                                                                    | Set the destination and perform route searching.                                                                                   |  |
|                                                                                                    | Vehicle mark is not on the recommended route.                                                                                                    | Drive on the recommended route.                                                                                                    |  |
|                                                                                                    | Route guide is turned OFF.                                                                                                    | Turn the route guide ON.                                                                                                    |  |
|                                                                                                    | Route information is not available on the dark pink route.                                                                                                    | System is not malfunction.                                                                                                    |  |
| After the route searching, no guide<br>sign will appear as the vehicle<br>goes near the entrance/exit to the<br>toll road.       | uideVehicle mark is not on the recommended route.<br>(On the display, only guide signs related to the<br>recommended route will be shown.)Drive on the recommended route |                                                                                                    |  |
| Automatic route searching is not possible.                                                                                       | Vehicle is driving on a highway (gray route), or no recommended route is available.                                                                                      | Drive on a road to be searched. Or re-<br>search the route manually. In this case, how-<br>ever, the whole route will be searched. |  |
| Performed automatic detour<br>search (or detour search). How-<br>ever, the result is the same as that<br>of the previous search. | rPerformed search with every condition consid-<br>ered. However, the result is the same as that of<br>the previous search.System is not malfunction.                     |                                                                                                    |  |
| Passing points cannot be set.                                                                                                    | More than five passing points were set.                                                                                                    | Passing points can be set up to five. To stop<br>at more than five points, perform sharing in<br>several steps.                    |  |
| When setting the route, the start-<br>ing point cannot be selected.                                                              | The current vehicle location is always set as the starting point of a route.                                                                                             | System is not malfunction.                                                                                                    |  |
| Some menu items cannot be selected.                                                                                              | The vehicle is being driven.                                                                                                    | Stop the vehicle at a safe place and then operate the system.                                                                      |  |

## **VOICE GUIDE**

| Symptom                                             | Cause                                                                                                    | Remedy                                                      |    |
|-----------------------------------------------------|----------------------------------------------------------------------------------------------------|-------------------------------------------------------------|----|
| Voice guide will not operate.                       | will not operate. Note: Voice guide is only available at intersections that satisfy certain conditions. Therefore, guidance may not be given even when the route on the map changes direction. |                                                             | J  |
|                                                     | The vehicle is not on the recommended route.                                                                                                    | Return to the recommended route or re-<br>search the route. | AV |
|                                                     | Voice guide is turned OFF.                                                                                                    | Turn the voice guide ON.                                    |    |
|                                                     | Route guide is turned OFF.                                                                                                    | Turn the route guide ON.                                    | L  |
| Voice guide does not match the actual road pattern. | Voice guide may vary with the direction to which<br>the vehicle is turn and the connection of the road<br>to other roads.                                                                      | Drive in conformity to the actual traffic rules.            |    |

#### **ROUTE SEARCHING**

| Symptom                                                                            | Symptom Cause                                                                                                    |                                                                                                    |
|------------------------------------------------------------------------------------|----------------------------------------------------------------------------------------------------|----------------------------------------------------------------------------------------------------|
| No route is shown.                                                                 | No road to be searched is found around the des-<br>tination.                                                                                                    | Find wider road (orange road or wider)<br>nearby and reset the destination and passing<br>points onto it. Take care of the traveling<br>direction when there are separate up and<br>down roads. |
|                                                                                    | Starting point and the destination are too close.                                                                                                    | Set the destination at more distant point.                                                                                                    |
|                                                                                    | Conditional traffic regulation (day of the week/<br>time of the day) is set at the area around the cur-<br>rent position or the destination.                                                                                                    | Turn the time-regulating search conditions<br>OFF. Turn "Avoid regulation time" in the<br>search conditions OFF.                                                                                |
| Indicated route is intermittent.                                                   | In some areas, highways (gray routes) are not used for the search <sup>(Note)</sup> Therefore, the route to the current position or the passing points may be intermittent.                                                                          | System is not malfunction.                                                                                                    |
| When the vehicle has passed the recommended route, it is deleted from the screen.  | A recommended route is controlled by each sec-<br>tion. When the vehicle has passed the passing<br>point 1, then the map data from the starting point<br>up to the passing point 1 will be deleted. (The<br>data may remain undeleted in some area.) | System is not malfunction.                                                                                                    |
| Detouring route is recommended.                                                    | In some areas, highways (gray routes) are not<br>used for the search. (Note). Therefore, detour<br>route may be recommended.                                                                                                    | Set the route closer to the basic route (gray route).                                                                                                    |
|                                                                                    | A detour route may be shown when some traffic regulation (one-way traffic, etc.) is set at the area around the starting point or the destination.                                                                                                    | Slightly move the starting point or the desti-<br>nation, or set the passing point on the route<br>of your choice.                                                                              |
|                                                                                    | In the area where highways (gray routes) are<br>used for the search, left turn has priority around<br>the current position and the destination (passing<br>points). For this reason, the recommended route<br>may be detouring.                      | System is not malfunction.                                                                                                    |
| Landmarks on the map do not match the actual ones.                                 | This can be happen due to omission or error in the map data.                                                                                                    | As a rule, an updated map DVD-ROM will be<br>released once a year. Wait until the latest<br>map has become available.                                                                           |
| Recommended route is far from the starting point, passing points, and destination. | Starting point, passing points, and destination of<br>the route guide were set far from the desired<br>points because route searching data around<br>these area were not stored.                                                                     | Reset the destination onto the road nearby. If<br>this road is one of the highways (gray<br>routes), an ordinary road nearby may be dis-<br>played as the recommended route.                    |

#### NOTE:

Except for the ordinance-designated cities and the prefectural capitals (Applicable areas may be changed in the updated map disc.)

#### **EXAMPLES OF CURRENT-LOCATION MARK DISPLACEMENT**

Vehicle's travel amount is calculated by reading its travel distance and turning angle. Therefore, if the vehicle is driven in the following manner, an error will occur in the vehicle's current location display. If correct location has not been restored after driving the vehicle for a while, perform location correction.

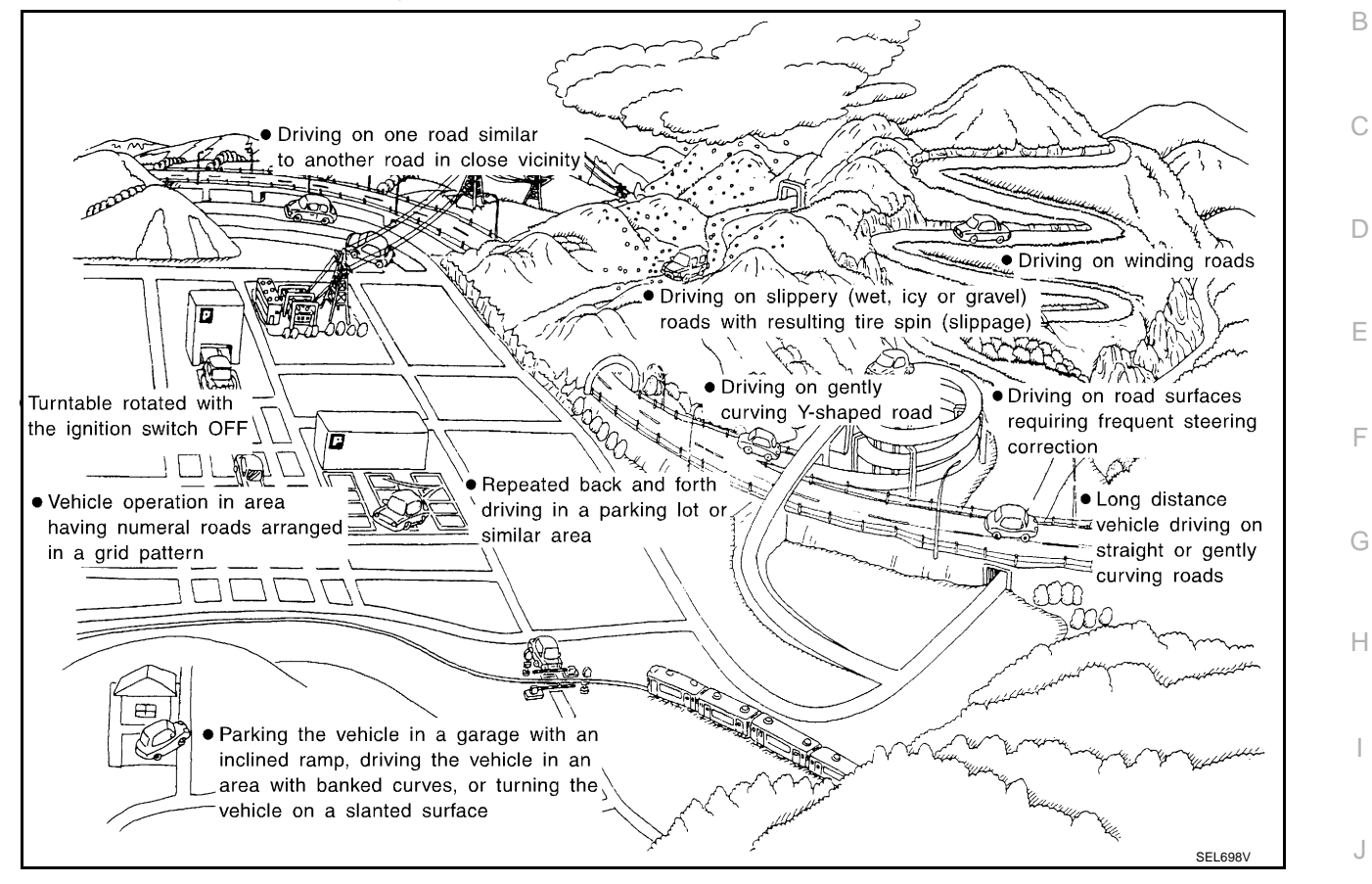

AV

L

Μ

| Cause (con    | dition) -: While driving ooo: Display | Driving condition                                                                                                    | Remarks (correction, etc.)                                          |  |
|---------------|---------------------------------------|----------------------------------------------------------------------------------------------------|---------------------------------------------------------------------|--|
|               | Y-intersections                       | At a Y intersection or similar gradual<br>division of roads, error the direction of<br>travel deduced by the sensor may<br>result in the current-location mark<br>appearing on the wrong road.                                                                                         |                                                                     |  |
|               | Spiral roads                          |                                                                                                    |                                                                     |  |
|               |                                       | When driving on a large, continuous<br>spiral road (such as loop bridge), turn-<br>ing angle error is accumulated and the<br>vehicle mark may deviate from the cor-<br>rect location.                                                                                                  |                                                                     |  |
| Road          | Straight roads                        | When driving on a long, straight road<br>and slow curve without stopping, map-<br>matching does not work effectively<br>enough and distance errors may accu-<br>mulate. As a result, the vehicle mark<br>may deviate from the correct location<br>when the vehicle turned at a corner. | If after traveling about 10 km<br>(6miles) the correct location has |  |
| configuration | Zigzag roads                          | When driving on a zigzag road, the<br>map may be matched to other roads in<br>the similar direction nearby at every<br>turn, and the vehicle mark may deviate<br>from the correct location.                                                                                            | tion correction and, if necessary,<br>direction correction.         |  |
|               | Roads laid out in a grid pattern      | When driving at where roads are laid<br>out in a grid pattern, where many roads<br>are running in the similar direction<br>nearby, the map may be matched to<br>them by mistake and the vehicle mark<br>may deviate from the correct location.                                         |                                                                     |  |
|               | Parallel roads                        |                                                                                                    |                                                                     |  |
|               | ELK0197D                              | When two roads are running in parallel<br>(such as highway and sideway), the<br>map may be matched to the other road<br>by mistake and the vehicle mark may<br>deviate from the correct location.                                                                                      |                                                                     |  |

| Cause (cor | ndition) -: While driving ooo: Display            | Driving condition                                                                                                    | Remarks (correction, etc.)                                                                                                    |         |
|------------|---------------------------------------------------|----------------------------------------------------------------------------------------------------|----------------------------------------------------------------------------------------------------|---------|
|            | In a parking lot                                  | When driving in a parking lot, or other<br>location where there are no roads on<br>the map, matching may place the vehi-<br>cle mark on a nearby road. When the<br>vehicle returns to the road, the vehicle<br>mark may have deviated from the cor-<br>rect location.<br>When driving in circle or turning the<br>steering wheel repeatedly, direction<br>errors accumulate, and the vehicle<br>mark may deviate from the correct<br>location. |                                                                                                    |         |
| Place      | Turn table                                        | When the ignition switch is OFF, the<br>navigation system cannot get the sig-<br>nal from the gyroscope (angular speed<br>sensor). Therefore, the displayed<br>direction may be wrong and the correct<br>road may not be easily returned to after<br>rotating the vehicle on a turn table with<br>the ignition OFF.                                                                                                    |                                                                                                    | E       |
|            | Slippery roads                                    | On snow, wet roads, gravel, or other<br>roads where tires may slip easily, accu-<br>mulated mileage errors may cause the<br>vehicle mark to deviate from the cor-<br>rect road.                                                                                                    | If after traveling about 10km<br>(6miles) the correct location has<br>not been restored, perform loca-                                                                                            | G       |
|            | Slopes                                            | When parking in sloped garages, when<br>traveling on banked roads, or in other<br>cases where the vehicle turns when<br>tilted, an error in the turning angle will<br>occur, and the vehicle mark may devi-<br>ate from the road.                                                                                                    | tion correction and, if necessary,<br>direction correction.                                                                                                    | I       |
|            | Road not displayed on the map screen              | When driving on new roads or other<br>roads not displayed on the map<br>screen, map matching does not func-<br>tion correctly and matches the location<br>to a nearby road. When the vehicle<br>returns to a road which is on the map,<br>the vehicle mark may deviate from the<br>correct road.                                                                                                    |                                                                                                    | J<br>AV |
| Map data   | Different road pattern<br>(Changed due to repair) | If the road pattern stored in the map<br>data and the actual road pattern are<br>different, map matching does not func-<br>tion correctly and matches the location<br>to a nearby road. The vehicle mark<br>may deviate from the correct road.                                                                                                    |                                                                                                    | N       |
| Vehicle    | Use of tire chains                                | When tire chains are used, the mileage<br>is not correctly detected, and the vehi-<br>cle mark may deviate from the correct<br>road.                                                                                                    | Drive the vehicle for a while. If the<br>distance is still deviated, adjust it<br>by using the distance adjustment<br>function. (If the tire chain is<br>removed, recover the original<br>value.) |         |

| Cause (con                    | dition) -: While driving ooo: Display                 | Driving condition                                                                                                    | Remarks (correction, etc.)                                                                                                    |
|-------------------------------|-------------------------------------------------------|----------------------------------------------------------------------------------------------------|----------------------------------------------------------------------------------------------------|
| Precautions<br>for driving    | Just after the engine is started                      | If the vehicle is driven off just after the<br>engine is started when the gyroscope<br>(angular speed sensor) correction is<br>not completed, the vehicle can lose its<br>direction and may have deviated from<br>the correct location. | Wait for a short while before driv-<br>ing after starting the engine.                                                                                                  |
|                               | Continuous driving without stopping                   | When driving long distances without<br>stopping, direction errors may accumu-<br>late, and the current-location mark may<br>deviate from the correct road.                                                                              | Stop and adjust the orientation.                                                                                                    |
|                               | Abusive driving                                       | Spinning the wheels or engaging in<br>other kinds of abusive driving may<br>result in the system being unable per-<br>form correct detection, and may cause<br>the vehicle mark to deviate from the<br>correct road.                    | If after traveling about 10 km<br>(6miles) the correct location has<br>not been restored, perform loca-<br>tion correction and, if necessary,<br>direction correction. |
| How to<br>correct<br>location | Position correction accuracy<br>Within 1 mm (0.04 in) | If the accuracy of location settings is<br>poor, accuracy may be reduced when<br>the correct road cannot be found, par-<br>ticularly in places where there are<br>many roads.                                                           | Enter in the road displayed on the<br>screen with an accuracy of<br>approx. 1mm.<br>Caution: Whenever possible, use<br>detailed map for the correction.                |
|                               | Direction when location is corrected                  | If the accuracy of location settings dur-<br>ing correction is poor, accuracy may be<br>reduced afterwards.                                                                                                    | Perform direction correction.                                                                                                    |

## THE CURRENT POSITION MARK SHOWS A POSITION WHICH IS COMPLETELY WRONG

In the following cases, the current-location mark may appear on completely different position in the map depending on the GPS satellite signal receiving conditions. In this case, perform location correction and direction correction.

- When location correction has not been done
- If the receiving conditions of the GPS satellite signal is poor, if the current-location mark becomes out of
  place, it may move to a completely different location and not come back if location correction is not done.
  The position will be corrected if the GPS signal can be received.
- When the vehicle has traveled by ferry, or when the vehicle has been being towed
- Because calculation of the current location cannot be done when traveling with the ignition OFF, for example when traveling by ferry or when being towed, the location before travel is displayed. If the precise location can be detected with GPS, the location will be corrected.

#### THE CURRENT POSITION MARK JUMPS

In the following cases, the current-location mark may appear to jump as a result of automatic correction of the current location.

- When map matching has been done
- If the current location and the current-location mark are different when map matching is done, the current-location mark may seem to jump. At this time, the location may be "corrected" to the wrong road or to a location which is not on a road.
- When GPS location correction has been done
- If the current location and the current-location mark are different when the location is corrected using GPS measurements, the current-location mark may seem to jump. At this time, the location may be "corrected" to a location which is not on a road.

#### THE CURRENT LOCATION MARK IS IN A RIVER OR THE SEA

The navigation system moves the current location mark with no distinction between land and rivers or sea. If the location mark is somehow out of place, it may appear that the vehicle is driving in a river or the sea.

# WHEN DRIVING ON THE SAME ROAD, SOMETIMES THE CURRENT-LOCATION MARK IS IN THE RIGHT PLACE AND SOMETIMES IT IS THE WRONG PLACE

The conditions of the GPS antenna (GPS data) and gyroscope (angular speed sensor) change gradually. Depending on the road traveled and the operation of the steering wheel, the location detection results will be different. Therefore, even on a road on which the location has never been wrong, conditions may cause the vehicle mark to deviate.

#### LOCATION CORRECTION BY MAP MATCHING IS SLOW

- The map matching function needs to refer to the data of the surrounding area. It is necessary to drive some distance for the function to work.
- Because map matching operates on this principle, when there are many roads running in similar directions in the surrounding area, no matching determination may be made. The location may not be corrected until some special feature is found.

# ALTHOUGH THE GPS RECEIVING DISPLAY IS GREEN, THE VEHICLE MARK DOES NOT RETURN TO THE CORRECT LOCATION

- The GPS accuracy has an error of about 10 m (30ft). In some cases the current-location mark may not be on the correct street, even when GPS location-correction is done.
- The navigation system compares the results of GPS location detection with the results from map-matching location detection. The one which is determined to have higher accuracy is used.
- GPS location correction may not be performed when the vehicle is stopped.

#### THE NAME OF THE CURRENT PLACE IS NOT DISPLAYED

The current place name may not be displayed if there are no place names displayed on the map screen.

#### CONTENTS OF THE DISPLAY DIFFER FOR THE BIRD VIEW<sup>™</sup> AND THE (FLAT) MAP SCREEN. Difference of the Bird View<sup>™</sup> Screen From the Flat Map Screen Are As Follows

- The current place name displays names which are primarily in the direction of vehicle travel.
- The amount of time before the vehicle travel or turn angle is updated on the screen is longer than for the (flat) map display.
- The conditions for display of place names, roads, and other data are different for nearby areas and for more distant areas.
- Some thinning of the character data is done to prevent the display becoming to complex. In some cases
  and in some locations, the display contents may differ.
- The same place name, street name, etc. may be displayed multiple times.

М

L

F

F

Н

J

AV

# **Program Loading**

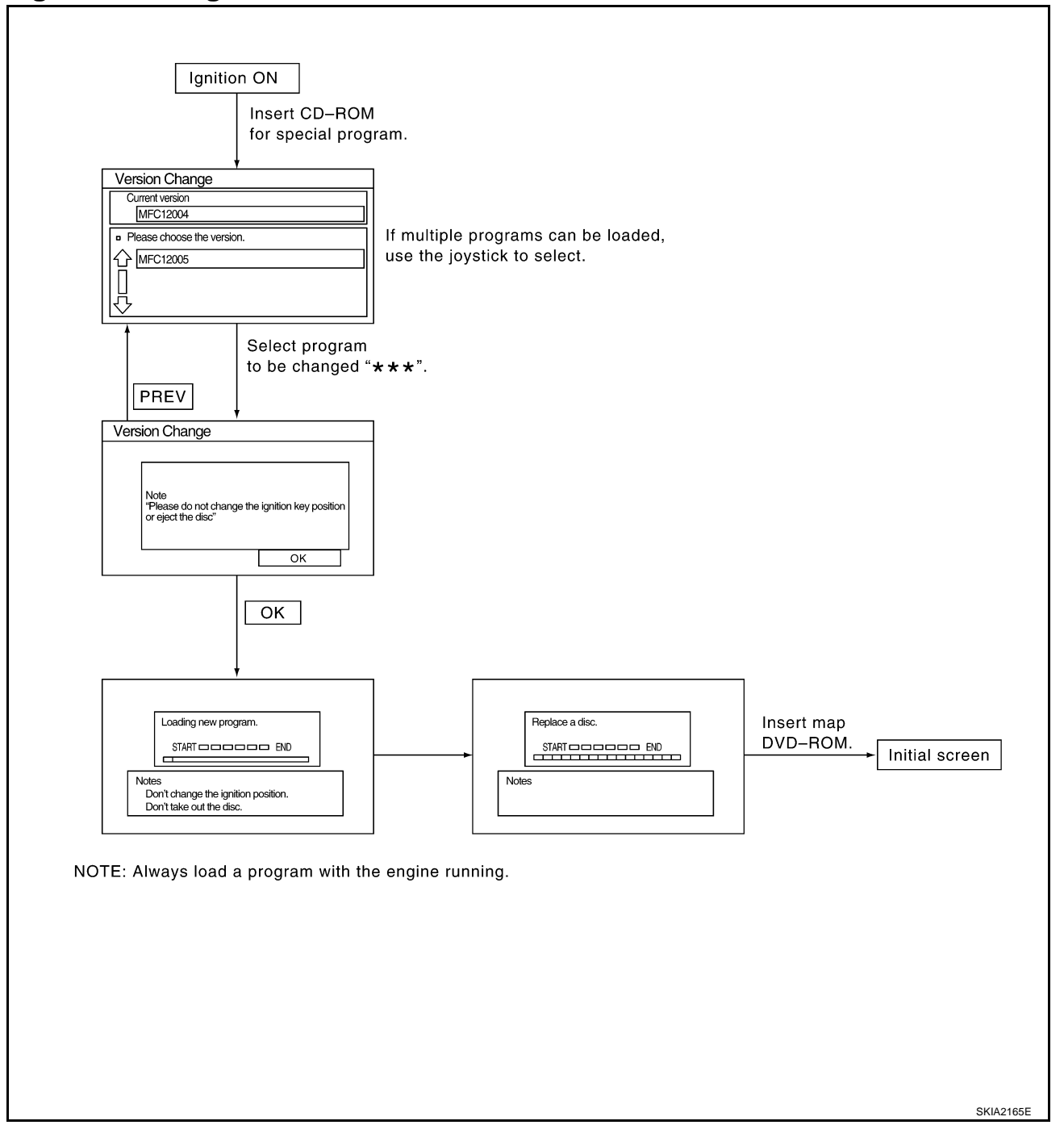

AKS003HP

#### **Removal and Installation of NAVI Control Unit** REMOVAL

- 1. Remove center box assy. Refer to IP-10, "INSTRUMENT PANEL ASSEMBLY".
- 2. Remove screws (4), and remove NAVI control unit.

3. Remove screws (4), and remove bracket.

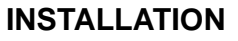

Installation is the reverse order of removal.

#### **Removal and Installation of GPS Antenna** REMOVAL

1. Remove instrument panel and antenna feeder installation screws on backside. Refer to IP-10, "INSTRUMENT PANEL ASSEMBLY".

Remove screw and remove GPS antenna. 2.

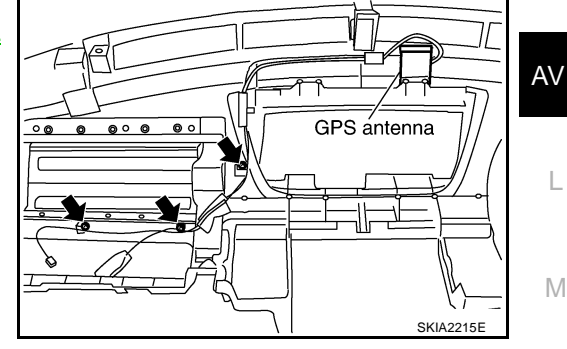

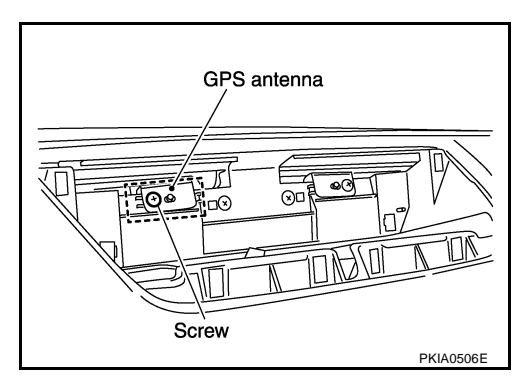

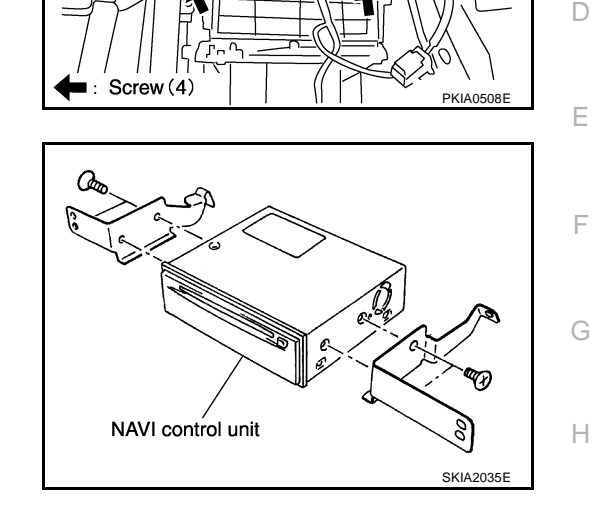

6 ro.

-14

AKS00CVN

AKS00CVM

NAVI control unit

0 00 6

А

В

L

Μ

# Removal and Installation of NAVI Switch REMOVAL

- 1. Remove cluster lid C. Refer to IP-10, "INSTRUMENT PANEL ASSEMBLY".
- 2. Remove audio unit and display unit assembly. Refer to IP-10, "INSTRUMENT PANEL ASSEMBLY" .
- 3. Remove screws (2) and remove NAVI switch from cluster lid C.

# ← :Screw

#### INSTALLATION

Installation is the reverse order of removal.

# Removal and Installation of Display Unit REMOVAL

- 1. Remove cluster lid C. Refer to IP-10, "INSTRUMENT PANEL ASSEMBLY" .
- Remove audio unit and display unit assembly from cluster lid C. Refer to <u>IP-10, "INSTRUMENT PANEL</u> <u>ASSEMBLY"</u>.
- 3. Remove screws (5) and remove display unit assembly from audio unit bracket.

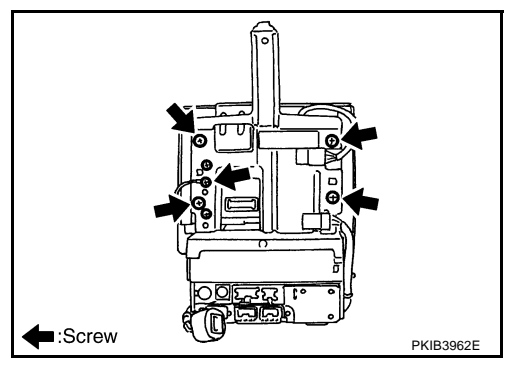

#### INSTALLATION

Installation is the reverse order of removal.

AKS00CVP